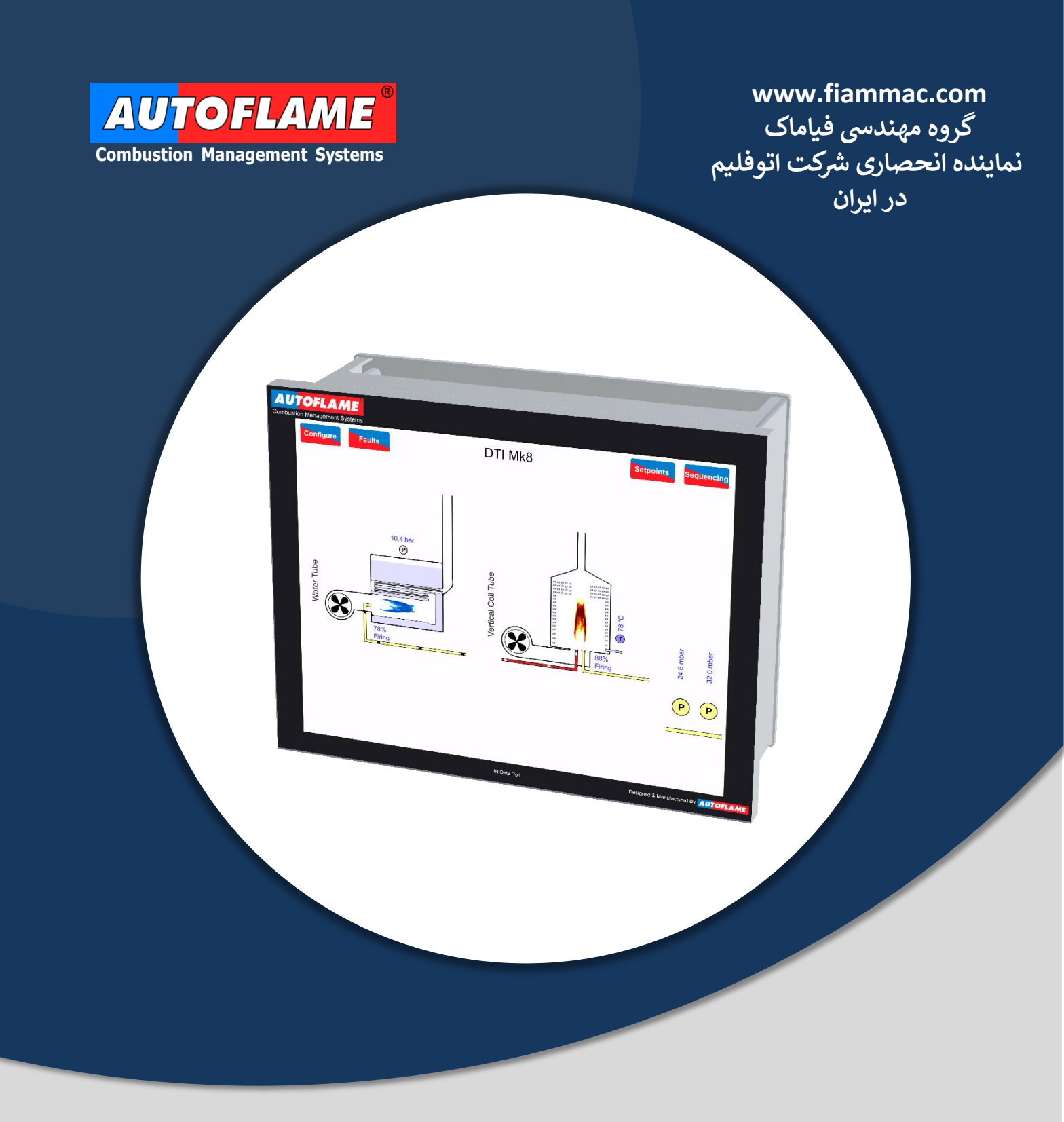

# MK8 DTI MANUAL DTI80100

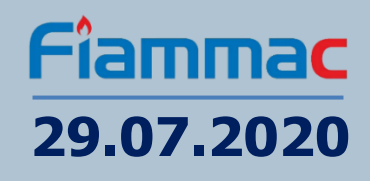

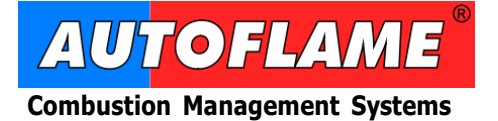

Autoflame Engineering Ltd. Unit 1-2 Concorde Business Centre Airport Industrial Estate Wireless Road, Biggin Hill Kent TN16 3YN United Kingdom

Tel:+44 (0)1959 578 820Email:technicalsupport@autoflame.comWeb:www.autoflame.com

# MK8 DTI MANUAL DTI80100

# 29.07.2020

This manual and all the information contained herein is copyright of Autoflame Engineering Ltd. It may not be copied in the whole or part without the consent of the Managing Director.

Autoflame Engineering Ltd's policy is one of continuous improvement in both design and manufacture. We therefore reserve the right to amend specifications and/or data without prior notice. All details contained in this manual are correct at the time of going to print.

#### Important Notes

A knowledge of combustion related procedures and commissioning is essential before embarking work on any of the MM / EGA systems. This is for safety reasons and effective use of the MM / EGA system. Hands on training is required. For details on schedules and fees relating to group training courses and individual instruction, please contact the Autoflame Engineering Ltd. offices at the address listed on the front.

#### **Short Form - General Terms and Conditions**

A full statement of our business terms and conditions are printed on the reverse of all invoices. A copy of these can be issued upon application, if requested in writing.

The System equipment and control concepts referred to in this Manual MUST be installed, commissioned and applied by personnel skilled in the various technical disciplines that are inherent to the Autoflame product range, i.e. combustion, electrical and control.

The sale of Autoflame's systems and equipment referred to in this Manual assume that the dealer, purchaser and installer has the necessary skills at his disposal. i.e. A high degree of combustion engineering experience, and a thorough understanding of the local electrical codes of practice concerning boilers, burners and their ancillary systems and equipment.

#### Autoflame's warranty from point of sale

- Two years on all electronic systems and components.
- One year on all mechanical systems, components and sensors.

The warranty assumes that all equipment supplied will be used for the purpose that it was intended and in strict compliance with our technical recommendations.

Autoflame's warranty and guarantee is limited strictly to product build quality, and design. Excluded absolutely are any claims arising from misapplication, incorrect installation and/or incorrect commissioning.

# **CONTENTS**

| 1. | MK   | 8 DTI | OVERVIEW & SPECIFICATIONS             | 7  |
|----|------|-------|---------------------------------------|----|
|    | 1.1. | MK8   | BDTI System Overview                  | 7  |
|    | 1.2. | Infor | mation Available from MK8 DTI         | 8  |
|    | 1.3. | Dim   | ensions and Fixing                    | 10 |
|    | 1.4. | Spe   | cifications                           | 11 |
|    | 1.4  | .1.   | General Specifications                | 11 |
|    | 1.4  | 2.    | Fuses                                 | 11 |
|    | 1.4  | .3.   | Cables                                |    |
| 2. | МК   | 8 DTI | SETUP                                 | 12 |
|    | 2.1. | Mk8   | DTI Wiring                            | 12 |
|    | 2.2. | Syst  | em Schematic                          |    |
|    | 2.3. | MK8   | 3 MM and MK8 EGA EVO with MK8 DTI     |    |
|    | 2.4. | Mk8   | Gas/Air Pressure Sensors with Mk8 DTI | 15 |
|    | 2.5. | Con   | figuring the DTI                      |    |
|    | 2.6. | Res   | etting Data                           |    |
| 3. | во   | ILER  | ROOM CONFIGURATION                    |    |
|    | 3.1. | MM    | and EGA Settings                      |    |
|    | 3.1. | .1.   | Mk8 MM Options and Parameters         |    |
|    | 3.1. | 2.    | Mini MK8 MM Options and Parameters    |    |
|    | 3.1. | .3.   | MK8 EGA EVO Options                   |    |
|    | 3.2. | Boile | er Set-up                             |    |
|    | 3.2  | .1.   | EGA Changeover                        |    |
| 4. | AN   | ALOG  | GUE AND DIGITAL INPUTS/OUTPUTS        | 32 |
|    | 4.1. | MK8   | 3 Universal Input/ Output Module      |    |
|    | 4.1. | .1.   | Overview                              |    |
|    | 4.1  | 2.    | Wiring                                | 33 |
|    | 4.1. | .3.   | Dimensions & Fixing                   |    |
|    | 4.1. | .4.   | Configuring I/O Module                |    |
|    | 4.2. | Inpu  | t / Outputs Data                      |    |
| 5. | PR   | ESSU  | RE SENSORS                            | 45 |
|    | 5.1. | MK8   | Gas/Air Pressure Sensor               | 45 |
|    | 5.2. | Con   | figuring Pressure Sensor              |    |
|    | 5.3. | Pres  | sure Sensors Data                     |    |
| 6. | RU   | LES S | SYSTEM                                | 50 |
|    | 6.1. | Intro | duction                               |    |
|    | 6.2. | Con   | figuring Rules                        |    |
| 7. | Mk   | 8 DTI | OPERATION                             |    |
|    | 7.1. | Hom   | ne Screen                             |    |
|    | 7.2. | DTI   | Faults Log                            |    |
|    | 7.3. | Set   | points                                |    |
|    | 7.4. | Seq   | uencing                               |    |
|    |      |       |                                       |    |

|    | 7.5.  | Setpoint Control                                |      |  |  |  |  |  |  |
|----|-------|-------------------------------------------------|------|--|--|--|--|--|--|
|    | 7.6.  | Firing Rate Control6                            |      |  |  |  |  |  |  |
|    | 7.7.  | Sequence Control                                | . 62 |  |  |  |  |  |  |
|    | 7.8.  | System Log                                      | . 65 |  |  |  |  |  |  |
|    | 7.9.  | Network Diagnostics                             | . 66 |  |  |  |  |  |  |
|    | 7.10. | Modbus Diagnostics                              | . 67 |  |  |  |  |  |  |
|    | 7.11. | Device Conflicts                                | . 68 |  |  |  |  |  |  |
|    | 7.12. | Upload/Download                                 | . 69 |  |  |  |  |  |  |
| 8. | REM   | MOTE ACCESS                                     |      |  |  |  |  |  |  |
|    | 8.1.  | PC Connection                                   | . 70 |  |  |  |  |  |  |
|    | 8.1.1 | 1. Direct Connection to PC via Ethernet         | . 71 |  |  |  |  |  |  |
|    | 8.1.2 | 2. Local Area Network (LAN) Connection          | . 74 |  |  |  |  |  |  |
|    | 8.1.3 | 3. Connecting the DTI to the Internet           | . 75 |  |  |  |  |  |  |
|    | 8.2.  | RS422 Connection                                | . 76 |  |  |  |  |  |  |
|    | 8.3.  | DTI Manager PC Software                         | . 77 |  |  |  |  |  |  |
|    | 8.3.1 | 1. Software Requirements                        | . 77 |  |  |  |  |  |  |
|    | 8.3.2 | 2. Software license                             | . 78 |  |  |  |  |  |  |
|    | 8.3.3 | 3. Installation                                 | . 78 |  |  |  |  |  |  |
|    | 8.3.4 | 4. Setup and Connect to a Site                  | . 78 |  |  |  |  |  |  |
|    | 8.3.5 | 5. Connect to a Site                            | . 80 |  |  |  |  |  |  |
|    | 8.3.6 | 6. Data Accessable from the DTI Manager         | . 81 |  |  |  |  |  |  |
|    | 8.3.7 | 7. View and Download Long-Term Logs             | . 84 |  |  |  |  |  |  |
|    | 8.3.8 | 8. Mk8 MM and Mk8 Mini MM Logs                  | . 84 |  |  |  |  |  |  |
|    | 8.3.9 | 9. Mk8 EGA Evo Logs                             | . 86 |  |  |  |  |  |  |
|    | 8.3.1 | 10. Analogue/ Digital IO Modules Logs           | . 88 |  |  |  |  |  |  |
|    | 8.4.  | Modbus to BACnet <sup>®</sup> ProtoNode Gateway | . 89 |  |  |  |  |  |  |
|    | 8.5.  | Troubleshooting Remote Connection               | . 90 |  |  |  |  |  |  |
| 9. | MO    | DBUS                                            |      |  |  |  |  |  |  |
|    | 9.1.  | Read Only Addresses                             | . 91 |  |  |  |  |  |  |
|    | 9.1.1 | 1. DTI                                          | . 91 |  |  |  |  |  |  |
|    | 9.1.2 | 2. Pressure Sensors                             | . 91 |  |  |  |  |  |  |
|    | 9.1.3 | 3. Mk8 MMs or Mini Mk8 MMs                      | . 92 |  |  |  |  |  |  |
|    | 9.1.4 | 4. EGAs                                         | 102  |  |  |  |  |  |  |
|    | 9.1.5 | 5. Input/ Output Modules                        | 104  |  |  |  |  |  |  |
|    | 9.1.6 | 6. Totalized Analogue Inputs                    | 106  |  |  |  |  |  |  |
|    | 9.2.  | Read/ Write Addresses                           | 107  |  |  |  |  |  |  |
|    | 9.2.1 | 1. DTI                                          | 107  |  |  |  |  |  |  |
|    | 9.2.2 | 2. Mk8 MMs or Mini Mk8 MMs                      | 107  |  |  |  |  |  |  |
|    | 9.2.3 | 3. Analogue and Digital Outputs                 | 108  |  |  |  |  |  |  |
|    | 9.2.4 | 4. Totalized Analogue Inputs                    | 109  |  |  |  |  |  |  |
|    | 9.3.  | Fault Codes                                     | 110  |  |  |  |  |  |  |
|    | 9.3.1 | 1. MM Error Codes                               | 110  |  |  |  |  |  |  |
|    | 9.3.2 | 2. Lockout Codes                                | 112  |  |  |  |  |  |  |
|    | 9.3.3 | 3. Alarms and Warnings                          | 114  |  |  |  |  |  |  |
|    |       |                                                 |      |  |  |  |  |  |  |

| 10. | TROU | BLESHOOTING 117     |     |
|-----|------|---------------------|-----|
| 10  | ).1. | Errors and Warnings | 117 |
| 10  | ).2. | Device Conflicts    | 118 |

## 1. MK8 DTI OVERVIEW & SPECIFICATIONS

## 1.1. MK8 DTI System Overview

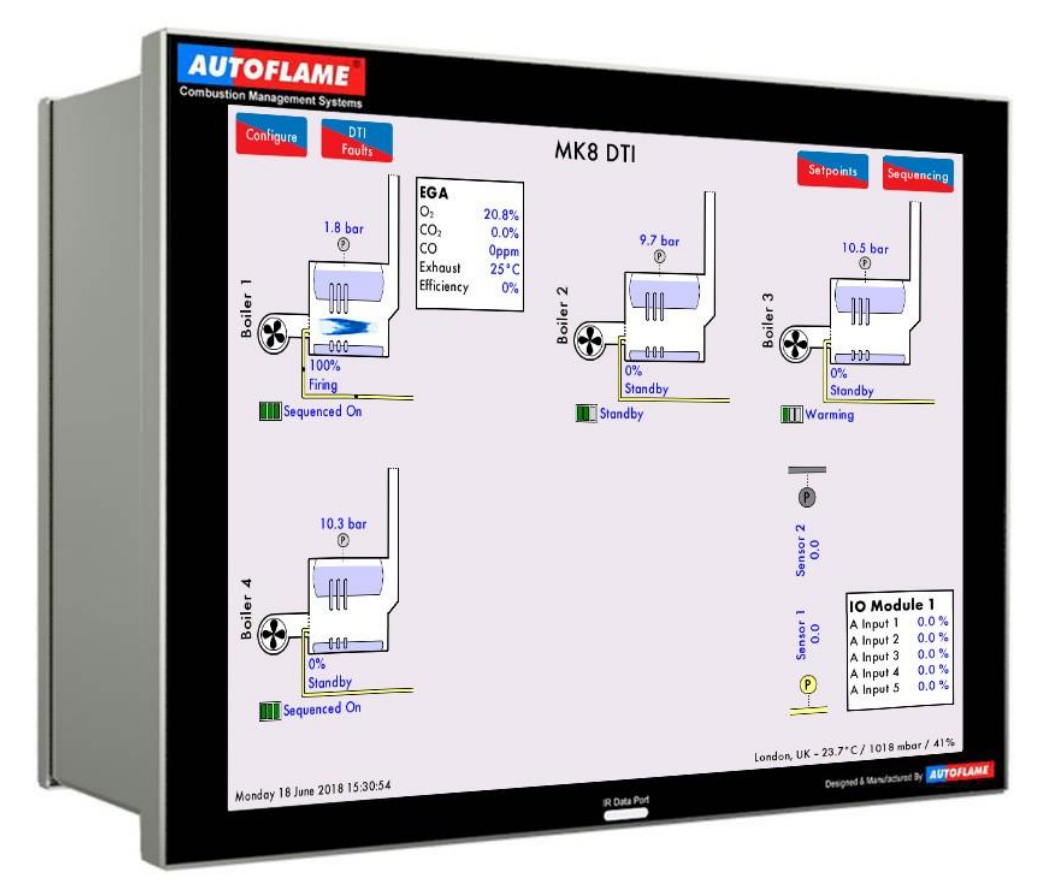

Figure 1.1.1.i: MK8 DTI

The Autoflame Data Transfer Interface (DTI) is the gateway for communications between the MM and EGA range of products. All of the MM operational data, of up to ten MMs in one location, can be collected by the DTI. The information gathered is available for transmission to an external source via RS422 and Ethernet data links. The data gathered by the MK8 DTI can be collected and viewed using the included DTI Manager software, which allows data collection over a Local Area Network (LAN) or over the internet.

Up to a maximum of ten MM modules can be connected to one DTI module. This can be a combination of MK8 MM modules and Mini MK8 MM modules. It is also possible to receive data from up to 10 MK8 EGA EVOs for emissions data. To accommodate the status information from other plant related equipment, the DTI can communicate with up to ten MK8 Universal Input / Output modules. The MK8 DTI also allows collection of Gas and Air pressure data from pressure sensors directly connected to the DTI. A combination of up to ten MK8 Gas and Air pressure sensors can be connected to the module. The information gathered by the DTI from each system is then available for transmission to the Building Management System (BMS) or Energy Management System (EMS). This is done through the RS422 link or Ethernet to send data via Modbus communications. Typical remote BMS information and operational facilities are subject to the particular site and management system requirements.

The Autoflame network operates using a two core screened cable and features dedicated data ports for RS422 and Ethernet connections. The MK8 DTI polls each unit on the network periodically, storing up-to-date information. The DTI then outputs to the defined Modbus addresses, which are then available to third party systems like a BMS. The 12.1" touch-screen displays the operational status of the DTI's communications, with corresponding error conditions in the event of a communication failure.

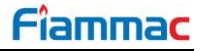

## **1.2.** Information Available from MK8 DTI

The MK8 DTI displays information from the MK8 MM, Mini MK8 MM and MK8 EGA EVO. Remote on/off control of the burners can also be achieved as well as the adjustment of the temperature or pressure setpoint and the sequence order. Through the DTI touch screen, DTI Manager software and via Modbus, the following information is available:

### MK8 DTI Input Values

- Enable/Disable burner
- Change Individual required setpoint
- Change Global required setpoint
- Select Lead boiler
- Shuffle sequencing
- Set load index (firing rate)

#### <u>MK8 MM</u>

- Actual boiler temperature (deg. C/F) or pressure (Bar/PSI)
- Required setpoint i.e. required boiler temperature (deg. C/F) or pressure (Bar/PSI)
- Burner on/off status
- Burner firing rate (%)
- Fuel selected
- Burner rating
- Fuel flow metering values
- Load detector type (temperature/pressure)
- Lockout and Error history
- Auto/hand/low flame hold operation
- Number of channels used
- Channel 1,2,3,4,7, servomotor angle
- Channel 5,6 output and input signals to VFD with feedback history
- Burner firing status
- Lead/Lag boiler status
- Sequence order
- Sequence status (on, standby, warming, off)
- Enabled/ disable status
- Total hours run
- Number of start-ups per fuel
- Online and commissioned gas/ oil pressure
- Online and commissioned air pressure
- UV scanner signal history
- Water Level Control (if optioned)

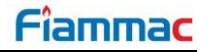

## MK8 EGA EVO

- EGA operation optioned
- Standalone/ MM Operation
- Flue gas O<sub>2</sub> present value
- Flue gas CO2 present value
- Flue gas CO present value
- Flue gas NO present value
- Flue gas NO<sub>2</sub> present value (if optioned)
- Flue gas SO<sub>2</sub> present value (if optioned)
- Flue gas O<sub>2</sub> commissioned value
- Flue gas CO<sub>2</sub> commissioned value
- Flue gas CO commissioned value
- Flue gas NO commissioned value
- Flue gas NO<sub>2</sub> commissioned value (if optioned)
- Flue gas SO<sub>2</sub> commissioned value (if optioned)
- Flue gas exhaust temperature
- Ambient temperature
- Flue gas delta temperature
- EGA errors
- Chiller condition
- Current emissions by weight and volume (O<sub>2</sub>, CO, CO<sub>2</sub>, NO, SO<sub>2</sub>, H<sub>2</sub>O, N<sub>2</sub>, Total)
- Totalised emissions by weight and volume (O<sub>2</sub>, CO, CO<sub>2</sub>, NO, SO<sub>2</sub>, H<sub>2</sub>O, N<sub>2</sub>, Total)
- Heat input, heat loss and net useful heat
- Net efficiency, gross efficiency and delta temperature
- Flue flow rates, instantaneous and totalised for up to 2 years
- Fuel consumption, fuels costs instantaneous and totalised for up to 2 years

#### Mini MK8 MM

- Actual boiler temperature (deg. C/F) or pressure (Bar/PSI)
- Required setpoint i.e. required boiler temperature (deg. C/F) or pressure (Bar/PSI)
- Burner on/off status
- Burner firing rate (%)
- Fuel selected
- Burner rating
- Fuel flow metering values
- Load detector type (temperature/pressure)
- Lockout and Error history
- Auto/hand/low flame hold operation
- Number of channels used
- Channel 1, 2, 3 servomotor angle
- Channel 4 output and input signals to VFD with feedback history
- Burner firing status
- Lead/lag boiler status
- Sequence order
- Sequence status (on, standby, warming, off)
- Enabled/disabled status
- Total hours run
- Number of start-ups per fuel

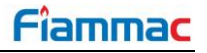

## **1.3.** Dimensions and Fixing

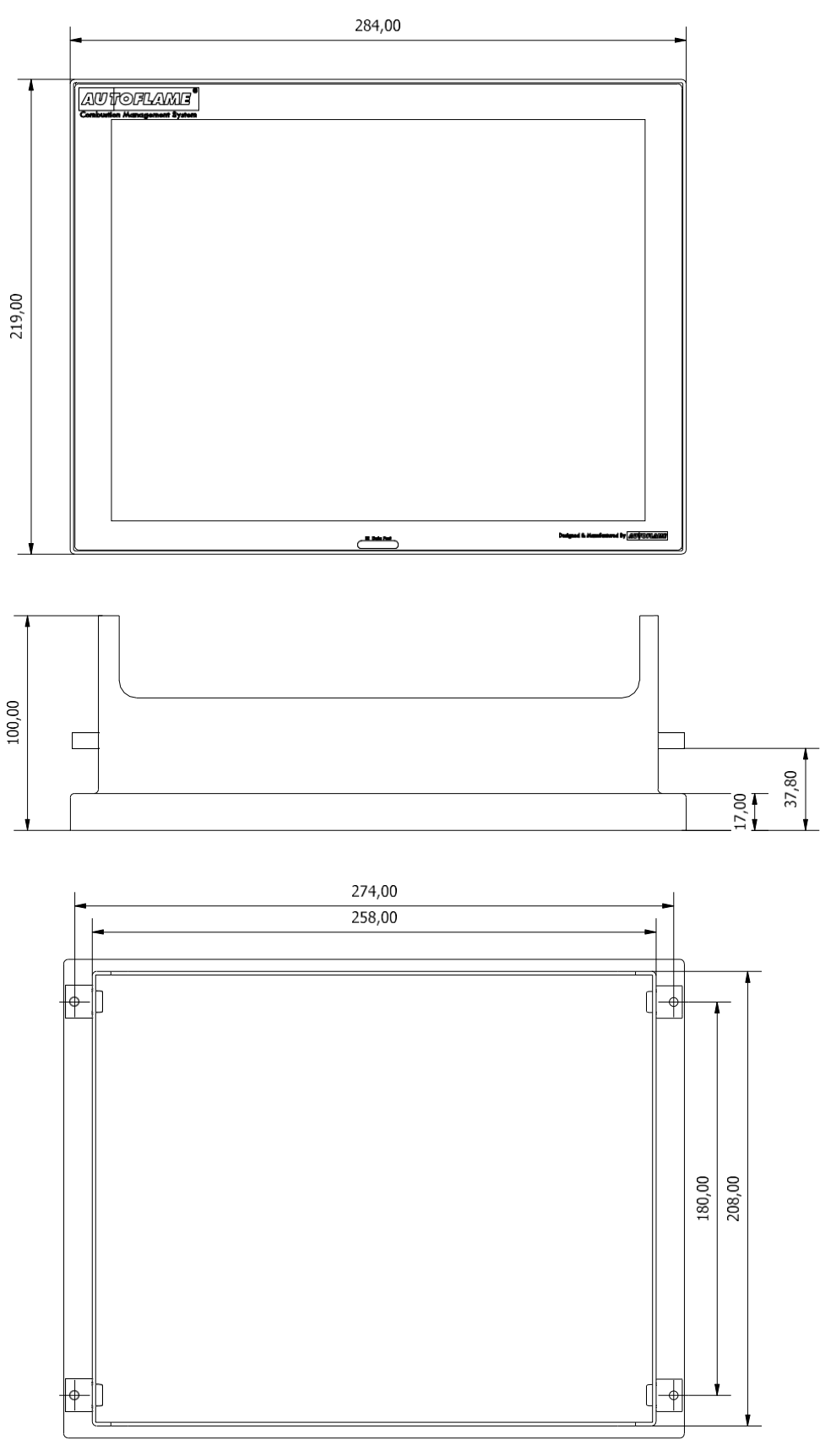

Panel Cut-out: 260 x 210

All dimensions in mm. 1 inch = 2.54mm

## **1.4.** Specifications

## **1.4.1. General Specifications**

| Specifications                                      |                |
|-----------------------------------------------------|----------------|
| Mains Supply Rated Voltage                          | 110/230 V AC   |
| Mains Supply Rated Current                          | 0.5 A          |
|                                                     |                |
| Alarm Relay Contacts (NC/C/NO) Rated Voltage        | 250 V AC       |
| Alarm Relay Contacts (NC/C/NO) Rated Current        | 8 A            |
|                                                     |                |
| Pressure Sensor Power Output (P+/ P-) Rated Voltage | 12 V DC        |
| Pressure Sensor Power Output (P+/ P-) Max. Current  | 0.5 A          |
|                                                     |                |
| Max. Temperature                                    | 60°C (140°F)   |
| Recommended Temperature                             | < 40°C (104°F) |
|                                                     |                |
| Dimensions (LxWxD)                                  | 284x219x100 mm |

## 1.4.2. Fuses

| Fuse # | Rating | Description                                                   |
|--------|--------|---------------------------------------------------------------|
| Fuse 1 | 500 mA | Protects Mains input to the DTI                               |
| Fuse 2 | 500 mA | Protects the 12v power supply to the gas/air pressure sensors |

#### 1.4.3. Cables

#### Low Voltage

The screened cable used for low voltage wiring from the DTI to the Pressure Sensors must conform to the following specification:

• 16/0.2mm PVC insulated overall braid, screened, PVC sheathed

Use the number of cores suitable for the application. A universal part numbering system appears to have been adopted for this type of cable as follows:

- 16-2-2C 2 Core
- 16-2-4C 4 Core

#### Data Cable

Data cable must be used for communication connections between the MMs for sequencing applications as well as between MMs to EGAs, MMs to a DTI, I/O Modules to DTI and DTI to BMS systems. Communication cable should not exceed 1000 metre in length.

Types of data cable that can be used:

- Belden 9501 for 2-core shielded cable (1 twisted pair)
- Belden 9502 for 4-core shielded cable (2 twisted pairs)
- STC OS1P24

# 2. MK8 DTI SETUP

## 2.1. Mk8 DTI Wiring

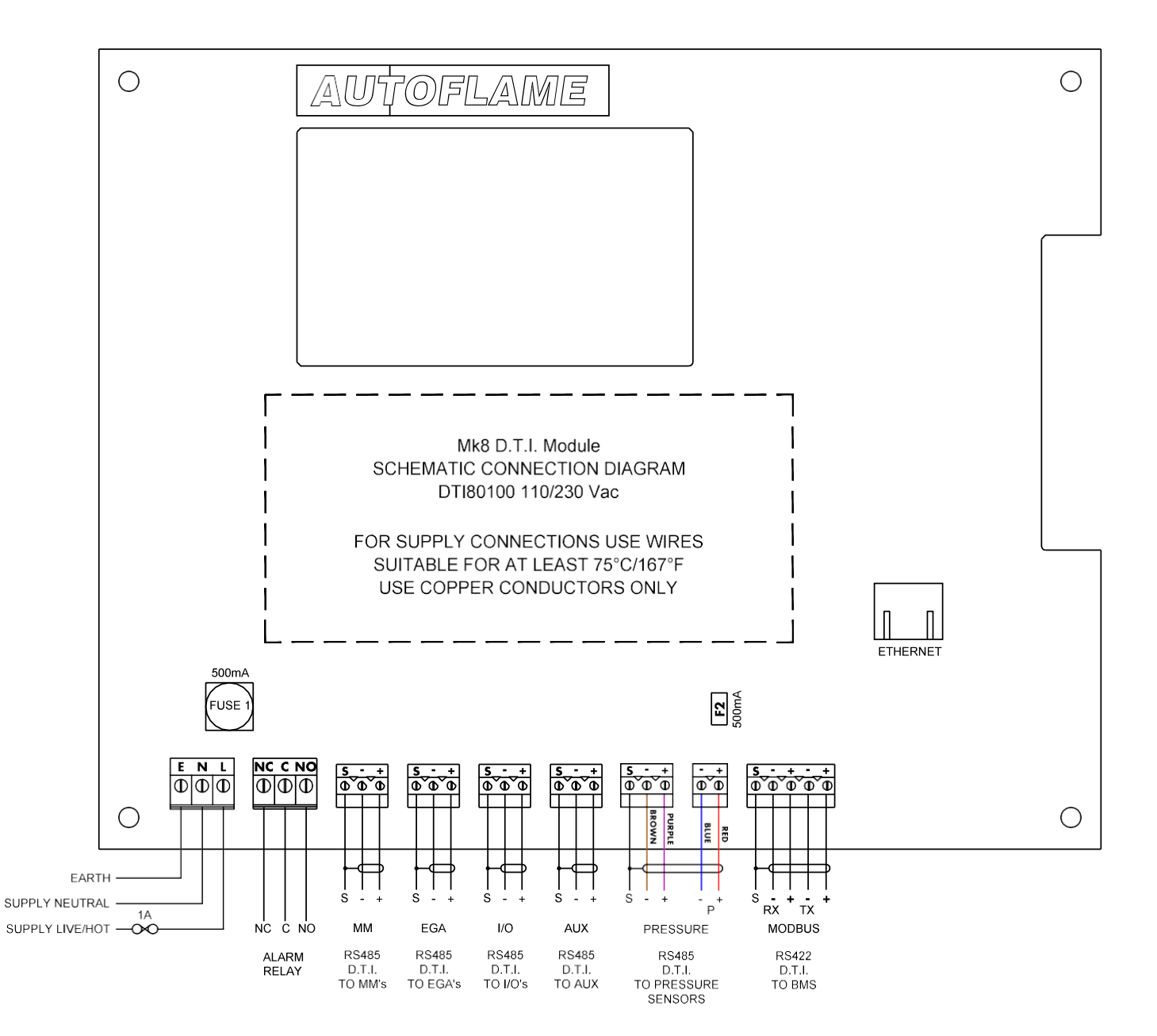

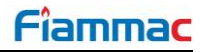

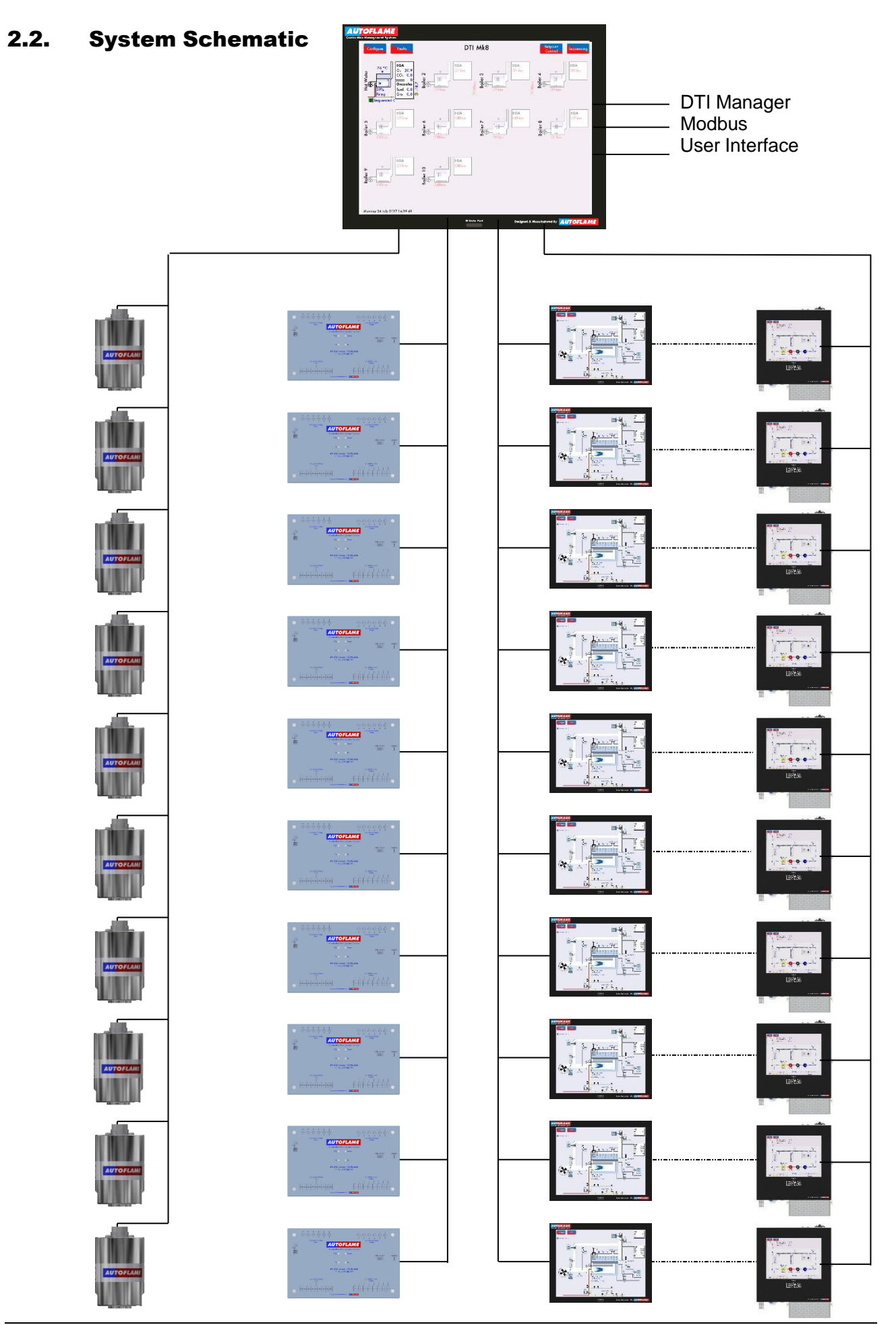

Mk8 DTI Manual

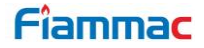

## 2.3. MK8 MM and MK8 EGA EVO with MK8 DTI

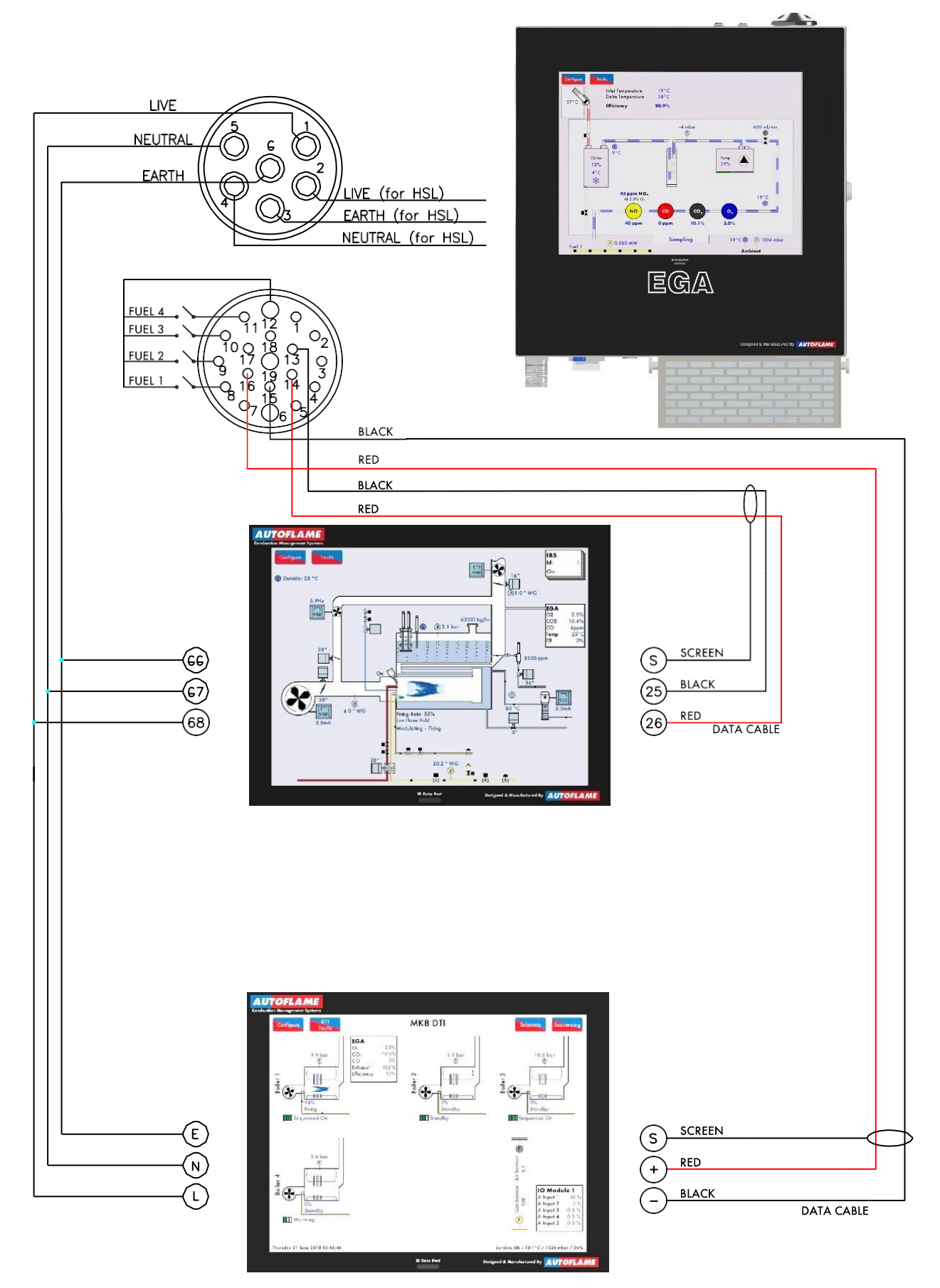

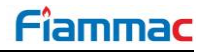

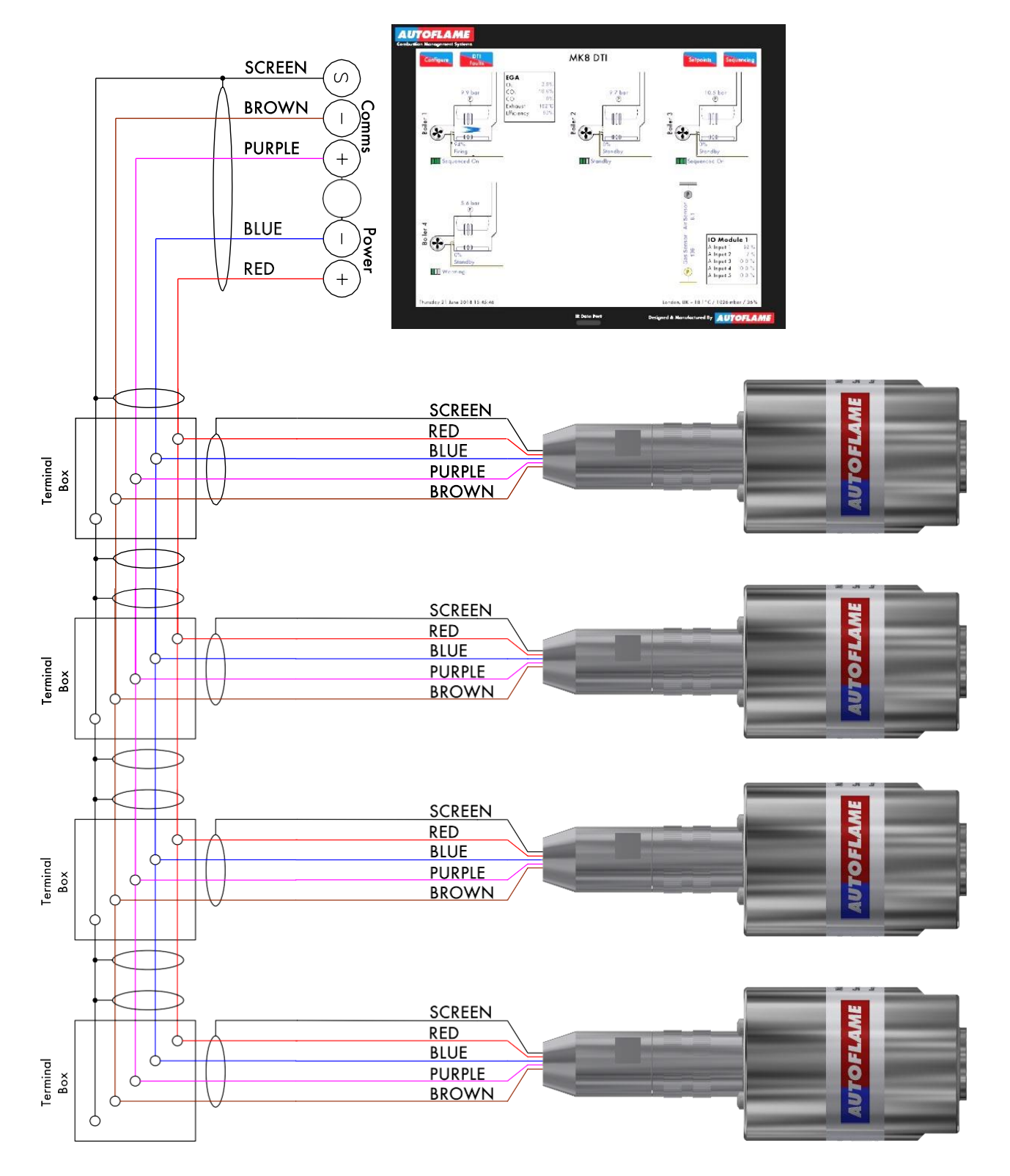

## 2.4. Mk8 Gas/Air Pressure Sensors with Mk8 DTI

When connecting a single sensor directly to the DTI, do no connect the screen to the DTI terminal as the supplied flying lead has the screen made at the sensor side. When more than one sensor is going to be connected to the DTI or when the sensor is connected through a junction box, each sensor's flying lead has the screen made at the sensor side. The individual screens **must not** be connected together as this will generate an Earth Fault Loop which will affect the correct operation of the sensors. If using an extension length of cable from the DTI to a terminal block that connects to the sensors, the screen of the extension cables should be made at the DTI end only.

# 2.5. Configuring the DTI

When the MK8 DTI is powered up for the first time an empty boiler room is presented. At this stage the DTI needs to be configured.

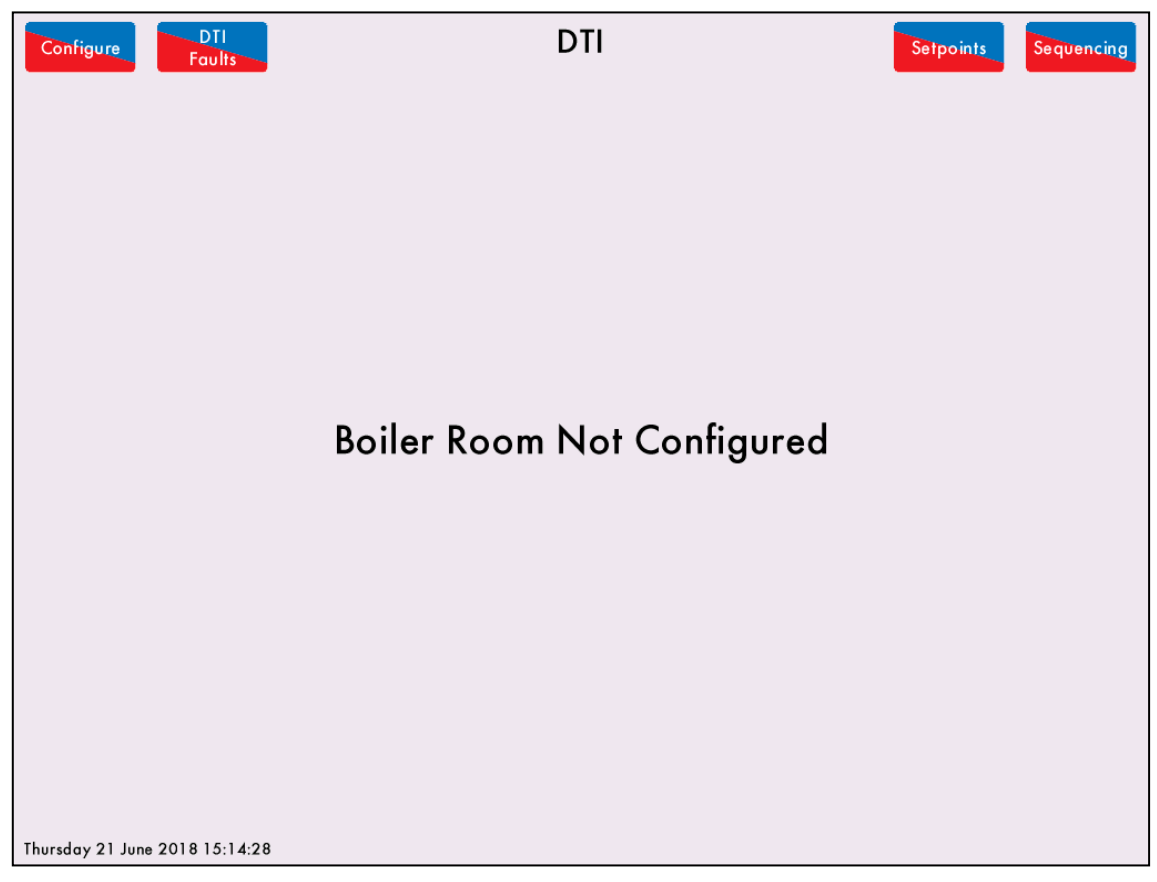

Figure 2.2.i: Mk8 DTI home screen before configuration

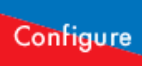

To access the configurations screen, press the **button** button in the top left hand corner of the screen. The System configuration screen should now show as in the following figure.

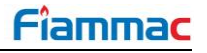

| Serial:<br>Bootloader: | 1004<br>1.08       | System (              | Configuration          | DTI:                   | 8.01 |
|------------------------|--------------------|-----------------------|------------------------|------------------------|------|
|                        | Language           | Settings              | Setpoint<br>Control    | Manual                 |      |
|                        | Edit<br>Config     | Boiler<br>Settings    | Firing Rate<br>Control | Network<br>Diagnostics |      |
|                        | Adjust<br>Clock    | 10 Module<br>Settings | Sequence<br>Control    | Modbus<br>Diagnostics  |      |
|                        | Rules<br>System    | Pressure<br>Settings  | System<br>Log          | Device<br>Conflicts    |      |
|                        |                    |                       |                        |                        |      |
|                        |                    |                       |                        |                        |      |
|                        |                    |                       |                        |                        |      |
|                        |                    |                       |                        |                        |      |
|                        |                    |                       |                        |                        |      |
| Thursday 21 .          | June 2018 15:50:01 |                       |                        | DTI                    | Exit |

Figure 2.2.ii: System Configuration Screen

The System Configuration screen provides the following information:

- Serial Number
- Bootloader version
- DTI software version

Via the System Configurations screen, the following screens can be accessed:

- Language selection
- Edit Configurations
- Adjust clock
- Rules System view only
- Settings view only
- Boiler settings view only
- IO Module settings view only
- Pressure settings view only
- Setpoint control
- Firing rate control
- Sequence control
- System log
- Manuals
- Network Diagnostics
- Modbus diagnostics
- Device conflicts

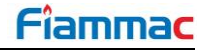

Shutdown<sup>®</sup> DTI button.

This screen also allows performing a safe shutdown or restart of the DTI by pressing the In order to avoid any loss of data this button should always be used before powering down the panel.

To configure the DTI, press the **Config** button in the System Configuration. The following Configuration password screen will be presented. Enter the Configure password. The default Configure password is the same as the default Commission password for a MM. Use the key pad to enter the password. Type the password's "Code1" and press enter, then type the password's "Code 2" and press enter again.

| <b>T</b> I     |      | Continue | 1. 11     |       |       | а.    |         |           | If the |          |             |          |
|----------------|------|----------|-----------|-------|-------|-------|---------|-----------|--------|----------|-------------|----------|
| Then press the |      |          | button to | move  | on to | the   | next    | screen.   | If the | password | is invalid, | press on |
| Code 1         |      | Code 2   |           |       |       |       |         |           |        |          |             |          |
| 0              | or 🛛 |          | button to | chang | e the | value | e of th | ne incorr | ect en | try.     |             |          |

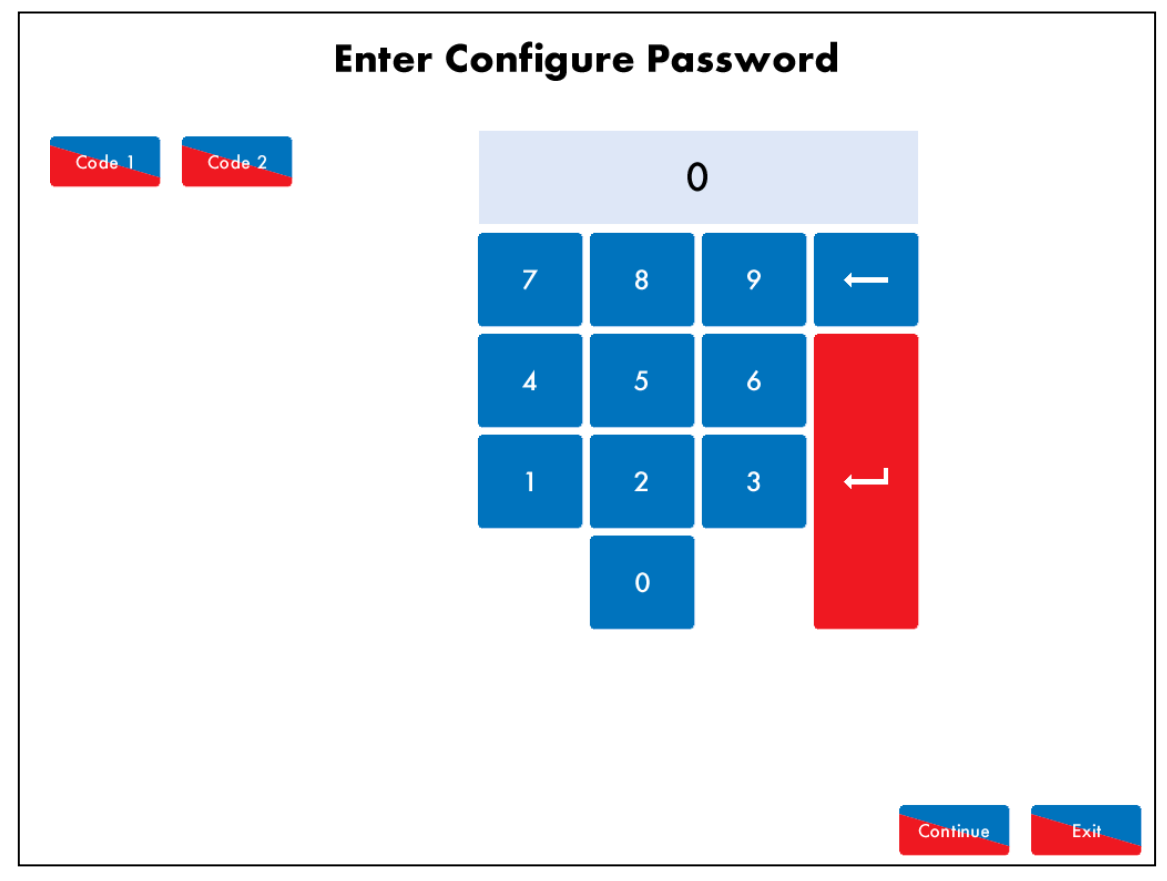

Figure 2.2.iii: Configuration Password Screen

Once the password has been entered the DTI can be configured and the Edit configuration screen is presented.

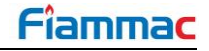

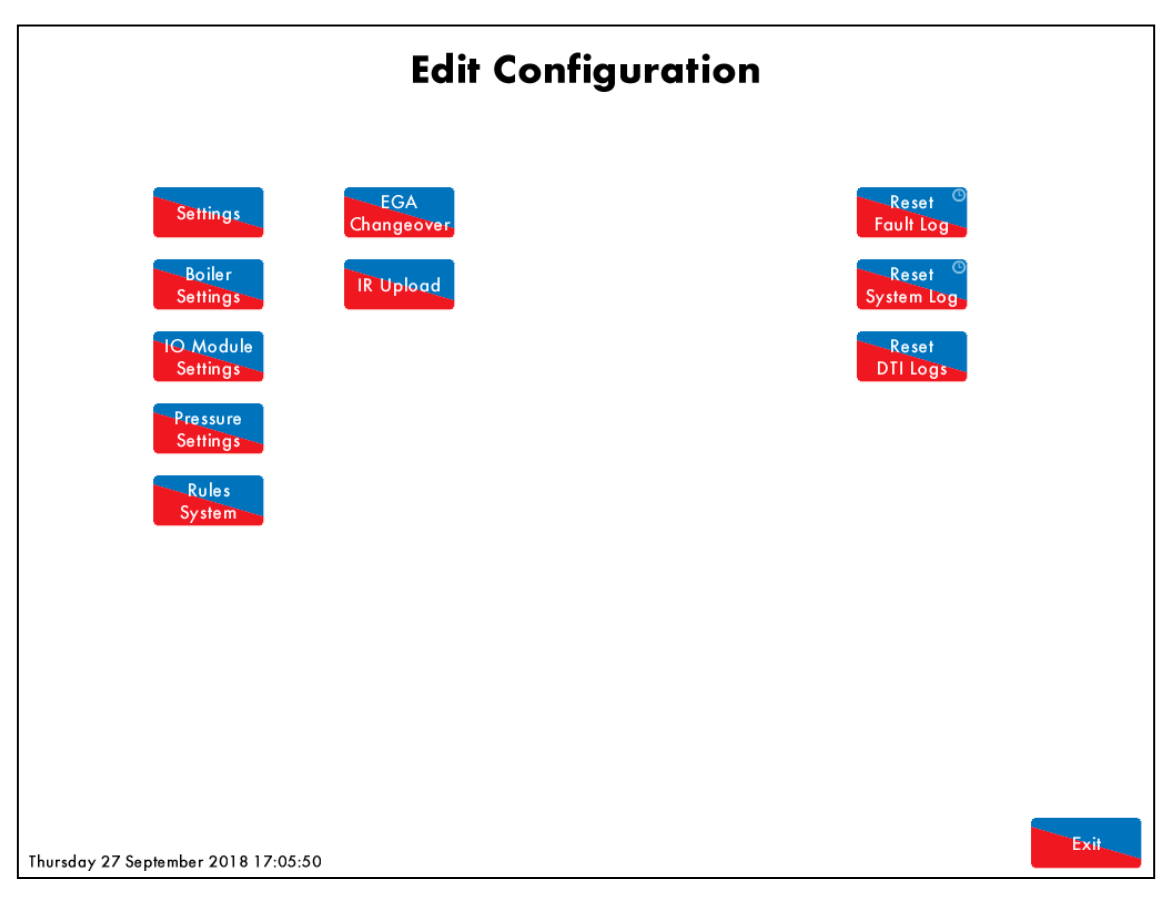

Figure 2.2.iv: Edit Configuration Screen

The Edit Configuration screen allows to:

- Access DTI's settings
- Access Boiler's settings
- Access I/O Module's settings
- Access Pressure Sensor's settings
- Access Rules System
- Access EGA Changeover screen
- Access IR Upload screen
- Perform a Fault Log reset
- Perform a System Log reset
- Perform a DTI Logs reset

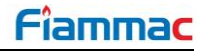

| Editi     | diting Settings                                                 |                |  |  |  |  |
|-----------|-----------------------------------------------------------------|----------------|--|--|--|--|
| #         | Description                                                     | Value          |  |  |  |  |
| 1         | DTI: DTI Name                                                   | DTI            |  |  |  |  |
| 2         | DTI: Configuration Password 1                                   | * * *          |  |  |  |  |
| 3         | DTI: Configuration Password 2 ***                               |                |  |  |  |  |
| 4         | DTI: Control Password 1                                         | * * *          |  |  |  |  |
| 5         | DTI: Control Password 2                                         | ***            |  |  |  |  |
| 6         | DTI: Date Format                                                | Day/Month/Year |  |  |  |  |
| 7         | DTI: Time Format 24 Hou                                         |                |  |  |  |  |
| 8         | DTI: Display Units Metric Un                                    |                |  |  |  |  |
| 9         | DTI: Bluetooth Enabled Enabled                                  |                |  |  |  |  |
| 10        | DTI: Outside Temperature Service Disabled                       |                |  |  |  |  |
| 11        | 1 DTI: Alarm Output Mode Error:                                 |                |  |  |  |  |
| 12        | Unused: Unused                                                  | 0              |  |  |  |  |
| 13        | Unused: Unused                                                  | 0              |  |  |  |  |
| 14        | Unused: Unused (                                                |                |  |  |  |  |
| 15        | Unused: Unused                                                  | 0              |  |  |  |  |
| 16        | Unused: Unused                                                  | 0              |  |  |  |  |
| 17        | Unused: Unused                                                  | 0              |  |  |  |  |
| 18        | Unused: Unused                                                  | 0              |  |  |  |  |
| 19        | Unused: Unused                                                  | 0              |  |  |  |  |
|           |                                                                 |                |  |  |  |  |
| ↓<br>Mond | All DTI Modbus Network Email Boiler<br>ay 25 June 2018 10:39:46 |                |  |  |  |  |

Figure 2.2.v: DTI Settings

Settings

To access the DTI's own settings screen, press in the Edit Configuration screen. Any number of options can be changed at one time. By pressing DTI, Modbus, Network, Email or Boiler at the bottom of the screen, the options can be grouped together by feature.

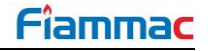

| #  | Default | Range   | Description                                                           |
|----|---------|---------|-----------------------------------------------------------------------|
| 1  | DTI     |         | DTI Name                                                              |
|    |         |         | Specify a name for the DTI                                            |
| 2  | ***     |         | Configuration Password 1                                              |
|    |         | 0 – 255 | Code 1                                                                |
| 3  | ***     |         | Configurations Password 2                                             |
|    |         | 0 – 255 | Code 2                                                                |
| 4  | ***     |         | Control Password 1                                                    |
|    |         | 0 – 255 | Code 1                                                                |
| 5  | ***     |         | Control Password 2                                                    |
|    |         | 0 – 255 | Code 2                                                                |
| 6  | 0       |         | Date Format                                                           |
|    |         | 0       | Day/Month/Year                                                        |
|    |         | 1       | Month/Day/Year                                                        |
| 7  | 0       |         | Time Format                                                           |
|    |         | 0       | 24 Hour                                                               |
|    |         | 1       | 12 Hour                                                               |
| 8  | 0       |         | <u>Display Units</u>                                                  |
|    |         | 0       | Metric Units                                                          |
|    |         | 1       | Imperial Units                                                        |
| 9  | 1       |         | Bluetooth Enabled                                                     |
|    |         | 0       | Disabled                                                              |
|    |         | I       | Enabled                                                               |
| 10 | 0       |         | Outside Temperature Service                                           |
|    |         |         | If set to 1, DTI provides Outside Temperature information to MMs when |
|    |         | 0       | Outside Temperature Compensation is enabled in MMs.                   |
|    |         | 0       | DISabled                                                              |
|    |         |         |                                                                       |
| 11 | 0       |         | Alarm Output Mode                                                     |
|    |         | 0       | Selects operation of the Alarm Output Relay.<br>Errors and Warnings   |
|    |         | 1       | Errors only                                                           |
|    |         | 2       | Disabled                                                              |
| 20 | 0       |         | Modbus Mode                                                           |
| 20 | 0       |         | Selects the Modbus operation mode. For setting 0, DTI allows Read and |
|    |         |         | Write commands over Modbus. For setting 1, DTI only allows Read       |
|    |         | 0       | commands                                                              |
|    |         | 0       | Read/Write Operation                                                  |
|    |         | I       | Read-Only Operation                                                   |
| 21 | 1       |         | Modbus Address                                                        |
|    |         | 1 – 254 | Selects DTI Modbus ID address for multiple device Modbus              |
|    |         |         |                                                                       |
| 22 | 0       |         | Modbus Serial Format                                                  |
|    |         |         | The Serial Format should be set the same as the Serial Format used on |
|    |         | 0       | Binary (RTU) Mode                                                     |
|    |         | 1       | ASCII Mode                                                            |

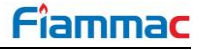

| #  | Default | Range       | Description                                                                                                    |
|----|---------|-------------|----------------------------------------------------------------------------------------------------|
| 23 | 1       |             | Modbus Serial Baud Rate                                                                                                    |
|    |         | 0<br>1      | The baud rate on the DTI should be set the same as the baud rate used<br>on the external Modbus communication program.<br>9600<br>19200                                                                                                    |
| 24 | 0       |             | Modbus Serial Parity                                                                                                    |
|    |         | 0<br>1      | The Modbus parity on the DTI should be set the same as the parity used<br>on the external Modbus communication program.<br>Even Parity (1 Stop Bit)<br>No Parity (2 Stop Bits)                                                                                                    |
| 25 | 0       |             | Modbus TCP access control                                                                                                    |
|    |         | 0<br>1<br>2 | For setting 0, DTI allows any device to connect over Modbus. For setting<br>1, DTI only allows access over Modbus from devices connected to the<br>same local network. For setting 2, DTI only allows the IP address<br>specified in option 26 to connect over Modbus.<br>Unrestricted<br>Local subnet only<br>Single IP address only |
| 26 | 0.0.0.0 |             | Modbus TCP single IP address                                                                                                    |
|    |         |             | If option 25 is set to 2, this option specifies the single IP address the DTI allow to connect over Modbus.                                                                                                    |
| 40 | 0.0.0.0 |             | IPV4 Address                                                                                                    |
|    |         |             | If DHCP is disabled in option 43, an IP address needs to be manually specified to identify the DTI in a Network.                                                                                                    |
| 41 | 0.0.0.0 |             | IPV4 Subnet Mask                                                                                                    |
|    |         |             | If DHCP is disabled in option 43, the IP address of the network the DTI is meant to connect to needs to be manually specified for a Network Connection.                                                                                                    |
| 42 | 0.0.0.0 |             | IPV4 Default Gateway                                                                                                    |
|    |         |             | If DHCP is disabled in option 43, the IP address of the Server/Router providing an external connection needs to be manually specified for a Network connection.                                                                                                    |
| 43 | 1       |             | DHCP Enabled                                                                                                    |
|    |         | 0<br>1      | For Setting 0, options 40 to 42 need to be manually set to establish a<br>network connection. For setting 1, the DTI obtains an IP address, subnet<br>mask and default gateway from the DHCP server or configured router.<br>DHCP Disabled<br>DHCP Enabled                                                                            |
| 44 | 0       |             | IPV4 DNS Mode                                                                                                    |
|    |         | 0<br>1      | For setting 0, the IP addresses of both the primary and secondary DNS<br>servers are automatically obtained. For setting 1, the IP addresses of both<br>the primary and secondary DNS servers need to be manually specified.<br>Obtain DNS Servers Automatically<br>Specify DNS Servers Manually                                      |
| 45 | 0.0.0.0 |             | IPV4 Primary DNS Server                                                                                                    |
|    |         |             | If option 44 is set to 1, the IP address of the Primary DNS server on the network needs to be manually specified.                                                                                                    |

| 46       0.0.0.0       IPV4 Secondary DNS Server         If option 44 is set to 1, the IP address of the Secondary DNS server the network needs to be manually specified.         47       DTI       Network Name         The DTI's Network Name       The DTI's Network Name allows a label to be given for the DTI c network it sits on.         50       1       Network Time Enabled         If set to 1, the DTI obtains time and date from the network time s specified in option 51.       0         0       Network Time Disabled       1         51       -       Network Time Server         If option 50 is set to 1, the Time server name needs to be specified       51         52       0       Network Time UTC Offset         52       0       Network Time UTC offset is an offset from the Coordinated Univ         53       502       Modbus Port         0       - 65535       0         54       80       Remote Client Port         0       0       Disabled         1       Open Weather Map       2         2       APIXU       56         56       London UK       Weather Location         If Weather service       Monitoring Service         37       0       Monitoring Service Functionality not available in first release                   | #  | Default   | Range       | Description                                                                                                    |
|----------------------------------------------------------------------------------------------------|----|-----------|-------------|----------------------------------------------------------------------------------------------------|
| If option 44 is set to 1, the IP address of the Secondary DNS server the network needs to be manually specified.         47       DTI         Network Name         The DTI's Network Name allows a label to be given for the DTI contervork is tists on.         50       1         Solution       If set to 1, the DTI obtains time and date from the network time server is specified in option 51.         0       Network Time Enabled         1       Network Time Enabled         51       -         1       Network Time Enabled         52       0         1       Network Time Disabled         1       Network Time Enabled         52       0         1       Network Time Interver         1       Network Time Disabled         52       0         1       Network Time UTC Offset         -22 - 28       The Network Time UTC offset is an offset from the Coordinated Unit Time (UTC) to adjust to local time.         53       502       Modbus Port         0 - 65535       0         54       80       Remote Client Port         0 - 65535       Webserver port used to remotely connect to the DTI.         55       0       Weather Service         0       Disabled       1 <th>46</th> <th>0.0.0.0</th> <th></th> <th>IPV4 Secondary DNS Server</th> | 46 | 0.0.0.0   |             | IPV4 Secondary DNS Server                                                                                                    |
| 47       DTI       Network Name         The DTI's Network Name allows a label to be given for the DTI c<br>network it sits on.       50       1       Network Time Enabled         50       1       Network Time Enabled       If set to 1, the DTI obtains time and date from the network time s<br>specified in option 51.         0       Network Time Disabled       1       Network Time Disabled         51       -       Network Time Enabled         52       0       Network Time UTC Offset         52       0       Network Time UTC Offset         652       0       Network Time UTC Offset         722 - 28       The Network Time UTC offset is an offset from the Coordinated Univ<br>Time (UTC) to adjust to local time.         53       502       Modbus Port         0       - 65535       0         54       80       Remote Client Port         0       0       Disabled         1       Open Weather Map       2         2       APIXU       1         56       London UK       Weather Location         If Weather service       If Weather service       1         57       0       Monitoring Service         57       0       Monitoring Service         58       -                                                                              |    |           |             | If option 44 is set to 1, the IP address of the Secondary DNS server on the network needs to be manually specified.                                 |
| The DTI's Network Name allows a label to be given for the DTI on the twork it sits on.         50       1         Network Time Enabled         If set to 1, the DTI obtains time and date from the network time server is specified in option 51.         0       Network Time Disabled         1       Network Time Disabled         51       -         1       Network Time Server         If option 50 is set to 1, the Time server name needs to be specified         52       0         Network Time UTC Offset         -22 - 28       The Network Time UTC offset is an offset from the Coordinated Univ         Time (UTC) to adjust to local time.         53       502         0       -65535         54       80         Remote Client Port         0       0         0       Disabled         1       Open Weather Service         0       Disabled         1       Open Weather Service is enabled in option 55, specify location         57       0         Monitoring Service       Monitoring Service         58       -         2       Remote Client Password         58       -         0       Monitoring Service Functionality not available in                                                                                                    | 47 | DTI       |             | Network Name                                                                                                    |
| 50       1       Network Time Enabled         If set to 1, the DTI obtains time and date from the network time s specified in option 51.       0         0       Network Time Enabled         1       Network Time Enabled         51       -         1       Network Time Server         If option 50 is set to 1, the Time server name needs to be specified         52       0         -22 – 28       The Network Time UTC Offset         -22 – 28       The Network Time UTC offset is an offset from the Coordinated Univ<br>Time (UTC) to adjust to local time.         53       502       Modbus Port         0       -65535         54       80       Remote Client Port         0       -65535       Webserver port used to remotely connect to the DTI.         55       0       Weather Service         0       Disabled       1         1       Open Weather Map       2         2       APIXU       S6       London UK         57       0       Monitoring Service         58       -       Remote Client Password         58       -       Remote Client Password         58       -       Remote Client Password         58       -       Remot                                                                                                    |    |           |             | The DTI's Network Name allows a label to be given for the DTI on the network it sits on.                                                            |
| If set to 1, the DTI obtains time and date from the network time s specified in option 51.         0       Network Time Disabled         1       Network Time Enabled         51       -         If option 50 is set to 1, the Time server name needs to be specified         52       0         Network Time UTC Offset         -22 - 28         The Network Time UTC offset is an offset from the Coordinated Unix Time (UTC) to adjust to local time.         53       502         Modbus Port         0 - 65535         54       80         Remote Client Port         0 - 65535         54       80         Remote Service         0       Disabled         1       Open Weather Map         2       APIXU         56       London UK         Weather service is enabled in option 55, specify location         57       0         Monitoring Service         Monitoring Service         58       -         Remote Client Password         DTI request this password to allow connection to the DTI Manager software.                                                                                                    | 50 | 1         |             | Network Time Enabled                                                                                                    |
| 51       -       Network Time Server         If option 50 is set to 1, the Time server name needs to be specified         52       0         -22 - 28       The Network Time UTC Offset         -22 - 28       The Network Time UTC offset is an offset from the Coordinated Univ<br>Time (UTC) to adjust to local time.         53       502       Modbus Port         0 - 65535       0         54       80         0 - 65535       Webserver port used to remotely connect to the DTI.         55       0         0 Disabled         1       Open Weather Map         2       APIXU         56       London UK         Weather service is enabled in option 55, specify location         57       0         Monitoring Service         Monitoring Service         58       -         Remote Client Password         DTI request this password to allow connection to the DTI Manager software.                                                                                                    |    |           | 0<br>1      | If set to 1, the DTI obtains time and date from the network time server<br>specified in option 51.<br>Network Time Disabled<br>Network Time Enabled |
| If option 50 is set to 1, the Time server name needs to be specified         52       0       Network Time UTC Offset         -22 - 28       The Network Time UTC offset is an offset from the Coordinated Univ<br>Time (UTC) to adjust to local time.         53       502       Modbus Port         0 - 65535       0       Remote Client Port         0 - 65535       Webserver port used to remotely connect to the DTI.         55       0       Weather Service         0       Disabled         1       Open Weather Map         2       APIXU         56       London UK         Weather service is enabled in option 55, specify location         57       0         Monitoring Service         Monitoring Service Functionality not available in first release         58       -         70       Remote Client Password         70       DTI request this password to allow connection to the DTI Manager software.                                                                                                    | 51 | -         |             | Network Time Server                                                                                                    |
| 52       0       Network Time UTC Offset         -22 - 28       The Network Time UTC offset is an offset from the Coordinated Univ<br>Time (UTC) to adjust to local time.         53       502       Modbus Port         0 - 65535       0       Remote Client Port         0 - 65535       Webserver port used to remotely connect to the DTI.         55       0       Weather Service         0       Disabled         1       Open Weather Map         2       APIXU         56       London UK         Weather service is enabled in option 55, specify location         57       0         Monitoring Service         Monitoring Service Functionality not available in first release         58       -         70       Remote Client Password         0       DTI request this password to allow connection to the DTI Manager software.                                                                                                    |    |           |             | If option 50 is set to 1, the Time server name needs to be specified                                                                                |
| -22 – 28       The Network Time UTC offset is an offset from the Coordinated Unix Time (UTC) to adjust to local time.         53       502       Modbus Port         0 – 65535       0       Remote Client Port         0 – 65535       Webserver port used to remotely connect to the DTI.         55       0       Weather Service         0       Disabled         1       Open Weather Map         2       APIXU         56       London UK         Weather service is enabled in option 55, specify location         57       0         Monitoring Service         Monitoring Service         58       -         Remote Client Password         DTI request this password to allow connection to the DTI Manager software.                                                                                                    | 52 | 0         |             | Network Time UTC Offset                                                                                                    |
| 53       502       Modbus Port         0 - 65535       0       Remote Client Port         0 - 65535       Webserver port used to remotely connect to the DTI.         55       0       Weather Service         0       Disabled         1       Open Weather Map         2       APIXU         56       London UK       Weather Location         If Weather service is enabled in option 55, specify location         57       0       Monitoring Service         Monitoring Service       Monitoring Service         58       -       Remote Client Password         DTI request this password to allow connection to the DTI Manager software.                                                                                                    |    |           | -22 – 28    | The Network Time UTC offset is an offset from the Coordinated Universal Time (UTC) to adjust to local time.                                         |
| 0 - 65535         54       80       Remote Client Port<br>0 - 65535         55       0       Weather Service<br>0         0       Disabled<br>1       Open Weather Map<br>2         2       APIXU         56       London UK       Weather Location<br>If Weather service is enabled in option 55, specify location         57       0       Monitoring Service<br>Monitoring Service         58       -       Remote Client Password<br>DTI request this password to allow connection to the DTI Manager<br>software.                                                                                                    | 53 | 502       |             | Modbus Port                                                                                                    |
| 54       80       Remote Client Port         0 - 65535       Webserver port used to remotely connect to the DTI.         55       0       Weather Service         0       Disabled         1       Open Weather Map         2       APIXU         56       London UK       Weather Location         If Weather service is enabled in option 55, specify location         57       0       Monitoring Service         Monitoring Service       Monitoring Service Functionality not available in first release         58       -       Remote Client Password         DTI request this password to allow connection to the DTI Manager software.                                                                                                    |    |           | 0 – 65535   |                                                                                                    |
| 0 - 65535       Webserver port used to remotely connect to the DTI.         55       0       Weather Service         0       Disabled         1       Open Weather Map         2       APIXU         56       London UK       Weather Location         If Weather service is enabled in option 55, specify location         57       0       Monitoring Service         Monitoring Service Functionality not available in first release         58       -       Remote Client Password         DTI request this password to allow connection to the DTI Manager software.                                                                                                    | 54 | 80        |             | Remote Client Port                                                                                                    |
| 55       0       Weather Service         0       Disabled         1       Open Weather Map         2       APIXU         56       London UK       Weather Location         If Weather service is enabled in option 55, specify location         57       0       Monitoring Service         Monitoring Service       Monitoring Service         58       -       Remote Client Password         DTI request this password to allow connection to the DTI Manager software.                                                                                                    |    |           | 0 – 65535   | Webserver port used to remotely connect to the DTI.                                                                                                 |
| 0       Disabled         1       Open Weather Map         2       APIXU         56       London UK       Weather Location         If Weather service is enabled in option 55, specify location         57       0       Monitoring Service         Monitoring Service Functionality not available in first release         58       -       Remote Client Password         DTI request this password to allow connection to the DTI Manager software.                                                                                                    | 55 | 0         |             | Weather Service                                                                                                    |
| 56       London UK       Weather Location         If Weather service is enabled in option 55, specify location         57       0         Monitoring Service         Monitoring Service Functionality not available in first release         58       -         Remote Client Password         DTI request this password to allow connection to the DTI Manager software.                                                                                                    |    |           | 0<br>1<br>2 | Open Weather Map<br>APIXU                                                                                                    |
| If Weather service is enabled in option 55, specify location         57       0       Monitoring Service         Monitoring Service Functionality not available in first release       Monitoring Service Functionality not available in first release         58       -       Remote Client Password         DTI request this password to allow connection to the DTI Manager software.                                                                                                    | 56 | London UK |             | Weather Location                                                                                                    |
| 57       0       Monitoring Service         Monitoring Service Functionality not available in first release         58       -       Remote Client Password         DTI request this password to allow connection to the DTI Manager software.                                                                                                    |    |           |             | If Weather service is enabled in option 55, specify location                                                                                        |
| Monitoring Service Functionality not available in first release         58       -       Remote Client Password         DTI request this password to allow connection to the DTI Manager software.                                                                                                    | 57 | 0         |             | Monitoring Service                                                                                                    |
| 58         -         Remote Client Password           DTI request this password to allow connection to the DTI Manager software.                                                                                                    |    |           |             | Monitoring Service Functionality not available in first release                                                                                     |
| DIT request this password to allow connection to the DIT Manager software.                                                                                                    | 58 | -         |             | Remote Client Password                                                                                                    |
|                                                                                                    |    |           |             | bill request this password to allow connection to the DII Manager software.                                                                         |
| 60 - <u>SMTP Server Name or Address</u>                                                                                                    | 60 |           |             | SMTP Server Name or Address                                                                                                    |
| Specify server name or address for Email set-up.                                                                                                    |    |           |             | Specify server name or address for Email set-up.                                                                                                    |
| 61 25 <u>SMTP Server Port Number</u>                                                                                                    | 61 | 25        | 0 07555     | SMTP Server Port Number                                                                                                    |
| 0 – 65535 Specify sever port number for Email set-up.                                                                                                    |    |           | 0 – 65535   | Specify sever port number for Email set-up.                                                                                                    |
| 67 _ SMLD Server Licername                                                                                                    | 62 | -         |             | <u>SMTP Server Username</u>                                                                                                    |
|                                                                                                    | 00 |           |             | Specify account username                                                                                                    |
| Specify account username                                                                                                    | 63 | -         |             | Sivit - Server Password                                                                                                    |
| 62     Similar Server Osemaine       63     -       Small Server Password                                                                                                    | 64 |           |             | DTL Emoil Address                                                                                                    |
| 62     Server Osername       63     -       Specify account username       Specify account password       Specify account password                                                                                                    | 04 | -         |             | Specify email address the DTI will use to send emails                                                                                               |
| 62     Similar Server Osemaine       63     -       63     -       500     Specify account username       64     -       64     -       500     Specify email address       500     Specify email address the DTI will use to send emails                                                                                                    | 70 |           |             |                                                                                                    |
| 62     Specify account username       63     -       64     -       DTI Email Address       Specify email address the DTI will use to send emails                                                                                                    | 70 | -         |             | Ernall Address 1<br>Recipient email address 1                                                                                                    |

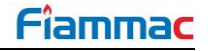

| #   | Default | Range    | Description                                                                             |
|-----|---------|----------|-----------------------------------------------------------------------------------------|
| 71  | -       |          | Email Address 2                                                                         |
|     |         |          | Recipient email address 2.                                                              |
| 72  | -       |          | Email Address 3                                                                         |
|     |         |          | Recipient email address 3.                                                              |
| 73  | -       |          | Email Address 4                                                                         |
|     |         |          | Recipient email address 4.                                                              |
| 74  | -       |          | Email Address 5                                                                         |
|     |         |          | Recipient email address 5.                                                              |
| 75  | -       |          | Email Address 6                                                                         |
|     |         |          | Recipient email address 6.                                                              |
| 76  | -       |          | Email Address 7                                                                         |
|     |         |          | Recipient email address 7.                                                              |
| 77  | -       |          | Email Address 8                                                                         |
|     |         |          | Recipient email address 8.                                                              |
| 78  | -       |          | Email Address 9                                                                         |
|     |         |          | Recipient email address 9.                                                              |
| 79  | -       |          | Email Address 10                                                                        |
|     |         |          | Recipient email address 10.                                                             |
| 80  | 0       |          | Global Setpoint Type                                                                    |
|     |         | 0        | Temperature                                                                             |
|     |         | 1        | Pressure                                                                                |
|     |         | 2        | Low Pressure                                                                            |
| 81  | 0       |          | Global Setpoint Minimum                                                                 |
|     |         |          | For option 80 set to '0' then value $50 = 50^{\circ}$ C. For option 80 set to '1', then |
|     |         |          | value $50 = 5.0$ bar. For option 80 set to '2', then value $50 = 0.5$ bar.              |
|     |         | 0 – 1000 |                                                                                         |
| 82  | 0       |          | Global Setpoint Maximum                                                                 |
|     |         |          | For option 80 set to '0' then value $50 = 50^{\circ}$ C. For option 80 set to '1', then |
|     |         | 0 – 1000 | value $50 = 5.0$ bar. For option 80 set to 2, then value $50 = 0.5$ bar.                |
| 150 | 0       |          | Clear Configuration Data                                                                |
|     |         | 5        | Factory Reset                                                                           |
|     |         |          |                                                                                         |

## **2.6.** Resetting Data

## Fault Log

To clear the fault log press and hold the **Fault Log** button for 3 seconds. This button is available from the 'Edit Configuration' screen and the configuration password is needed to access it.

#### System Log

To clear the system log press and hold the **System Log** button for 3 seconds. This button is available from the 'Edit Configuration' screen and the configuration password is needed to access it.

#### <u>DTI Logs</u>

**Note:** This procedure clears the long term logs from the DTI's SD card.

To clear the logged data from each device connected to the DTI, press DTI Logs to access the 'DTI Log

Reset

## Reset Logs

Reset' screen. Then press and hold the **& Reboot** button for 3 seconds. The DTI will delete all the logged data and reboot itself.

#### Factory Restore

**Note:** This procedure clears the long term logs from the DTI's SD card.

To set all the options on the DTI to default and erase all the stored data, set option 150 to 5. Then press exit to go back to the 'System Configuration' screen. The DTI will perform a Factory Restore and automatically restart.

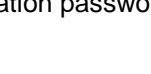

Reset

Reset

# 3. BOILER ROOM CONFIGURATION

## 3.1. MM and EGA Settings

In order to successfully establish communications and avoid devices conflict, certain options and parameters must be properly set in the Mk8 MMs and Mk8 EGAs EVO in the boiler room. For data logging, both MMs and EGAs must be connected directly to the DTI.

## **3.1.1. Mk8 MM Options and Parameters**

To get the MK8 DTI to communicate with the MK8 MM, the right communication settings must be set on the MK8 MM. The following options and parameters must be set.

| #   | Default | Range            | Description                                                                                                    |
|-----|---------|------------------|----------------------------------------------------------------------------------------------------|
| 16  | 0       |                  | Sequencing and DTI Enable                                                                                                    |
|     |         | 0<br>1<br>2<br>3 | Sequencing is a system in which a number of MMs can operate together<br>to contribute to a shared load, intelligently managing the number of MMs<br>firing at once to maximize efficiency. DTI control allows the DTI to control<br>some features such as adjusting setpoints, firing rates, sequence order,<br>or disabling the MM.<br>Sequencing disabled<br>Sequencing enabled<br>DTI enabled<br>Sequencing and DTI |
| 30  | 50      |                  | Minimum Remote Setpoint (DTI/ Modbus)                                                                                                    |
|     |         | 5 – 9990         | If a required value command is received from the DTI or Modbus that is<br>below this minimum remote setpoint value, then it will be ignored by the<br>MM. The MM will continue to fire to meet the previous required setpoint.<br><sup>o</sup> C, <sup>o</sup> F, PSI or 0.1 bar or 0.01 bar for low pressure sensor (depends on<br>load detector set in option 1 and metric/imperial units set in parameter 40)       |
| 31  | 100     |                  | Maximum Remote Setpoint (DTI/ Modbus)                                                                                                    |
|     |         | 5 – 9990         | If a required value command is received from the DTI or Modbus that is<br>above this maximum remote setpoint value, then it will be ignored by the<br>MM. The MM will continue to fire to meet the previous required setpoint.<br><sup>o</sup> C, <sup>o</sup> F, PSI or 0.1 bar or 0.01 bar for low pressure sensor (depends on<br>load detector set in option 1 and metric/imperial units set in parameter 40)       |
| 33  | 1       |                  | MM Identification                                                                                                    |
|     |         | 1 – 10           | Each MM within a sequencing/ DTI/ Modbus/ twin burner loop must be set<br>with an individual ID number. For communications between the MMs,<br>there cannot be more than 1 MM with the same ID number.<br>ID number                                                                                                    |
| 57  | 10      |                  | Highest MM ID                                                                                                    |
|     |         | 1 –10            | This sets the highest MM ID number for that sequence or DTI loop.<br>Sequence ID                                                                                                    |
| 101 | 0       |                  | Shuffle Sequencing                                                                                                    |
|     |         | 0<br>1           | This allows the sequence order to be changed remotely through the DTI<br>or Modbus. See option 16 and expansion option 100.<br>Disabled<br>Enabled                                                                                                    |

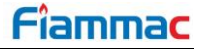

## 3.1.2. Mini MK8 MM Options and Parameters

To get the MK8 DTI to communicate with the Mini MK8 MM, the right communication settings must be set on the Mini MK8 MM. The following options and parameters must be set.

| #   | Default | Range            | Description                                                                                                    |
|-----|---------|------------------|----------------------------------------------------------------------------------------------------|
| 16  | 0       |                  | Sequencing and DTI Enable                                                                                                    |
|     |         | 0<br>1<br>2<br>3 | Sequencing is a system in which a number of MMs can operate together<br>to contribute to a shared load, intelligently managing the number of MMs<br>firing at once to maximize efficiency. DTI control allows the DTI to control<br>some features such as adjusting setpoints, firing rates, sequence order,<br>or disabling the MM.<br>Sequencing disabled<br>Sequencing enabled<br>DTI enabled<br>Sequencing and DTI |
| 30  | 50      |                  | Minimum Remote Setpoint (DTI/ Modbus)                                                                                                    |
|     |         | 5 – 9990         | If a required value command is received from the DTI or Modbus that is<br>below this minimum remote setpoint value, then it will be ignored by the<br>MM. The MM will continue to fire to meet the previous required setpoint.<br><sup>o</sup> C, <sup>o</sup> F, PSI or 0.1 bar or 0.01 bar for low pressure sensor (depends on<br>load detector set in option 1 and metric/imperial units set in option 65)          |
| 31  | 100     |                  | Maximum Remote Setpoint (DTI/ Modbus)                                                                                                    |
|     |         | 5 – 9990         | If a required value command is received from the DTI or Modbus that is<br>above this maximum remote setpoint value, then it will be ignored by the<br>MM. The MM will continue to fire to meet the previous required setpoint.<br><sup>o</sup> C, <sup>o</sup> F, PSI or 0.1 bar or 0.01 bar for low pressure sensor (depends on<br>load detector set in option 1 and metric/imperial units set in option 65)          |
| 33  | 1       |                  | MM Identification                                                                                                    |
|     |         | 1 – 10           | Each MM within a sequencing/ DTI/ Modbus loop must be set with an individual ID number. For communications between the MMs, there cannot be more than 1 MM with the same ID number. ID number                                                                                                    |
| 100 | 0       |                  | Sequencing/DTI or Modbus Operation                                                                                                    |
|     |         | 0<br>1           | MM/DTI Sequencing<br>Modbus                                                                                                    |
| 57  | 10      |                  | Highest MM ID                                                                                                    |
|     |         | 1 –10            | This sets the highest MM ID number for that sequence or DTI loop.<br>Sequence ID                                                                                                    |
| 101 | 0       |                  | Shuffle Sequencing                                                                                                    |
|     |         | 0<br>1           | This allows the sequence order to be changed remotely through the DTI or Modbus. See option 16 and expansion option 100. Disabled Enabled                                                                                                    |

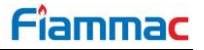

## 3.1.3. MK8 EGA EVO Options

To get the MK8 DTI to communicate with the MK8 EVO EVO, the right communication settings must be set on the MK8 EGA EVO. The following setting must be set:

| # | Default | Range  | Description                                                                                                    |
|---|---------|--------|----------------------------------------------------------------------------------------------------|
| 2 | 1       |        | Communications ID                                                                                                    |
|   |         | 1 – 10 | The ID number is used when the EGA is connected to a DTI. When multiple EGAs are connected to a DTI, each EGA will require a different ID number. Up to 10 EGAs can be connected to a DTI. ID number |

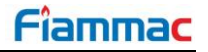

## 3.2. Boiler Set-up

The MK8 DTI is a gateway for communicating with the Autoflame range of products. Through the DTI touchscreen, the boiler room can be configured with the following features:

- DTI site name
- Password protection
- Add/Remove Boiler
- Add/Remove EGAs
- Add/Remove and Edit Input/ Output Modules
- Add/Remove Pressure sensors
- Modbus Read/write ability
- Network connection setup
- Email communications setup
- Global Setpoint range and units
- Set up system rules
- Control Setpoints
- Control Firing Rates
- Control Sequence
- Restart DTI without power cycling panel power

Once the options and parameters have been set and the screened cable wired between the MMs/EGAs and the DTI, the boiler room can now be configured.

| Press Setti | in the Edit Configuration screen to enter the boilers and EGAs setup screen. |
|-------------|------------------------------------------------------------------------------|
|-------------|------------------------------------------------------------------------------|

| Editi  | Editing Boiler Settings |             |          |              |          |          |          |          |          |           |           |
|--------|-------------------------|-------------|----------|--------------|----------|----------|----------|----------|----------|-----------|-----------|
| Boil   | er 1                    | Boiler 2    | Boiler 3 | Boiler 4     | Boiler 5 | Boiler 6 | Boiler 7 | Boiler 8 | Boiler 9 | Boiler 10 |           |
| #      | Des                     | cription    |          |              |          |          |          |          |          |           | Value     |
| 1      | Boile                   | er Name     |          |              |          |          |          |          |          |           | Boiler 1  |
| 2      | мм                      | Enable      |          |              |          |          |          |          |          |           | Disabled  |
| 3      | EGA                     | Enable      |          |              |          |          |          |          |          |           | Disabled  |
| 4      | Actio                   | on on MM    | communic | ations failu | re       |          |          |          |          | Generate  | s Warning |
| 5      | Actio                   | on on EGA   | communio | ations fail  | ure      |          |          |          |          | Generate  | s Warning |
| 6      | Unus                    | ed          |          |              |          |          |          |          |          |           | 0         |
| 7      | Unus                    | ed          |          |              |          |          |          |          |          |           | 0         |
| 8      | Unus                    | ed          |          |              |          |          |          |          |          |           | 0         |
| 9      | Unus                    | ed          |          |              |          |          |          |          |          |           | 0         |
| 10     | Unus                    | ed          |          |              |          |          |          |          |          |           | 0         |
| 11     | Unus                    | ed          |          |              |          |          |          |          |          |           | 0         |
| 12     | Unus                    | ed          |          |              |          |          |          |          |          |           | 0         |
| 13     | Unus                    | ed          |          |              |          |          |          |          |          |           | 0         |
| 14     | Unus                    | ed          |          |              |          |          |          |          |          |           | 0         |
| 15     | Unus                    | ed          |          |              |          |          |          |          |          |           | 0         |
| 16     | Unus                    | ed          |          |              |          |          |          |          |          |           | 0         |
| 17     | Unus                    | ed          |          |              |          |          |          |          |          |           | 0         |
| 18     | Unus                    | ed          |          |              |          |          |          |          |          |           | 0         |
| 19     | Unus                    | ed          |          |              |          |          |          |          |          |           | 0         |
| 20     | Unus                    | ed          |          |              |          |          |          |          |          |           | 0         |
| Thursd | ay 21 J                 | une 2018 15 | :00:35   |              |          |          |          |          |          |           | Exit      |

| Figure | 3.2.i: | Boiler | Settings | Screen |
|--------|--------|--------|----------|--------|
|--------|--------|--------|----------|--------|

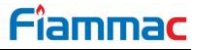

In the boiler set up screen, it can be selected whether it is a standalone DTI or if MMs are fitted. For each boiler it can also be selected if an EGA is fitted. For the MK8 DTI to receive EGA data, the EGA must be connected directly to the DTI. Any number of settings can be changed at one time. Use the tabs at the top of the display to select the desired ID number of the boiler to be configured.

When the changes have been made to suit the application's need, press Exit to save and go back to the Edit Configuration screen.

| # | Default  | Range  | Description                                                                                                    |
|---|----------|--------|----------------------------------------------------------------------------------------------------|
| 1 | Boiler # |        | Boiler Name                                                                                                    |
|   |          |        | Set desired name for boiler. Use on screen keyboard to type desired name.                                                                                                    |
| 2 | 0        |        | MM Enable                                                                                                    |
|   |          | 0      | If set to 1, boiler is added to the boiler room screen. If set to 0, boiler is removed from the boiler room screen.<br>Disabled                                                                             |
|   |          | 1      | Enabled                                                                                                    |
| 3 | 0        |        | EGA Enable                                                                                                    |
|   |          | 0<br>1 | If set to 1, EGA is added to boiler room screen and associated to respective boiler. If set to 0, EGA is removed from the boiler room screen. The EGA must be connected direct to the DTI. Disabled Enabled |
|   | -        |        |                                                                                                    |
| 4 | 0        |        | Action on MM communications failure<br>For setting 0, the DTI generates a warning when communications with the                                                                                              |
|   |          | 0      | respective MM are lost. For setting 1, the DTI generates an error when<br>communications with the respective MM are lost.                                                                                   |
|   |          | 0      | Generates Warning                                                                                                    |
|   |          | I      | Generates End                                                                                                    |
| 5 | 0        |        | Action on EGA communications failure                                                                                                    |
|   |          | 0      | For setting 0, The DTI generates a warning when communications with<br>the respective EGA are lost. For setting 1, the DTI generates an error<br>when communications with the respective EGA are lost       |
|   |          | U<br>1 | Generates Frror                                                                                                    |
|   |          | I      |                                                                                                    |

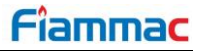

## 3.2.1. EGA Changeover

When an EGA establishes communications with the DTI using a certain ID number, the EGA communicates its serial number. This is used by the DTI to identify the EGA. If the EGA is replaced and a different EGA is connected to the DTI using the same ID number as the previous EGA, the DTI detects this change. When an EGA change is detected the DTI does not start logging EGA data until the user acknowledges the EGA changeover.

Edit Config

To confirm the change go to the System Configuration screen and then press **Config**. The Commissioning password will be needed to enter the Edit Configurations screen. Once in the Edit

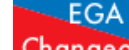

Configuration screen press Changeover. The following screen will be presented.

|                    | EGA Changeover             |                            |              |                |  |  |  |  |
|--------------------|----------------------------|----------------------------|--------------|----------------|--|--|--|--|
|                    | Original Device            | Connected Device           |              |                |  |  |  |  |
| EGA 1              | EGA Mk8, Serial number 820 | EGA Mk8, Serial number 822 | Keep<br>Data | Delete<br>Data |  |  |  |  |
|                    |                            |                            | -            |                |  |  |  |  |
|                    |                            |                            |              |                |  |  |  |  |
|                    |                            |                            |              |                |  |  |  |  |
|                    |                            |                            |              |                |  |  |  |  |
|                    |                            |                            |              |                |  |  |  |  |
|                    |                            |                            |              |                |  |  |  |  |
|                    |                            |                            |              |                |  |  |  |  |
|                    |                            |                            |              |                |  |  |  |  |
| Thursday 27 Septen | nber 2018 17:07:00         |                            |              | Exit           |  |  |  |  |

Figure 3.2.1.i: EGA Changeover Screen

The screen shown in Figure 3.2.1.i presents the EGA ID number where the EGA change has been detected. It also shows serial number of the device previously connected as well as the Serial number of the new detected device. In order to confirm the EGA change it is necessary to choose what happens with the data

logged from the previous EGA. Selecting

will make the DTI to keep the logged EGA history from

Delete

the previous unit and carry on logging the data from the new EGA. Selecting **Data** will make the DTI to delete all the history logs stored from the previous EGA and it will only keep the upcoming logs from the new EGA.

# 4. ANALOGUE AND DIGITAL INPUTS/OUTPUTS

## 4.1. MK8 Universal Input/ Output Module

#### 4.1.1. Overview

The Mk8 Universal Input / Output Module enables 3<sup>rd</sup> party additional equipment in the boiler plant to be monitored by the MK8 DTI. Each MK8 I/O unit has:

- 16 digital line inputs
- 8 volt-free contacts
- 6 analogue inputs
- 6 analogue outputs

The Mk8 I/O module is capable of totalising the input data internally, allowing the unit to run as a standalone unit. Coupled together with the Mk8 DTI, the Mk8 Universal I/O module gives detailed logging of the inputs and outputs. The Mk8 DTI can control the analogue and digital outputs, for a maximum of 10 Mk8 I/O modules. The data gathered by the Autoflame Mk8 DTI for the Mk8 I/O modules is logged for 2 years.

| • | $ \begin{array}{c}  \downarrow \downarrow \downarrow \downarrow \downarrow \downarrow \downarrow \downarrow \downarrow \downarrow \downarrow \downarrow \downarrow \downarrow \downarrow \downarrow \downarrow \downarrow \downarrow$ |
|---|----------------------------------------------------------------------------------------------------|
|   | Combustion Management Systems                                                                                                    |
|   | Mk.8 Universal I/O Module<br>Pt. No. DTI80022<br>8 × Volt Free Contact                                                                                                    |
| • | 16 × 230Voc/110Voc<br>Inputs                                                                                                    |

Figure 4.1.1.i: Mk8 Universal I/O Module

## 4.1.2. Wiring

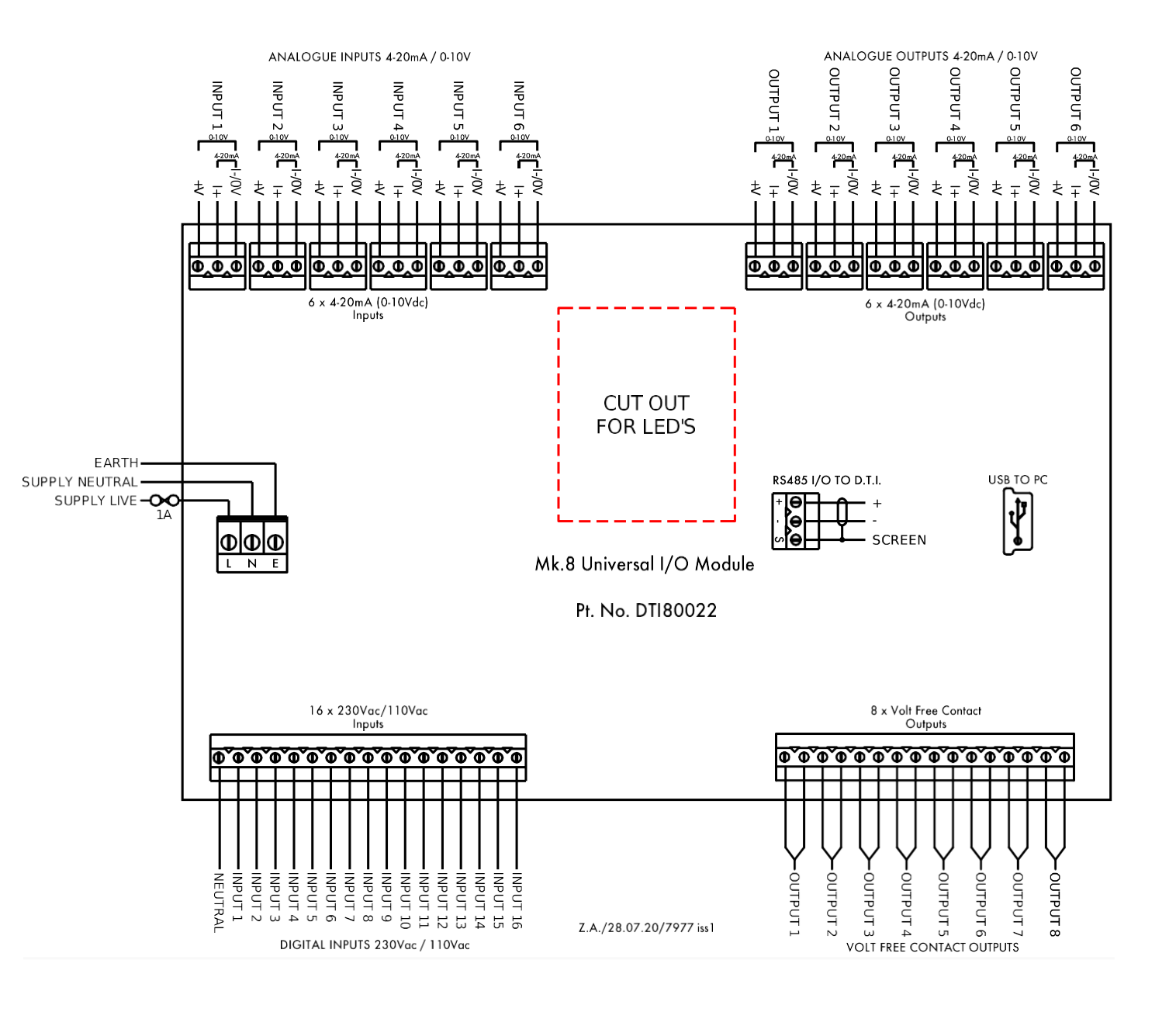

Figure 4.1.2.i: Mk8 I/O Module Wiring Schematic

## 4.1.3. Dimensions & Fixing

The IO Module has 2x DIN mounting clips and can be mounted directly to a standard DIN rail.

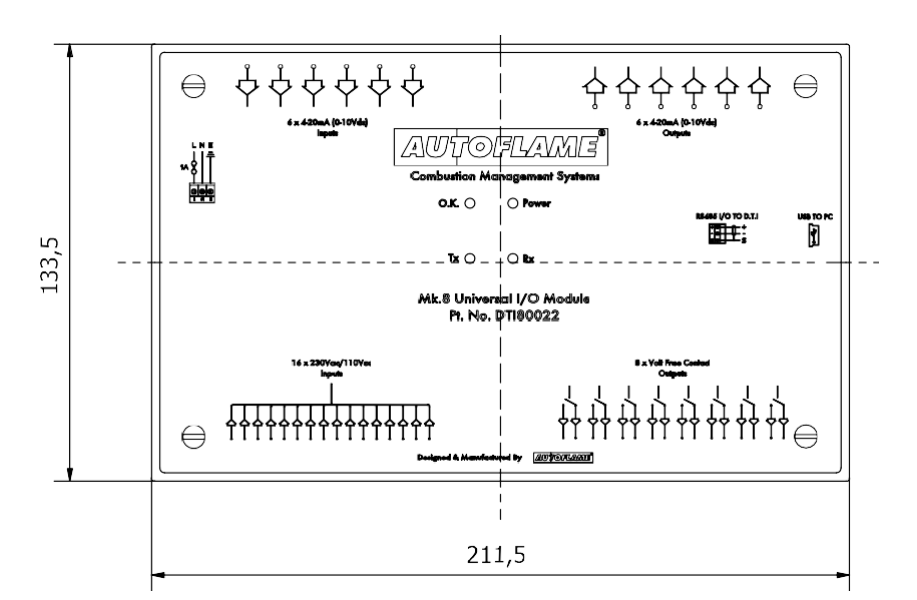

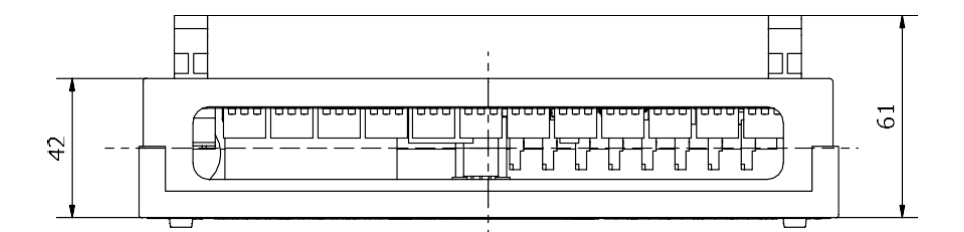

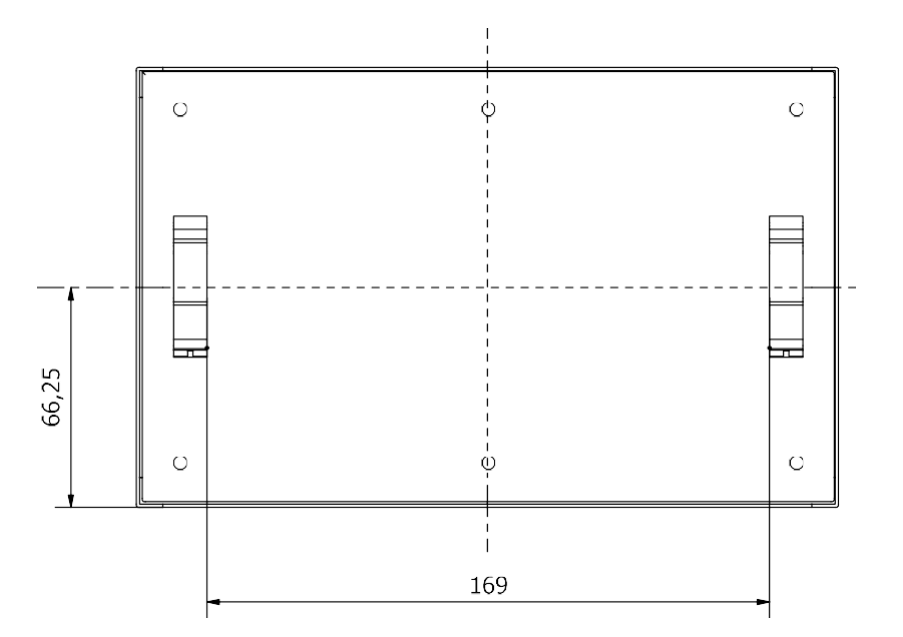

Figure 4.1.3.i: Mk8 I/O Module Dimensions

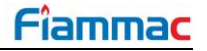

in the Edit Configuration screen to access the

## 4.1.4. Configuring I/O Module

IO Module Settings

To enable and configure an I/O Module press **Setting** settings screen for the I/O Modules.

| Editi | diting IO Module Settings                               |             |             |               |               |             |           |                |             |              |               |
|-------|---------------------------------------------------------|-------------|-------------|---------------|---------------|-------------|-----------|----------------|-------------|--------------|---------------|
| IO M  | odule 1                                                 | IO Module 2 | IO Module 3 | IO Module 4   | IO Module 5   | IO Module 6 | IO Module | 7 IO Module 8  | IO Module 9 | IO Module 10 |               |
| #     | Des                                                     | cription    |             |               |               |             |           | I              | 1           | 1            | Value         |
| 1     | IO Module: IO Module Enabled Disabled                   |             |             |               |               |             |           |                |             |              |               |
| 2     | 10 <i>N</i>                                             | Nodule: M   | odule Nai   | ne            |               |             |           |                |             | 10           | O Module 1    |
| 3     | 10 <i>N</i>                                             | lodule: Ad  | ction on C  | ommunicati    | ons Failure   |             |           |                |             | Genera       | tes Warning   |
| 4     | 10 <i>N</i>                                             | lodule: As  | ssociate w  | ith Boiler    |               |             |           |                |             | I            | ndependent    |
| 5     | Digit                                                   | al Input: D | igital Inp  | ut Count      |               |             |           |                |             |              | 16            |
| 6     | Digit                                                   | al Input: D | igital Inp  | ut 1 Name     |               |             |           |                |             | Di           | gital Input 1 |
| 7     | Digit                                                   | al Input: D | igital Inp  | ut 2 Name     |               |             |           |                |             | Di           | gital Input 2 |
| 8     | Digit                                                   | al Input: D | igital Inp  | ut 3 Name     |               |             |           |                |             | Di           | gital Input 3 |
| 9     | Digit                                                   | al Input: D | igital Inp  | ut 4 Name     |               |             |           |                |             | Di           | gital Input 4 |
| 10    | Digit                                                   | al Input: D | igital Inp  | ut 5 Name     |               |             |           |                |             | Di           | gital Input 5 |
| 11    | Digit                                                   | al Input: D | igital Inp  | ut 6 Name     |               |             |           |                |             | Di           | gital Input 6 |
| 12    | Digit                                                   | al Input: D | igital Inp  | ut 7 Name     |               |             |           |                |             | Di           | gital Input 7 |
| 13    | Digit                                                   | al Input: D | igital Inp  | ut 8 Name     |               |             |           |                |             | Di           | gital Input 8 |
| 14    | Digit                                                   | al Input: D | igital Inp  | ut 9 Name     |               |             |           |                |             | Di           | gital Input 9 |
| 15    | Digit                                                   | al Input: D | igital Inp  | ut 10 Name    | •             |             |           |                |             | Dig          | ital Input 10 |
| 16    | Digit                                                   | al Input: D | igital Inp  | ut 11 Name    | •             |             |           |                |             | Dig          | ital Input 11 |
| 17    | Digit                                                   | al Input: D | igital Inp  | ut 12 Name    | •             |             |           |                |             | Dig          | ital Input 12 |
| 18    | 3 Digital Input: Digital Input 13 Name Digital Input 13 |             |             |               |               |             |           |                |             |              |               |
| 19    | 9 Digital Input: Digital Input 14 Name Digital Input 14 |             |             |               |               |             |           |                |             |              |               |
| 20    | Digit                                                   | al Input: D | igital Inp  | ut 15 Name    | )             |             |           |                |             | Dig          | ital Input 15 |
| Thurs | All                                                     | IO M        | odule I     | Digital Input | Digital Outpu | t Analogue  | elnput A  | nalogue Output |             |              | Exit          |

Figure 4.1.4.i: IO Module settings screen

The Mk8 DTI is capable of communicating with up to 10 Universal Input/ Output Modules. Use the tabs at the top of the display to select the I/O Module to be set-up. By pressing IO Module, Digital Input, Digital Output, Analogue Input or Analogue Output at the bottom of the display, the options can be grouped together by feature. Any number of options can be changed at any time.

The options available for each I/O module allow individually naming of each module, setting them as independent or associating them with boilers and select the DTI's action on a communications failure. It is possible to specify how many analogue/digital inputs and outputs are being used. Setting this according to the application's requirements will make the DTI to only monitor and store the data of the relevant inputs and outputs being used. It is also possible to individually name each input and output and customize the Analogue inputs and outputs to represent specific measurement units and ranges, and specify if it is a rate (i.e. flow of a fluid).

When the changes have been made to suit the application's needs, press Exit to save and go back to the Edit Configuration screen.

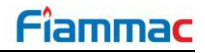

| #  | Default | Range  | Description                                                                                                    |
|----|---------|--------|----------------------------------------------------------------------------------------------------|
| 1  | 0       |        | IO Module Enabled                                                                                                    |
|    |         | 0      | Disabled                                                                                                    |
|    |         | 1      | Enabled                                                                                                    |
| 2  |         |        | Module Name                                                                                                    |
| 3  | 0       |        | Action on Communications Failure                                                                                                    |
| -  |         | 0      | Generates Warning                                                                                                    |
|    |         | 1      | Generates Error                                                                                                    |
| 4  | 0       |        | Associate with Boiler                                                                                                    |
|    |         | 0 – 10 | Select ID of the boiler the IO Module is to be associated with.                                                                                                    |
| 5  | 16      |        | Digital Input Count                                                                                                    |
|    |         | 0 – 16 | Specifies total number of Digital Inputs being used. For example, if 5 is selected, only 5 Digital inputs will be recorded and shown when accessing the Module's screen. |
|    |         |        |                                                                                                    |
| 6  |         |        | Digital Input 1 Name                                                                                                    |
| 7  |         |        | Digital Input 2 Name                                                                                                    |
| 8  |         |        | Digital Input 3 Name                                                                                                    |
| 9  |         |        | Digital Input 4 Name                                                                                                    |
| 10 |         |        | Digital Input 5 Name                                                                                                    |
| 11 |         |        | Digital Input 6 Name                                                                                                    |
| 10 |         |        |                                                                                                    |
| 12 |         |        | Digital input 7 Name                                                                                                    |
| 13 |         |        | Digital Input 8 Name                                                                                                    |
| 14 |         |        | Digital Input 9 Name                                                                                                    |
| 15 |         |        | Digital Input 10 Name                                                                                                    |
| 16 |         |        | Digital Input 11 Name                                                                                                    |
| 17 |         |        | Digital Input 12 Name                                                                                                    |
| 18 |         |        | Digital Input 13 Name                                                                                                    |
| 19 |         |        | Digital Input 14 Name                                                                                                    |
| 20 |         |        | Digital Input 15 Name                                                                                                    |
| 21 |         |        | Digital Input 16 Name                                                                                                    |
| 00 | 0       |        |                                                                                                    |
| 22 | ŏ       | 0-8    | Specifies total number of Digital Outputs being used. For example, if 5 is selected, only 5 Digital Outputs will be recorded and shown when                              |
|    |         |        | accessing the Module's screen.                                                                                                    |
| 23 |         |        | Digital Output 1 Name                                                                                                    |
| 24 |         |        | Digital Output 2 Name                                                                                                    |
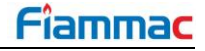

| #    | Default | Range    | Description                                                                                      |
|------|---------|----------|--------------------------------------------------------------------------------------------------|
| 25   |         |          | Digital Output 3 Name                                                                            |
| 00   |         |          | Disital Output 4 Name                                                                            |
| 20   |         |          | Digital Output 4 Name                                                                            |
| 27   |         |          | Digital Output 5 Name                                                                            |
| 20   |         |          | Digital Output & Nama                                                                            |
| 20   |         |          | Digital Output 8 Name                                                                            |
| 29   |         |          | Digital Output 7 Name                                                                            |
| 30   |         |          | Digital Output & Name                                                                            |
| - 50 |         |          | <u>Digital Odiput o Name</u>                                                                     |
| 31   | 6       |          | Analogue Input Count                                                                             |
|      |         | 0-6      | Specifies total number of Analogue Inputs being used. For example, if 3                          |
|      |         |          | accessing the Module's screen.                                                                   |
| 20   |         |          | Apploque Input 1 Nome                                                                            |
| 32   |         |          | Analogue input i Name                                                                            |
| 33   | 0       |          | Analogue Input 1 Type                                                                            |
|      |         | 0        | Sets input range for analogue input 1.                                                           |
|      |         | 1        | Current (4 to 20mA)                                                                              |
|      |         | 2        | Current (0 to 20mA)                                                                              |
| 34   | 1       |          | Analogue Input 1 Filter Length                                                                   |
|      | •       | 1 – 40   | Number of readings to be averaged to generate the read input values.                             |
| 25   | 0/      |          | Apologuo Input 1 Unito                                                                           |
| - 30 | /0      |          | Specifies desired Units to be assigned to the Analogue Input reading.                            |
| - 00 |         |          |                                                                                                  |
| 36   | 0       | -32767   | Analogue Input 1 Minimum<br>Specifies the minimum value respective to the minimum reading of the |
|      |         | 32768    | input range.                                                                                     |
| 37   | 100     |          | Analogue Input 1 Maximum                                                                         |
| 51   | 100     | -32767 – | Specifies the maximum value respective to the maximum reading of the                             |
|      |         | 32768    | input range.                                                                                     |
| 38   | 0       |          | Analogue Input 1 Rate Type                                                                       |
|      |         |          | Set the rate type for the analogue input if the reading represents, for                          |
|      |         | 0        | example, the flow of a fluid.                                                                    |
|      |         | 1        | Per Second                                                                                       |
|      |         | 2        | Per Minute                                                                                       |
|      |         | 3        | Per Hour                                                                                         |
|      |         | 4        | Per Day                                                                                          |
| 39   |         |          | Analogue Input 2 Name                                                                            |
| 40   | 0       |          | Analogue Input 2 Type                                                                            |
|      |         |          | Sets input range for analogue input 2.                                                           |
|      |         | 0        | Voltage (0 to 10V)                                                                               |
|      |         | 1        | Current (4 to 20mA)                                                                              |
|      |         | £        |                                                                                                  |
| 41   | 1       | 1 40     | Analogue Input 2 Filter Length                                                                   |
|      |         | ı — 40   | number of readings to be averaged to generate the read input values.                             |

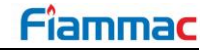

| #    | Default | Range             | Description                                                                                                    |
|------|---------|-------------------|----------------------------------------------------------------------------------------------------|
| 42   | %       |                   | Analogue Input 2 Units                                                                                                    |
|      |         |                   | Specifies desired Units to be assigned to the Analogue Input reading.                                                                                          |
| 43   | 0       |                   | Analogue Input 2 Minimum                                                                                                    |
|      |         | -32767 –<br>32768 | Specifies the minimum value respective to the minimum reading of the input range.                                                                              |
| 44   | 100     |                   | Analogue Input 2 Maximum                                                                                                    |
|      |         | -32767 –<br>32768 | Specifies the maximum value respective to the maximum reading of the input range.                                                                              |
| 45   | 0       |                   | Analogue Input 2 Rate Type                                                                                                    |
|      |         | 0<br>1<br>2<br>3  | Set the rate type for the analogue input if the reading represents, for<br>example, the flow of a fluid.<br>Not a Rate<br>Per Second<br>Per Minute<br>Per Hour |
|      |         | 4                 | Per Day                                                                                                    |
| 46   |         |                   | Analogue Input 3 Name                                                                                                    |
| 47   | 0       |                   | Analogue Input 3 Type                                                                                                    |
| - 1/ | 0       |                   | Sets input range for analogue input 3.                                                                                                    |
|      |         | 0                 | Voltage (0 to 10V)                                                                                                    |
|      |         | 1                 | Current (4 to 20mA)                                                                                                    |
|      |         | 2                 | Current (0 to 20mA)                                                                                                    |
| 48   | 1       |                   | Analogue Input 3 Filter Length                                                                                                    |
|      |         | 1 – 40            | Number of readings to be averaged to generate the read input values.                                                                                           |
| 49   | %       |                   | Analogue Input 3 Units                                                                                                    |
|      | 2       |                   | Specifies desired Units to be assigned to the Analogue Input reading.                                                                                          |
| 50   | 0       | 20767             | Analogue Input 3 Minimum                                                                                                    |
|      |         | 32768             | input range.                                                                                                    |
| 51   | 100     |                   | Analogue Input 3 Maximum                                                                                                    |
|      |         | -32767 –<br>32768 | Specifies the maximum value respective to the maximum reading of the input range.                                                                              |
| 52   | 0       |                   | Analogue Input 3 Rate Type                                                                                                    |
|      |         | 0                 | Set the rate type for the analogue input if the reading represents, for example, the flow of a fluid.<br>Not a Rate                                            |
|      |         | 2                 | Per Minute                                                                                                    |
|      |         | 3                 | Per Hour                                                                                                    |
|      |         | 4                 | Per Day                                                                                                    |
| 53   |         |                   | Analogue Input 4 Name                                                                                                    |
| ΕΛ   | 0       |                   |                                                                                                    |
| 54   | U       |                   | Sets input range for analogue input 4.                                                                                                    |
|      |         | 0                 | Voltage (0 to 10V)                                                                                                    |
|      |         | 1                 | Current (4 to 20mA)                                                                                                    |
|      |         | 2                 | Current (0 to 20mA)                                                                                                    |

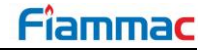

| #  | Default | Range                 | Description                                                                                                    |  |  |  |
|----|---------|-----------------------|----------------------------------------------------------------------------------------------------|--|--|--|
| 55 | 1       |                       | Analogue Input 4 Filter Length                                                                                                    |  |  |  |
|    |         | 1 – 40                | Number of readings to be averaged to generate the read input values.                                                                                                    |  |  |  |
| 56 | %       |                       | Analogue Input 4 Units                                                                                                    |  |  |  |
|    |         |                       | Specifies desired Units to be assigned to the Analogue Input reading.                                                                                                    |  |  |  |
| 57 | 0       |                       | Analogue Input 4 Minimum                                                                                                    |  |  |  |
|    |         | -32767 –<br>32768     | Specifies the minimum value respective to the minimum reading of the input range.                                                                                         |  |  |  |
| 58 | 100     |                       | Analogue Input 4 Maximum                                                                                                    |  |  |  |
|    |         | -32767 –<br>32768     | Specifies the maximum value respective to the maximum reading of the input range.                                                                                         |  |  |  |
| 59 | 0       |                       | Analogue Input 4 Rate Type                                                                                                    |  |  |  |
|    |         | 0<br>1<br>2<br>3<br>4 | Set the rate type for the analogue input if the reading represents, for<br>example, the flow of a fluid.<br>Not a Rate<br>Per Second<br>Per Minute<br>Per Hour<br>Per Day |  |  |  |
| 60 |         |                       | Analogue Input 5 Name                                                                                                    |  |  |  |
| 00 |         |                       | Analogue input 5 Name                                                                                                    |  |  |  |
| 61 | 0       |                       | Analogue Input 5 Type                                                                                                    |  |  |  |
|    |         | 0<br>1<br>2           | Sets input range for analogue input 5.<br>Voltage (0 to 10V)<br>Current (4 to 20mA)<br>Current (0 to 20mA)                                                                |  |  |  |
| 62 | 1       |                       | Analogue Input 5 Filter Length                                                                                                    |  |  |  |
|    |         | 1 – 40                | Number of readings to be averaged to generate the read input values.                                                                                                    |  |  |  |
| 63 | %       |                       | Analogue Input 5 Units                                                                                                    |  |  |  |
|    |         |                       | Specifies desired Units to be assigned to the Analogue Input reading.                                                                                                    |  |  |  |
| 64 | 0       |                       | Analogue Input 5 Minimum                                                                                                    |  |  |  |
|    |         | -32767 –<br>32768     | Specifies the minimum value respective to the minimum reading of the input range.                                                                                         |  |  |  |
| 65 | 100     |                       | Analogue Input 5 Maximum                                                                                                    |  |  |  |
|    |         | -32767 –<br>32768     | Specifies the maximum value respective to the maximum reading of the input range.                                                                                         |  |  |  |
| 66 | 0       |                       | Analogue Input 5 Rate Type                                                                                                    |  |  |  |
|    |         | 0<br>1<br>2<br>3<br>4 | Set the rate type for the analogue input if the reading represents, for<br>example, the flow of a fluid.<br>Not a Rate<br>Per Second<br>Per Minute<br>Per Hour<br>Per Day |  |  |  |
| 67 |         |                       | Analogue Input 6 Name                                                                                                    |  |  |  |

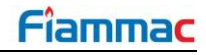

| #    | Default | Range    | Description                                                            |  |  |
|------|---------|----------|------------------------------------------------------------------------|--|--|
| 68   | 0       |          | Analogue Input 6 Type                                                  |  |  |
|      |         | _        | Sets input range for analogue input 6.                                 |  |  |
|      |         | 0        | Voltage (0 to 10V)                                                     |  |  |
|      |         | 1        | Current (4 to 20mA)                                                    |  |  |
|      |         | 2        | Current (0 to 20mA)                                                    |  |  |
| 69   | 1       |          | Analogue Input 6 Filter Length                                         |  |  |
|      |         | 1 – 40   | Number of readings to be averaged to generate the read input values.   |  |  |
| 70   | %       |          | Analogue Input 6 Units                                                 |  |  |
|      |         |          | Specifies desired Units to be assigned to the Analogue Input reading.  |  |  |
| 74   |         |          |                                                                        |  |  |
| /1   | 0       | 00707    | Analogue Input 6 Minimum                                               |  |  |
|      |         | -32768   | Specifies the minimum value respective to the minimum reading of the   |  |  |
|      |         | 52700    | liput lange.                                                           |  |  |
| 72   | 100     |          | Analogue Input 6 Maximum                                               |  |  |
|      |         | -32767 – | Specifies the maximum value respective to the maximum reading of the   |  |  |
|      |         | 32768    | input range.                                                           |  |  |
| 73   | 0       |          | Analogue Input 6 Rate Type                                             |  |  |
| - 10 | 0       |          | Set the rate type for the analogue input if the reading represents for |  |  |
|      |         |          | example, the flow of a fluid.                                          |  |  |
|      |         | 0        | Not a Rate                                                             |  |  |
|      |         | 1        | Per Second                                                             |  |  |
|      |         | 2        | Per Minute                                                             |  |  |
|      |         | 3        | Per Hour                                                               |  |  |
|      |         | 4        | Per Day                                                                |  |  |
| 74   | 6       |          | Analogue Output Count                                                  |  |  |
|      |         | 0-6      | Specifies total number of Analogue Outputs being used. For example, if |  |  |
|      |         |          | 3 is selected, only 3 Analogue Outputs will be recorded and shown when |  |  |
|      |         |          | accessing the Module's screen.                                         |  |  |
| 75   |         |          | Analogue Output 1 Name                                                 |  |  |
|      |         |          |                                                                        |  |  |
| 76   | 0       |          | Analogue Output 1 Type                                                 |  |  |
|      |         | 0        | Sets Output Range for analogue output 1.                               |  |  |
|      |         | 0        | 0 to 10V or 0 to 20mA                                                  |  |  |
|      |         | 1        | 2 to 10 v of 4 to 20mA                                                 |  |  |
| 77   | %       |          | Analogue Output 1 Units                                                |  |  |
|      |         |          | Specifies desired Units to be assigned to the Analogue Output value.   |  |  |
| 78   | 0       |          | Analogue Output 1 Minimum                                              |  |  |
|      |         | -32767 – | Specifies the minimum value respective to the minimum output range     |  |  |
|      |         | 32768    | value.                                                                 |  |  |
| 79   | 100     |          | Analogue Output 1 Maximum                                              |  |  |
|      |         | -32767 – | Specifies the maximum value respective to the maximum output range     |  |  |
|      |         | 32768    | value.                                                                 |  |  |

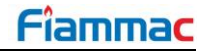

| #  | Default | Range    | Description                                                            |
|----|---------|----------|------------------------------------------------------------------------|
| 80 | 0       |          | Analogue Output 1 Rate Type                                            |
|    |         |          | Set the rate type for the analogue output if the value represents, for |
|    |         |          | example, the flow of a fluid.                                          |
|    |         | 0        | Not a Rate                                                             |
|    |         | 1        | Per Second                                                             |
|    |         | 2        | Per Minute                                                             |
|    |         | 3        | Per Hour                                                               |
|    |         | 4        | Per Day                                                                |
| 81 |         |          | Analogue Output 2 Name                                                 |
| 00 | 0       |          | An ala sura Outrant O Tura                                             |
| 82 | 0       |          | Analogue Output 2 Type                                                 |
|    |         | 0        | Sets Output Range for analogue output 2.                               |
|    |         | 0        |                                                                        |
|    |         | 1        | 2 to 10 V or 4 to 20mA                                                 |
| 83 | %       |          | Analogue Output 2 Units                                                |
|    |         |          | Specifies desired Units to be assigned to the Analogue Output value.   |
| 84 | 0       |          | Analogue Output 2 Minimum                                              |
|    |         | -32767 – | Specifies the minimum value respective to the minimum output range     |
|    |         | 32768    | value.                                                                 |
|    |         |          |                                                                        |
| 85 | 100     |          | Analogue Output 2 Maximum                                              |
|    |         | -32767 – | Specifies the maximum value respective to the maximum output range     |
|    |         | 32768    | value.                                                                 |
| 96 | 0       |          | Analogue Output 2 Data Tuna                                            |
| 00 | 0       |          | Analogue Oulpul 2 Rate Type                                            |
|    |         |          | set the fate type for the analogue output if the value represents, for |
|    |         | 0        | Not a Rate                                                             |
|    |         | 1        | Per Second                                                             |
|    |         | 2        | Per Minute                                                             |
|    |         | 2        | Per Hour                                                               |
|    |         | 1        | Per Day                                                                |
|    |         | 4        | rei Day                                                                |
| 87 |         |          | Analogue Output 3 Name                                                 |
| 00 | 0       |          | Analogue Output 2 Turne                                                |
| 88 | 0       |          | Analogue Output 3 Type                                                 |
|    |         | 0        | Sets Output Range for analogue output 3.                               |
|    |         | 0        |                                                                        |
|    |         | 1        | 2 to 10 V or 4 to 20mA                                                 |
| 89 | %       |          | Analogue Output 3 Units                                                |
|    |         |          | Specifies desired Units to be assigned to the Analogue Output value.   |
| 90 | 0       |          | Analogue Output 3 Minimum                                              |
|    |         | -32767   | Specifies the minimum value respective to the minimum output range     |
|    |         | 32768    | value.                                                                 |
|    |         |          |                                                                        |
| 91 | 100     |          | Analogue Output 3 Maximum                                              |
|    |         | -32767 – | Specifies the maximum value respective to the maximum output range     |
|    |         | 32768    | value.                                                                 |

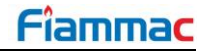

| #   | Default | Range    | Description                                                            |  |  |  |
|-----|---------|----------|------------------------------------------------------------------------|--|--|--|
| 92  | 0       |          | Analogue Output 3 Rate Type                                            |  |  |  |
|     |         |          | Set the rate type for the analogue output if the value represents, for |  |  |  |
|     |         | -        | example, the flow of a fluid.                                          |  |  |  |
|     |         | 0        | Not a Rate                                                             |  |  |  |
|     |         | 1        | Per Second                                                             |  |  |  |
|     |         | 2        | Per Minute                                                             |  |  |  |
|     |         | 3        | Per Hour                                                               |  |  |  |
|     |         | 4        | Per Day                                                                |  |  |  |
| 93  |         |          | Analogue Output 4 Name                                                 |  |  |  |
| 04  | 0       |          | Analogue Output 4 Type                                                 |  |  |  |
| 94  | 0       |          | Analogue Output 4 Type<br>Sets Output Bange for analogue output 4      |  |  |  |
|     |         | 0        | $0$ to $10^{10}$ or 0 to $20^{10}$                                     |  |  |  |
|     |         | 1        | 2  to  10  V or  4  to  20  mA                                         |  |  |  |
|     |         | I        |                                                                        |  |  |  |
| 95  | %       |          | Analogue Output 4 Units                                                |  |  |  |
|     |         |          | Specifies desired Units to be assigned to the Analogue Output value.   |  |  |  |
| 96  | 0       |          | Analogue Output 4 Minimum                                              |  |  |  |
|     |         | -32767 – | Specifies the minimum value respective to the minimum output range     |  |  |  |
|     |         | 32768    | value.                                                                 |  |  |  |
|     |         |          |                                                                        |  |  |  |
| 97  | 100     |          | Analogue Output 4 Maximum                                              |  |  |  |
|     |         | -32767 – | Specifies the maximum value respective to the maximum output range     |  |  |  |
|     |         | 32768    | value.                                                                 |  |  |  |
| 98  | 0       |          | Analogue Output 4 Rate Type                                            |  |  |  |
|     | 0       |          | Set the rate type for the analogue output if the value represents for  |  |  |  |
|     |         |          | example the flow of a fluid                                            |  |  |  |
|     |         | 0        | Not a Rate                                                             |  |  |  |
|     |         | 1        | Per Second                                                             |  |  |  |
|     |         | 2        | Per Minute                                                             |  |  |  |
|     |         | 3        | Per Hour                                                               |  |  |  |
|     |         | 4        | Per Day                                                                |  |  |  |
|     |         |          |                                                                        |  |  |  |
| 99  |         |          | Analogue Output 5 Name                                                 |  |  |  |
| 100 | 0       |          | Analogue Output 5 Type                                                 |  |  |  |
|     | -       |          | Sets Output Range for analogue output 5.                               |  |  |  |
|     |         | 0        | 0 to 10V or 0 to 20mA                                                  |  |  |  |
|     |         | 1        | 2 to 10 V or 4 to 20mA                                                 |  |  |  |
| 101 | %       |          | Analogue Output 5 Units                                                |  |  |  |
|     | ,0      |          | Specifies desired Units to be assigned to the Analogue Output value    |  |  |  |
|     |         |          |                                                                        |  |  |  |
| 102 | 0       |          | Analogue Output 5 Minimum                                              |  |  |  |
|     |         | -32767 – | Specifies the minimum value respective to the minimum output range     |  |  |  |
|     |         | 32768    | value.                                                                 |  |  |  |
| 103 | 100     |          | Analogue Output 5 Maximum                                              |  |  |  |
|     |         | -32767 - | Specifies the maximum value respective to the maximum output range     |  |  |  |
|     |         | 32768    | value.                                                                 |  |  |  |

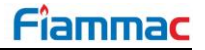

| #   | Default | Range    | Description                                                            |
|-----|---------|----------|------------------------------------------------------------------------|
| 104 | 0       |          | Analogue Output 5 Rate Type                                            |
|     |         |          | Set the rate type for the analogue output if the value represents, for |
|     |         |          | example, the flow of a fluid.                                          |
|     |         | 0        | Not a Rate                                                             |
|     |         | 1        | Per Second                                                             |
|     |         | 2        | Per Minute                                                             |
|     |         | 3        | Per Hour                                                               |
|     |         | 4        | Per Day                                                                |
| 105 |         |          | Analogue Output 6 Name                                                 |
| 106 | 0       |          | Analogue Output 6 Type                                                 |
|     |         |          | Sets Output Range for analogue output 6.                               |
|     |         | 0        | 0 to 10V or 0 to 20mA                                                  |
|     |         | 1        | 2 to 10 V or 4 to 20mA                                                 |
|     |         |          |                                                                        |
| 107 | %       |          | Analogue Output 6 Units                                                |
|     |         |          | Specifies desired Units to be assigned to the Analogue Output value.   |
| 108 | 0       |          | Analogue Output 6 Minimum                                              |
|     |         | -32767 – | Specifies the minimum value respective to the minimum output range     |
|     |         | 32768    | value.                                                                 |
| 100 | 100     |          | Analogue Output 6 Maximum                                              |
| 109 | 100     | 22767    | Analogue Oulput o Maximum                                              |
|     |         | -32768   | value                                                                  |
|     |         | 52700    |                                                                        |
| 110 | 0       |          | Analogue Output 6 Rate Type                                            |
|     |         |          | Set the rate type for the analogue output if the value represents, for |
|     |         | _        | example, the flow of a fluid.                                          |
|     |         | 0        | Not a Rate                                                             |
|     |         | 1        | Per Second                                                             |
|     |         | 2        | Per Minute                                                             |
|     |         | 3        |                                                                        |
|     |         | 4        | Per Day                                                                |

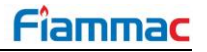

### 4.2. Input / Outputs Data

The Mk8 DTI allows to view the status of the inputs and outputs for each I/O Module. To access this information press the IO Module animation in the DTI's home screen.

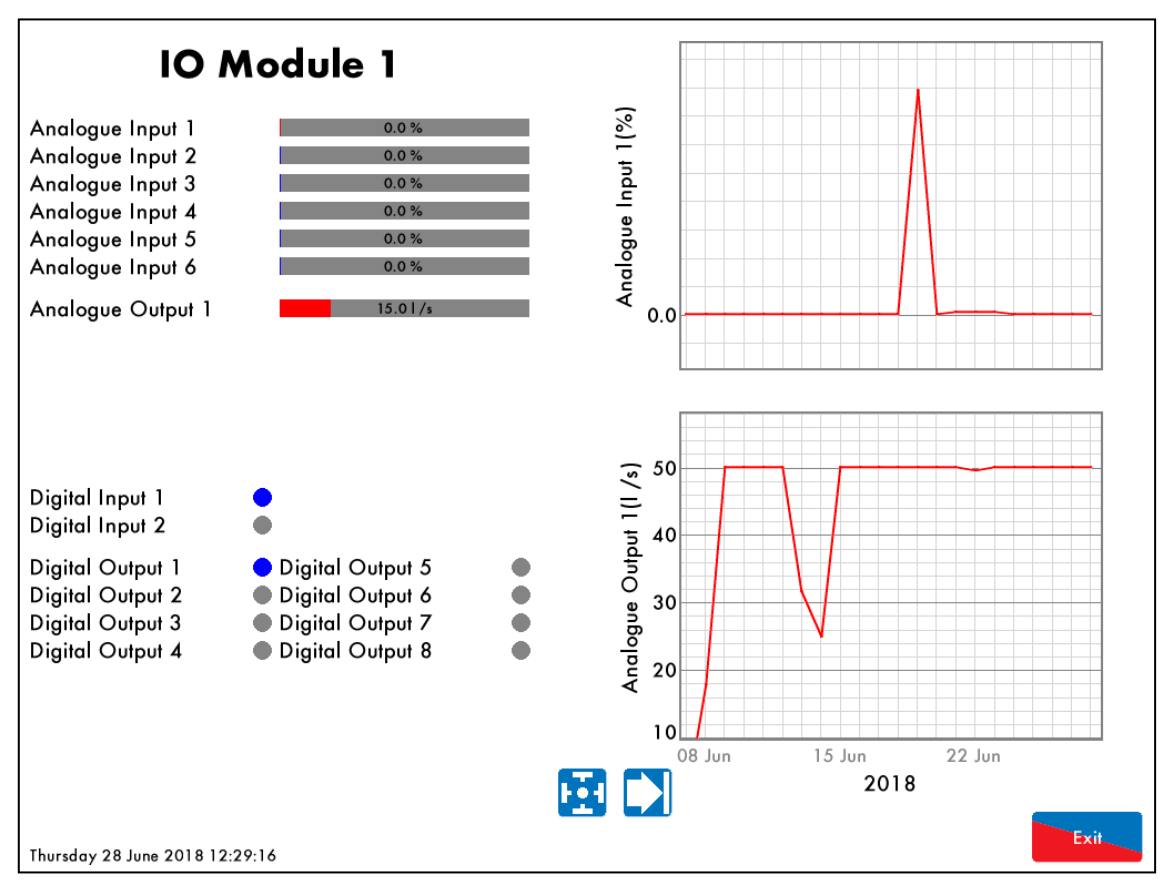

Figure 4.2.i: IO Module Screen

The I/O module screen displays the status of all the inputs and outputs both analogue and digital. Only the inputs and outputs enabled via the input/output count are drawn on the display. This screen also provides history graphs for the analogue inputs and outputs. Each time this screen is accessed, by default, the history graphs of the first 2 analogue values are selected. To view the history of any other analogue input or output, simply touch the screen on top of the desired input or output to be seen.

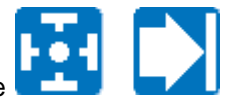

This data is logged for 2 years on the DTI. Use the **Land** buttons to change the timescale of the data displayed, and press and drag on the axis to zoom in/out of the graph.

The totalised analogue input rates are available on Modbus. See section 9 for the respective Modbus addresses.

## 5. **PRESSURE SENSORS**

#### 5.1. MK8 Gas/Air Pressure Sensor

The Mk8 DTI allows monitoring gas and air pressure throughout the boiler house. Up to ten Mk8 gas pressure sensors, Mk8 air pressure sensors or any combination of both can be connected to the DTI. The DTI stores 2 years of pressure readings data. Live readings can be seen via the DTI's display as well as the logged history data.

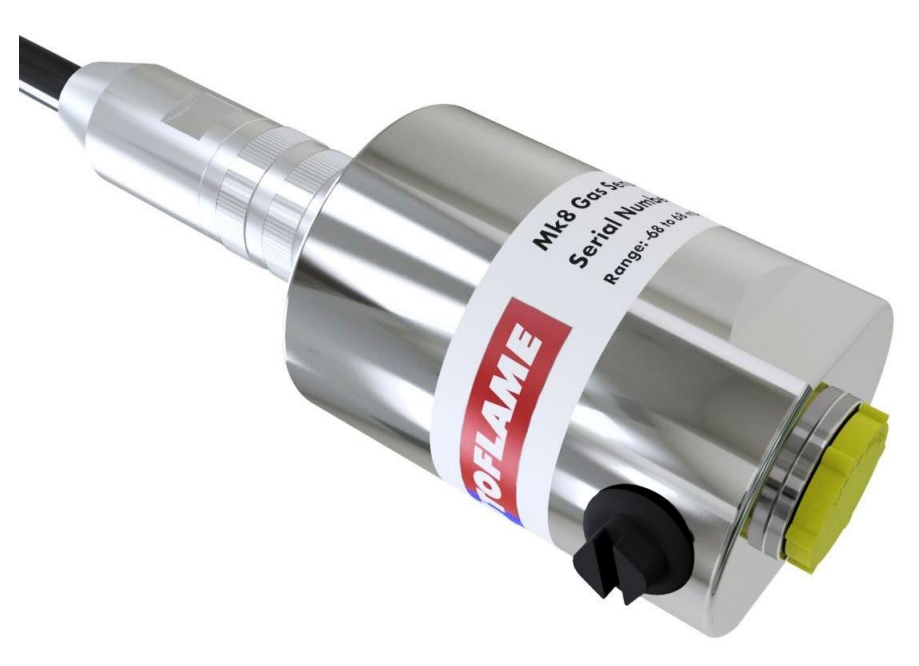

Figure 5.1.i: Gas / Air Pressure Sensor

Via the DTI's configuration options for each pressure sensor connected it is possible to set high and low pressure limits. The DTI can also be set to generate warnings or errors when the pressure readings go outside the limits. The gas and air pressure sensors compatible with the Mk8 DTI are specified below.

Gas / Air Sensor Wiring:

| Wire Colour | Mk8 DTI Terminal |
|-------------|------------------|
| Brown       | RS485 -          |
| Purple      | RS485 +          |
| Blue        | 15V DC +         |
| Red         | 15V DC -         |
| Black       | S                |

Please refer to Autoflame's Sensors Guide for further information about gas and air pressure sensors.

#### 5.2. Configuring Pressure Sensor

Pressure Settings

trings in the Edit Configuration screen to access the

To enable and configure a pressure sensor press settings screen for the Pressure Sensors.

| <b>Configured Sensor</b>       | 5    |         |
|--------------------------------|------|---------|
| Name                           | Туре | Reading |
| 1. Disabled                    |      |         |
| 2. Disabled                    |      |         |
| 3. Disabled                    |      |         |
| 4. Disabled                    |      |         |
| 5. Disabled                    |      |         |
| 6. Disabled                    |      |         |
| 7. Disabled                    |      |         |
| 8. Disabled                    |      |         |
| 9. Disabled                    |      |         |
| 10. Disabled                   |      |         |
|                                |      |         |
| Thursday 28 June 2018 12:24:20 |      | Exit    |

Figure 5.2.i: Configured Sensors Screen

Add

Initially no sensors are configured and the display will show as above. When new sensors are connected, the

DTI will automatically detect the new sensor. Pressing the **Sensor** button will automatically configure the detected sensor and add it to the configured sensors list.

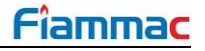

| Name                                                               | Туре                             | Reading |
|--------------------------------------------------------------------|----------------------------------|---------|
| 1. Disabled                                                        |                                  |         |
| 2. Disabled                                                        |                                  |         |
| 3. Disabled                                                        |                                  |         |
| 4. Disabled                                                        |                                  |         |
| 5. Disabled                                                        |                                  |         |
| 6. Disabled                                                        |                                  |         |
| 7. Disabled                                                        |                                  |         |
| 8. Disabled                                                        |                                  |         |
| 9. Disabled                                                        |                                  |         |
| 10. Disabled                                                       |                                  |         |
| New Sensor                                                         |                                  |         |
| New Sensor<br>MM80006 Gas Sensor (65mbc<br>Add<br>Sensor<br>Sensor | ar / 1 PSI) Serial Number : 1345 |         |

Figure 5.1.4.ii: Automatic Sensor Detection

New sensors can also be manually configured by pressing on top of the next available sensor entry line to access the Pressure sensor settings screen.

| Editi  | ng Pi                              | essure Se    | ensor Sett  | ings       |          |          |          |          |           |            |              |
|--------|------------------------------------|--------------|-------------|------------|----------|----------|----------|----------|-----------|------------|--------------|
| Sen    | sor 1                              | Sensor 2     | Sensor 3    | Sensor 4   | Sensor 5 | Sensor 6 | Sensor 7 | Sensor 8 | Sensor 9  | Sensor 10  |              |
| #      | Des                                | cription     |             |            |          |          |          |          |           |            | Value        |
| 1      | Sens                               | or Enable    | d           |            |          |          |          |          |           |            | Disabled     |
| 2      | Sens                               | or Name      |             |            |          |          |          |          |           |            | Sensor 1     |
| 3      | Sens                               | or Type      |             |            |          |          |          | MM800    | 06 Gas Se | nsor (65ml | oar / 1 PSI) |
| 4      | Sensor Serial Number 0             |              |             |            |          |          |          |          |           |            |              |
| 5      | High Pressure Error Level Disabled |              |             |            |          |          |          |          | Disabled  |            |              |
| 6      | High                               | Pressure     | Warning L   | evel       |          |          |          |          |           |            | Disabled     |
| 7      | Low                                | Pressure \   | Narning Le  | evel       |          |          |          |          |           |            | Disabled     |
| 8      | Low                                | Pressure E   | Error Level |            |          |          |          |          |           |            | Disabled     |
| 9      | Actio                              | on on Com    | munication  | ns Failure |          |          |          |          |           | Generat    | es Warning   |
| 10     | Asso                               | ociate with  | Boiler      |            |          |          |          |          |           | lr         | ndependent   |
| 11     | Unu                                | sed          |             |            |          |          |          |          |           |            | 0            |
| 12     | Unu                                | sed          |             |            |          |          |          |          |           |            | 0            |
| 13     | Unu                                | sed          |             |            |          |          |          |          |           |            | 0            |
| 14     | Unu                                | sed          |             |            |          |          |          |          |           |            | 0            |
| 15     | Unu                                | sed          |             |            |          |          |          |          |           |            | 0            |
| 16     | Unu                                | sed          |             |            |          |          |          |          |           |            | 0            |
| 17     | Unu                                | sed          |             |            |          |          |          |          |           |            | 0            |
| 18     | Unu                                | sed          |             |            |          |          |          |          |           |            | 0            |
| 19     | Unu                                | sed          |             |            |          |          |          |          |           |            | 0            |
| 20     | Unu                                | sed          |             |            |          |          |          |          |           |            | 0            |
| Thursd | lay 21 .                           | June 2018 15 | :02:37      |            |          |          |          |          |           |            | Exit         |

Figure 5.1.4.iii: Pressure Sensor Settings

The pressure sensor settings screens allows enabling and disabling sensors, configure sensor type and its serial number, set as independent or associate it with a boiler. It also allows setting High and Low pressure levels to generate fault conditions.

Use the tabs at the top of the display to change between each Sensor's settings screen. Any number of options can be changed at any time. When the changes have been made to configure the sensors, press Exit to save and go back to the Configured Sensors screen.

| #  | Default | Range     | Description                                                                  |
|----|---------|-----------|------------------------------------------------------------------------------|
| 1  | 0       |           | Sensor Enabled                                                               |
|    |         | 0         | Disabled                                                                     |
|    |         | 1         | Enabled                                                                      |
| 2  |         |           | Sensor Name                                                                  |
|    |         |           |                                                                              |
| 3  | 0       | -         | Sensor Type                                                                  |
|    |         | 0         | MM80006 Gas Sensor (65mbar / 1 PSI)                                          |
|    |         | 1         | MM80008 Gas Sensor (137mbar / 5 PSI)                                         |
|    |         | 2         | MM80011 Gas Sensor (1034mbar / 15 PSI)                                       |
|    |         | 3         | MM80012 Gas Sensor (2068mbar / 30 PSI)                                       |
|    |         | 4         | MM80014 Gas Sensor (6894mbar / 100PSI)                                       |
|    |         | 5         | MM80005 Air Sensor (65mbar / 1 PSI)                                          |
|    |         | 6         | MM0013 Air Sensor (137mbar / 2 PSI)                                          |
| 4  | 0       |           | Sensor Serial Number                                                         |
|    |         | 0 – 65535 | Select Sensor serial number.                                                 |
| 5  | 0       |           | High Pressure Error Level                                                    |
|    |         | 0         | Disabled                                                                     |
|    |         | -32767 –  | If the current measured value is above this level an Error is generated.     |
|    |         | 32768     |                                                                              |
| 6  | 0       |           | High Pressure Warning Level                                                  |
| 0  |         | 0         | Disabled                                                                     |
|    |         | -32767    | If the current measured value is above this level a Warning is generated.    |
|    |         | 32768     |                                                                              |
| 7  | 0       |           | Low Pressure Warning Level                                                   |
|    | -       | 0         | Disabled                                                                     |
|    |         | -32767 –  | If the current measured value is below this level a Warning is generated.    |
|    |         | 32768     |                                                                              |
| 8  | 0       |           | Low Pressure Error Level                                                     |
|    |         | 0         | Disabled                                                                     |
|    |         | -32767 –  | If the current measured value is below this level an Error is generated.     |
|    |         | 32768     | 5                                                                            |
| 9  |         |           | Action on Communications Failure                                             |
|    |         |           | For setting 0, a Warning is generated if communication with the sensor is    |
|    |         |           | lost. For setting 1, an Error is generated if communications with the sensor |
|    |         |           | is lost                                                                      |
|    |         | 0         | Generates Warning                                                            |
|    |         | 1         | Generates Error                                                              |
| 10 |         |           | Associate with Boiler                                                        |
|    |         | 0         | Independent                                                                  |
|    |         | 1 – 10    | Selects ID of Boiler the sensor is associated with.                          |
|    |         |           |                                                                              |

### 5.3. Pressure Sensors Data

The Mk8 DTI allows to view the current pressure readings and readings history for each pressure sensor. To access this information press on any of the pressure sensors animation displayed in the DTI's home screen.

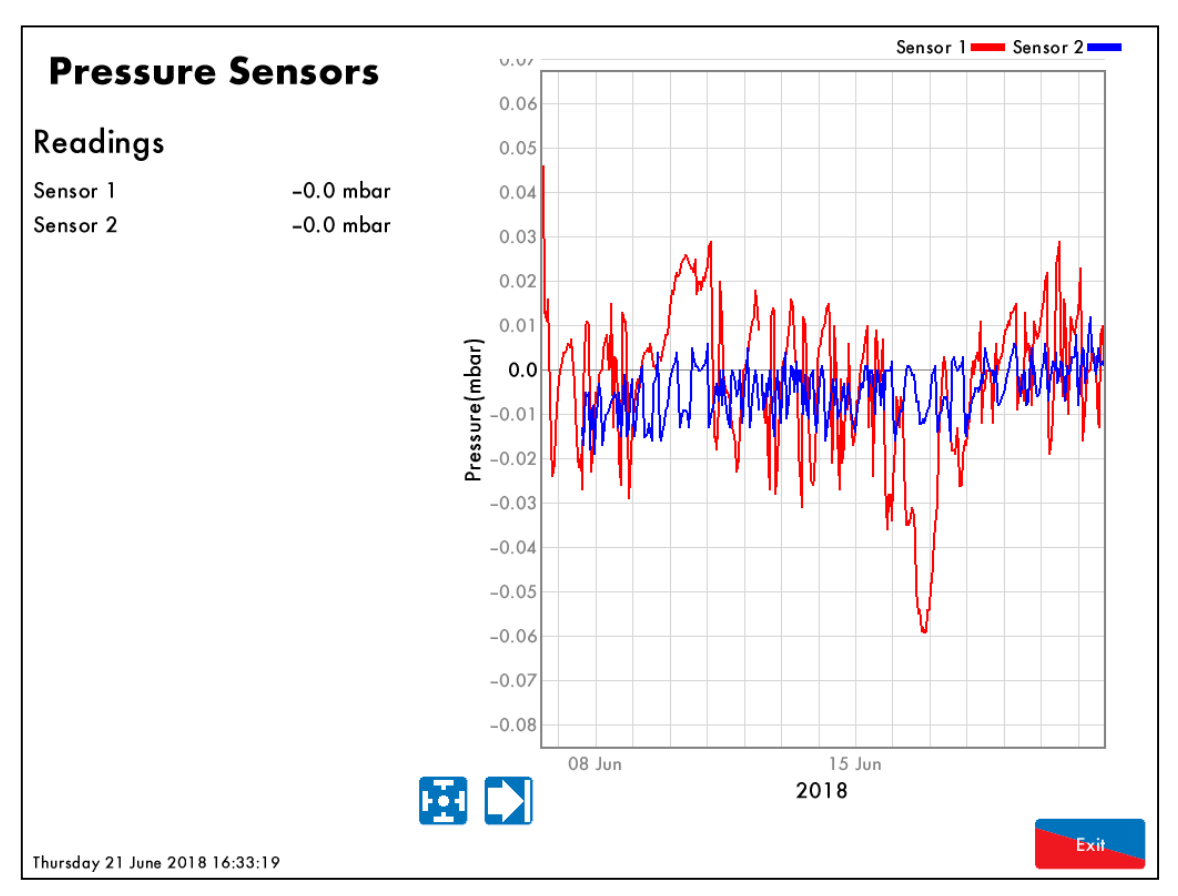

Figure 5.2.i: Pressure Sensors Screen

The Pressure Sensor screen displays the status of all the sensors connected directly to the DTI. This screen also provides history graphs for the logged data. To view or hide a sensor's history curve, press the respective sensor's line colour on top of the history graph area.

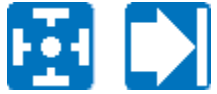

This data is logged for 2 years on the DTI. Use the **buttons** buttons to change the timescale of the data displayed, and press and drag on the axis to zoom in/out of the graph.

# 6. <u>RULES SYSTEM</u>

#### 6.1. Introduction

The Rules System allows to set control actions on pre-set events. Rules can be set to act on events coming from any device (DTI, Pressure sensors, MMs, EGAs, I/O Modules) or at specific times of the day. According to the triggering event, a rule can be set to perform actions such as send emails, adjust individual setpoint, adjust an analogue output, trigger a digital output or even output an alarm status. Examples of rules can be seen below:

| Configured Rules                                                                                              |
|----------------------------------------------------------------------------------------------------|
| Rule                                                                                                    |
| 1. On MM Fault Occurred => Send email_address_1                                                               |
| 2. On EGA Fault State Changed => Send email_address_2                                                         |
| 3. On DTI Fault State Changed => Send 3 Recipients                                                            |
| 4. On DTI Fault Occurred => Send 5 Recipients                                                                 |
| 5. Copy IO Module 1 Digital Input 1 => IO Module (IO Module 1) Digital Output 1                               |
| 6. On IO Module 1 Digital Input 1 Off => Set IO Module (IO Module 1) Analogue Output 1 to 50.0 l/s            |
| 7. At 0:00 DTI Fault => 4 Recipients                                                                          |
| 8. Invert IO Module 1 Digital Input 1 => IO Module (IO Module 1) Digital Output 2                             |
| 9. On IO Module 1 Digital Input 1 On => Set IO Module (IO Module 1) Analogue Output 1 to 15.0 l/s             |
| 10. Pressure Sensor (Sensor 1) Pressure Reading Less than 2.0mbar => Set DTI Fault (Fault 1) Non-Recycling Er |
| 11. On IO Module 1 Digital Input 1 On => Set IO Module (IO Module 2) Analogue Output 1 to 7.0 V               |
| 12. On DTI Fault Occurred => Set IO Module (IO Module 1) Digital Output 8 to On                               |
| 13. On DTI Fault Cleared => Set IO Module (IO Module 1) Digital Output 8 to Off                               |
| 14. Copy IO Module 1 Digital Input 1 => DTI Fault (Fault 2) Recycling Error                                   |
| 15. On IO Module 1 Digital Input 1 On => Set DTI Fault (Fault 3) Non-Recycling Error                          |
| 16. On MM Fault State Changed => Send 2 Recipients                                                            |
| 17. At 0:00 DTI Fault => MM Id 1 Change Individual Firing Rate                                                |
| 18. IO Module Analogue Input 1 More than 11.0 V => MM Id 1 Burner Disable to On                               |
| 19. Invert IO Module 1 Digital Input 11 => IO Module (IO Module 2) Digital Output 4                           |
| 20. Unused                                                                                                    |
| 21. Unused                                                                                                    |
| 22. Unused                                                                                                    |
| Monday 23 July 2018 08:45:13                                                                                  |

Figure 6.1.i: Configured Rules

A maximum of 100 rules can be configured allowing extensive monitoring and control of the boiler house equipment. Equipment status emails, such as fault status of an MM, can be sent to either a single email recipient or multiple, up to 10, recipients. The recipients email addresses are set in the addresses book in the DTI Settings screen.

Events can also trigger faults, for example if a pressure goes above a set threshold. The fault to be generated can be chosen to be an Error or a Warning. It can also have one the following functions.

| Function      | Description                                                   |
|---------------|---------------------------------------------------------------|
| Non–Recycling | Requires a manual reset of the fault to retrigger the rule.   |
| Recycling     | Resets the fault automatically when the input status changes. |

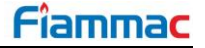

### 6.2. Configuring Rules

Rules System

To view the rules screen press **System** in the Edit Configuration screen to access the Configured Rules screen. This screen will display all the configured rules once rules have been configured.

| Configured Rules<br>Rule       |  |
|--------------------------------|--|
| 1. Unused                      |  |
| 2. Unused                      |  |
| 3. Unused                      |  |
| 4. Unused                      |  |
| 5. Unused                      |  |
| 6. Unused                      |  |
| 7. Unused                      |  |
| 8. Unused                      |  |
| 9. Unused                      |  |
| 10. Unused                     |  |
| 11. Unused                     |  |
| 12. Unused                     |  |
| 13. Unused                     |  |
| 14. Unused                     |  |
| 15. Unused                     |  |
| 16. Unused                     |  |
| 17. Unused                     |  |
| 18. Unused                     |  |
| 19. Unused                     |  |
| 20. Unused                     |  |
| 21. Unused                     |  |
| 22. Unused                     |  |
| Thursday 21 June 2018 15:05:04 |  |

Figure 6.2.i: Configured Rules Screen

To set up a rule press on top of the first rule entry available. The rule settings screen will then display.

Firstly, the rule has to be enabled (Option #1). Then an input device has to be selected. This input device will provide the event to trigger the rule action. The output device and output action is then required to be chosen. The settings available for the rule operation vary depending on the settings being selected. For example, the output action that can be chosen depends on which output device has been chosen. If there is an incompatibility between the devices, trigger event and action selected the rule will be shown in red at the top the screen. When the rule set up is valid the rule will show in black at the top of the screen. The rule being shown at the top of the rule setting screen will change according to the settings being chosen.

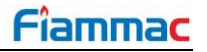

| #  | Description       | Value                       |
|----|-------------------|-----------------------------|
| 1  | Rule enable state | Enabled                     |
| 2  | Input type        | мм                          |
| 3  | Input device      | Any                         |
| 4  | Input selection   | Fault                       |
| 5  | Output type       | Email                       |
| 6  | Output device     | Enter a valid email address |
| 7  | Output selection  | INVALID 0                   |
| 8  | Rule function     | On                          |
| 9  | Trigger condition | On                          |
| 10 | Output value      | 0                           |
| 11 | Unused            | 0                           |
| 12 | Unused            | 0                           |
|    |                   |                             |
|    |                   |                             |
|    |                   |                             |
|    |                   |                             |
|    |                   |                             |
|    |                   |                             |
|    |                   |                             |
|    |                   |                             |

Figure 6.2.ii: Rule Set-up screen

Any number of options can be changed at any time. When the rule has been configured as desired, press Exit to save and go back to the Configured Rules screen.

To add a new rule, select the next available entry to access the settings screen.

To delete a rule, select the desired rule to delete and access the rule's settings screen. In option #1 select setting 2.'Delete'. Then press exit to return to the Configured Rules screen to delete the rule.

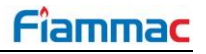

| # | Default | Range  | Description                                                                             |
|---|---------|--------|-----------------------------------------------------------------------------------------|
| 1 | 0       |        | Rule Enable State                                                                       |
| _ |         | 0      | Disabled                                                                                |
|   |         | 1      | Enabled                                                                                 |
|   |         | 2      | Delete                                                                                  |
| 2 | 0       |        | Input Type<br>Selecte Input device to trigger the rule action                           |
|   |         | Ω      | Selects input device to trigger the rule action.                                        |
|   |         | 1      | FGA                                                                                     |
|   |         | 2      | IO Module                                                                               |
|   |         | 3      | Pressure Sensor                                                                         |
|   |         | 4      | DTI                                                                                     |
| 0 | 0       |        | Input Davisa                                                                            |
| 3 | 0       |        | Selects ID of input device to trigger the rule action                                   |
|   |         | 0      | Anv                                                                                     |
|   |         | 1 – 10 | Device ID                                                                               |
|   |         |        |                                                                                         |
| 4 | 0       |        | Input Selection                                                                         |
|   |         |        | Available input selection is dependent of setting in Option #2.                         |
|   |         | 0      | For Option $\#2 = 0, 1, 4$                                                              |
|   |         | U      | i auit                                                                                  |
|   |         |        | For Option #2 = 2                                                                       |
|   |         | 0 – 21 | 0 – 15 Selects from Digital Inputs 1 to 15 of the respective IO Module                  |
|   |         |        | 16 – 21 Selects from Analogue Inputs 1 to 6 of the respective IO Module                 |
|   |         |        | For Option #2 = 3                                                                       |
|   |         | 0      | Pressure Reading                                                                        |
| _ |         | -      |                                                                                         |
| 5 | 0       |        | Output Type<br>Selecte output type                                                      |
|   |         | 0      | Selects output type.                                                                    |
|   |         | 1      | IO Module                                                                               |
|   |         | 2      | Email                                                                                   |
|   |         | 3      | DTI Fault                                                                               |
|   |         | 4      | MM Control                                                                              |
|   |         |        |                                                                                         |
| 6 | 1       |        | Output Device                                                                           |
|   |         |        | Available Output devices are dependent of setting in Option #5.<br>For Option $\#5 = 0$ |
|   |         | 1      | None                                                                                    |
|   |         |        |                                                                                         |
|   |         |        | For Option $#5 = 1,4$                                                                   |
|   |         | 1 – 10 | Selects Device ID                                                                       |
|   |         |        | For Option #5 = 2                                                                       |
|   |         | 1 – 10 | Selects Email address from Email addresses book                                         |
|   |         |        | For Option $\#5 - 3$                                                                    |
|   |         | 1 _ 16 | Selects DTI Fault identification number                                                 |
|   |         | 1 - 10 |                                                                                         |

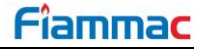

| # | Default | Range                                | Description                                                                                                    |
|---|---------|--------------------------------------|----------------------------------------------------------------------------------------------------|
| 7 | 0       |                                      | Output Selection                                                                                                    |
|   |         | 0 – 13                               | Output Selection settings available are dependent of the setting in Option #5.<br>For Option #5 = 1<br>0-7 Selects from Digital Outputs 1 to 8 respectively<br>8-13 Selects from Analogue Outputs 1 to 6 respectively                                                                                                    |
|   |         | 0                                    | For Option #5 = 2<br>Unused                                                                                                    |
|   |         | 0<br>1<br>2<br>3                     | For Option #5 = 3<br>Non-Recycling Warning<br>Non-Recycling Error<br>Recycling Warning<br>Recycling Error                                                                                                    |
|   |         | 0<br>1<br>2<br>3<br>4<br>5<br>6<br>7 | For Option #5 = 4<br>Burner Disable<br>Select Individual Firing Rate<br>Select Internal Firing Rate<br>Change Individual Firing Rate<br>Select Global Setpoint<br>Select Individual Setpoint<br>Select Internal Setpoint<br>Change Individual Setpoint                                                                                                    |
| 8 | 0       |                                      | Rule Function                                                                                                    |
|   |         | 0<br>1<br>2<br>3<br>4                | <ul> <li>Selects the event when the rule is meant to perform the selected output action</li> <li>On – Performs an action when a digital input changes or an event occurs</li> <li>Copy – Copy digital input or event state to a digital output.</li> <li>Invert – Copy a digital input or event state to a digital output, inverting the output.</li> <li>At – Performs action at a programmed time of day</li> <li>Threshold – Performs action when an analogue input level passes a configurable threshold value</li> </ul> |
| 9 | 0       |                                      | Trigger Condition                                                                                                    |
|   |         | 0<br>1<br>2                          | Selects condition to be met to trigger the rule action. Trigger Conditions<br>available depend of setting in Option #8.<br>For Option #8 = 0<br>Off<br>On<br>State Change                                                                                                    |
|   |         | 0                                    | For Option #8 = 1,2<br>Unused                                                                                                    |
|   |         | 00:00 –<br>23:59                     | For Option #8 = 3<br>Set at what time of the day to trigger the rule                                                                                                    |
|   |         | 0<br>1                               | For Option #8 = 4<br>Less Than<br>More Than                                                                                                    |

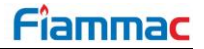

| #  | Default | Range          | Description                                                                                                    |
|----|---------|----------------|----------------------------------------------------------------------------------------------------|
| 10 | 0       |                | Output Value/Trigger Threshold                                                                                                    |
|    |         | 0<br>1         | Selects output value to be assigned to the output action selected when<br>the rule is triggered.<br>If selected Output is Digital Output/ DTI Fault/ Disable Burner<br>Off<br>On                |
|    |         | 0 – 65535      | If selected output is Analogue Output<br>Selects Analogue value to be output                                                                                                    |
|    |         | 0 – 100        | If selected output is Change Firing Rate<br>Selects firing rate value to be assigned to the selected MM                                                                                         |
|    |         | 0 – 9999       | If selected output is Change Individual Setpoint Selects Individual Setpoint to be assigned to the selected MM                                                                                  |
|    |         | 0 – 65535      | If option #8 = 4<br>Trigger Threshold: Triggers rule when actual value goes above/below this<br>threshold. Whether it is above or below depends on the Trigger Condition<br>(option #9) setting |
| 11 | 0       |                | Retrigger Threshold                                                                                                    |
|    |         | 0<br>0 – 65535 | Selects the threshold value that resets the rule back to its normal state.<br>For Option #8 = 1 – 3<br>Unused<br>For Option #8 = 4<br>Selects retrigger threshold                               |
| 40 | 0       |                | Output Value                                                                                                    |
| 12 | 0       | 0              | Selects output value to be assigned to the output action selected when the rule is triggered.<br>For Option $#8 = 1 - 3$<br>Unused                                                              |
|    |         | 0<br>1         | For Option #8 = 4<br>If selected Output is Digital Output/ DTI Fault/ Disable Burner<br>Off<br>On                                                                                               |
|    |         | 0 – 65535      | If selected output is Analogue Output<br>Selects Analogue value to be output                                                                                                    |
|    |         | 0 – 100        | If selected output is Change Firing Rate<br>Selects firing rate value to be assigned to the selected MM                                                                                         |
|    |         | 0 – 9999       | If selected output is Change Individual Setpoint Selects Individual Setpoint to be assigned to the selected MM                                                                                  |

# 7. MK8 DTI OPERATION

#### 7.1. Home Screen

Once the DTI has been successfully configured, it is possible to view the information on each of the MMs, EGAs, Universal I/O Modules and Pressure sensors connected in the Autoflame system. By pressing on the boiler or EGA image, it is possible to view the information available from the unit as on the device's screen itself. Pressing on any pressure sensor, the screen showing all the active configured sensors will open and show the current readings as well as the logged data. Pressing on the I/O Module image will open the respective I/O module screen. This screen provides the current state of all the analogue and digital inputs and outputs being used as well as the respective logged data.

The home screen also provides access to the System Configuration, DTI Faults, Setpoints and Sequencing screens by pressing on the respective button.

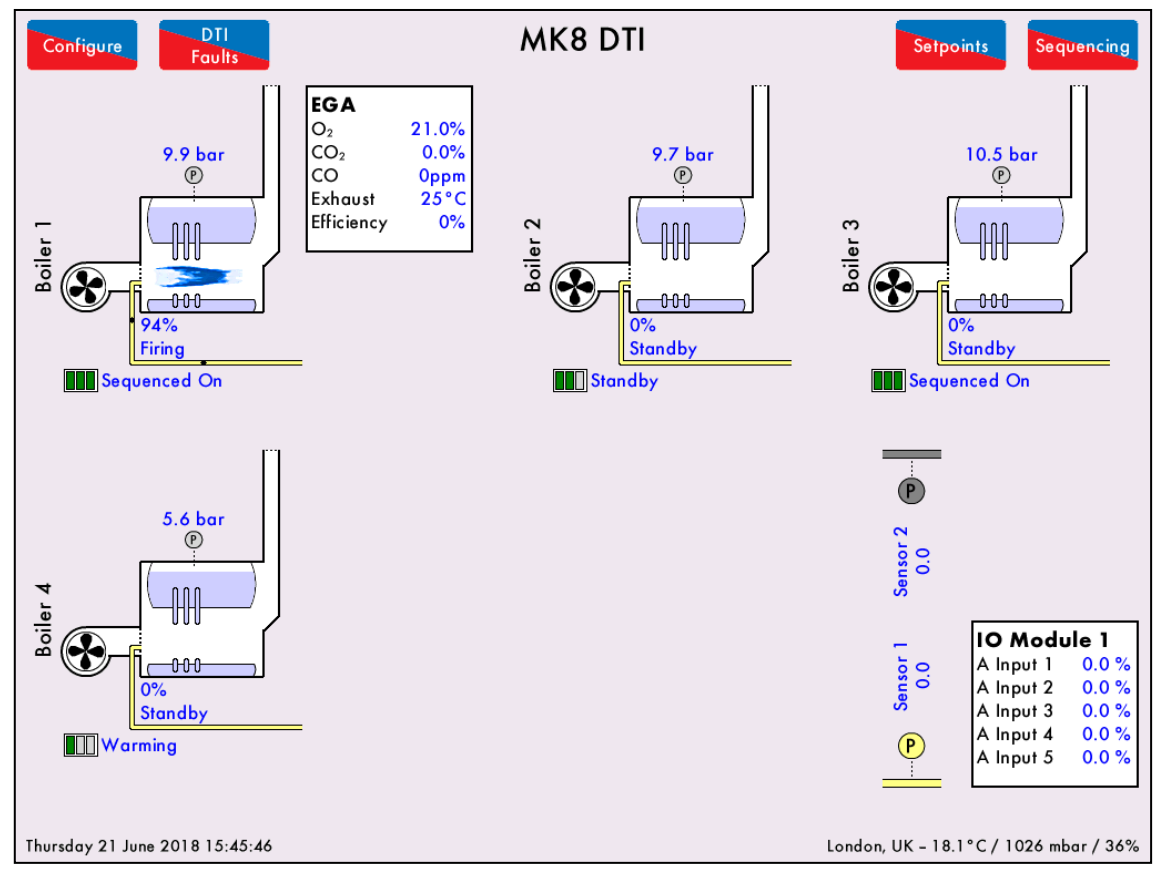

Figure 7.1.i: Boiler Room

The DTI Home screen provides the following information:

- Number of MMs/EGAs/IO Modules/Pressure Sensors
- Status of each device (device greyed out if offline)
- Firing Status of each boiler
- Sequence status of each boiler
- Actual setpoint of each boiler
- Current pressure reading of each pressure sensor
- EGA readings
- IO Module inputs and outputs status
- Location and weather (only if DTI is connected to the Ethernet)
- Date and Time
- Devices associated to each boiler (associated devices will show next to respective boiler)

### 7.2. DTI Faults Log

|     | D | TI |    |  |
|-----|---|----|----|--|
|     | ~ |    |    |  |
| - F | a |    | te |  |

Press the **Faults** button in the home screen to access the faults log screen. The faults are categorised into Errors and Warning. Use the tabs at the bottom of the screen to change between the two logs. A full list of faults is available in section 10.1 of this manual.

| Errors                                           | Can Reset | Occurred         | Reset            |
|--------------------------------------------------|-----------|------------------|------------------|
| 1. (10.3) Rule Fault 3                           |           | 5 Jul 2018 09:42 | 5 Jul 2018 09:42 |
| 2. (10.2) Rule Fault 2                           |           | 5 Jul 2018 09:42 | 5 Jul 2018 09:42 |
| 3. (10.3) Rule Fault 3                           |           | 5 Jul 2018 09:41 | 5 Jul 2018 09:41 |
| 4. (10.2) Rule Fault 2                           |           | 5 Jul 2018 09:41 | 5 Jul 2018 09:41 |
| 5. (10.2) Rule Fault 2                           |           | 5 Jul 2018 09:40 | 5 Jul 2018 09:40 |
| 6. (10.3) Rule Fault 3                           |           | 5 Jul 2018 09:40 | 5 Jul 2018 09:40 |
| 7. (10.2) Rule Fault 2                           |           | 5 Jul 2018 09:40 | 5 Jul 2018 09:40 |
| 8. (10.3) Rule Fault 3                           |           | 5 Jul 2018 09:38 | 5 Jul 2018 09:38 |
| 9. (10.2) Rule Fault 2                           |           | 5 Jul 2018 09:38 | 5 Jul 2018 09:38 |
| 10. (10.2) Rule Fault 2                          |           | 5 Jul 2018 09:37 | 5 Jul 2018 09:37 |
| 11. (10.3) Rule Fault 3                          |           | 5 Jul 2018 09:37 | 5 Jul 2018 09:37 |
| 12. (10.2) Rule Fault 2                          |           | 5 Jul 2018 09:37 | 5 Jul 2018 09:37 |
| 13. (10.2) Rule Fault 2                          |           | 5 Jul 2018 09:37 | 5 Jul 2018 09:37 |
| 14. (10.3) Rule Fault 3                          |           | 5 Jul 2018 09:37 | 5 Jul 2018 09:37 |
| 15. (10.2) Rule Fault 2                          |           | 5 Jul 2018 09:37 | 5 Jul 2018 09:37 |
| 16. (10.3) Rule Fault 3                          |           | 5 Jul 2018 09:35 | 5 Jul 2018 09:35 |
| 17. (10.2) Rule Fault 2                          |           | 5 Jul 2018 09:35 | 5 Jul 2018 09:35 |
| 18. (10.2) Rule Fault 2                          |           | 5 Jul 2018 09:34 | 5 Jul 2018 09:35 |
| 19. (10.3) Rule Fault 3                          |           | 5 Jul 2018 09:34 | 5 Jul 2018 09:34 |
| 20. (10.2) Rule Fault 2                          |           | 5 Jul 2018 09:34 | 5 Jul 2018 09:34 |
| 21. (10.2) Rule Fault 2                          |           | 5 Jul 2018 09:33 | 5 Jul 2018 09:33 |
| 22. (10.2) Rule Fault 2                          |           | 5 Jul 2018 09:33 | 5 Jul 2018 09:33 |
| 23. (10.1) Rule Fault 1                          |           | 5 Jul 2018 09:32 | 5 Jul 2018 09:41 |
| Errors Warnings<br>Thursday 5 July 2018 12:23:15 |           | Reso             | et Exit          |

Figure 7.2.i: Faults screen

### 7.3. Setpoints

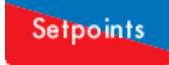

To view the current setpoint of each boiler, press **control** in the home screen. The setpoints screen shows the set point of each boiler as well as which type of setpoint is being used. Offline boilers will be greyed out.

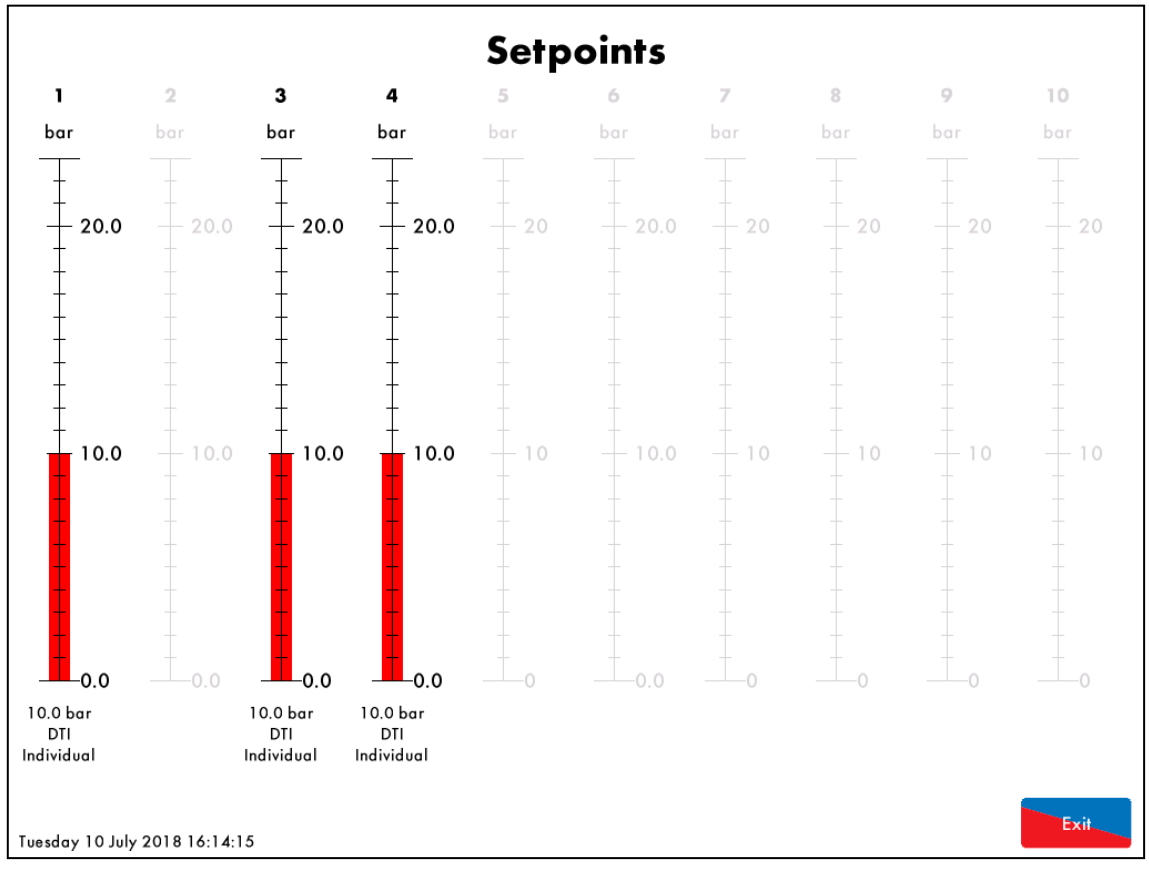

Figure 7.3.i: Setpoints screen

### 7.4. Sequencing

#### Sequencing

Press in the home screen to access the sequencing screen. This screen shows the sequencing state of each boiler (On, Standby, Warming, Off) as well as the firing rate. It also indicates the lead boiler and how the lead boiler selection is being done. If auto Lead Boiler Rotation is enabled, this screen also indicates when the next rotation will occur.

| Seq            | uencing                   |               |                 | E               | Boiler          | Seque | ence fr | om D1 | n  |    |      |
|----------------|---------------------------|---------------|-----------------|-----------------|-----------------|-------|---------|-------|----|----|------|
| Status         | History                   | 1             | 2               | 3               | 4               | 5     | 6       | 7     | 8  | 9  | 10   |
| Туре           | Steam Sequencing          | 90<br>+<br>90 | 90 <del>+</del> | 90 <del>-</del> | 90 <del>-</del> | 90    | 90      | 90    | 90 | 90 | 90   |
| Lead boiler    | Boiler 1<br>DTI selection | 80            | 80              | 80              | 80              | 80    | 80      | 80    | 80 | 80 | 80   |
| Next Lead:     | Boiler 2                  | 70            | 70              | 70              | 70              | 70    | 70      | 70    | 70 | 70 | 70   |
|                | 25 Jun 2018 07:00         | 60            | 60              | 60              | 60              | 60    | 60      | 60    | 60 | 60 | 60   |
|                |                           | 50            | 50 <del>+</del> | 50              | 50              | 50    | 50      | 50    | 50 | 50 | 50   |
|                |                           | 40            | 40 <del>+</del> | 40              | 40              | 40    | 40      | 40    | 40 | 40 | 40   |
|                |                           | 30            | 30+             | 30              | 30              | 30    | 30      | 30    | 30 | 30 | 30   |
|                |                           | 20            | 20              | 20              | 20              | 20    | 20      | 20    | 20 | 20 | 20   |
|                |                           |               | 10<br>          |                 |                 | 10    | 10      | 10    | 10 | 10 | 10   |
| Thursday 21 Ju | ne 2018 16:53:16          | - 11          |                 | Off             | g -11           |       |         |       |    |    | Exit |

Figure 7.4.i: Sequencing Screen

To view the logged firing rates for each boiler, press the

History

button to display the history graph.

### 7.5. Setpoint Control

Setpoint Control

To access the Setpoint Control screen press **Control** in the Sytem Configurations screen. The user will be requested to enter the Control Password to access this control functionality.

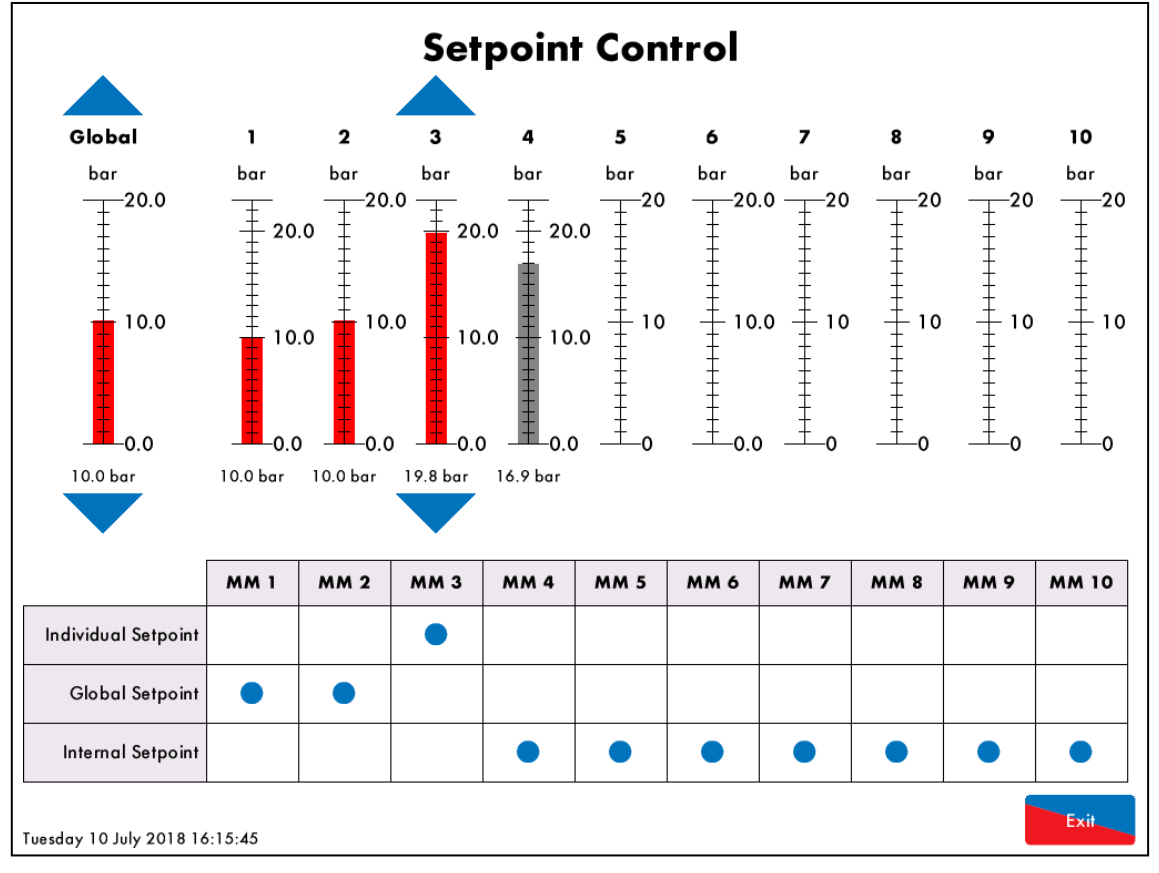

Figure 7.5.i: Setpoint Control Screen

From the Setpoint Control screen the user can choose and adjust which kind of setpoint applys to each MM. There are three options to choose from:

- Individual Setpoint individual MM setpoint, set indivudually on the DTI, use respective Up/Down
  arrows to adjust an individual value
- Global Setpoint common setpoint to all MMs that have this option selected, use respective Up/Down arrows to adjust value
- Internal Setpoint MM setpoint as set on the MM itself

### 7.6. Firing Rate Control

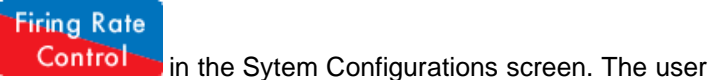

To access the Firing Rate Control screen press **Control** in the Sytem Config will be requested to enter the Control Password to access this control functionality.

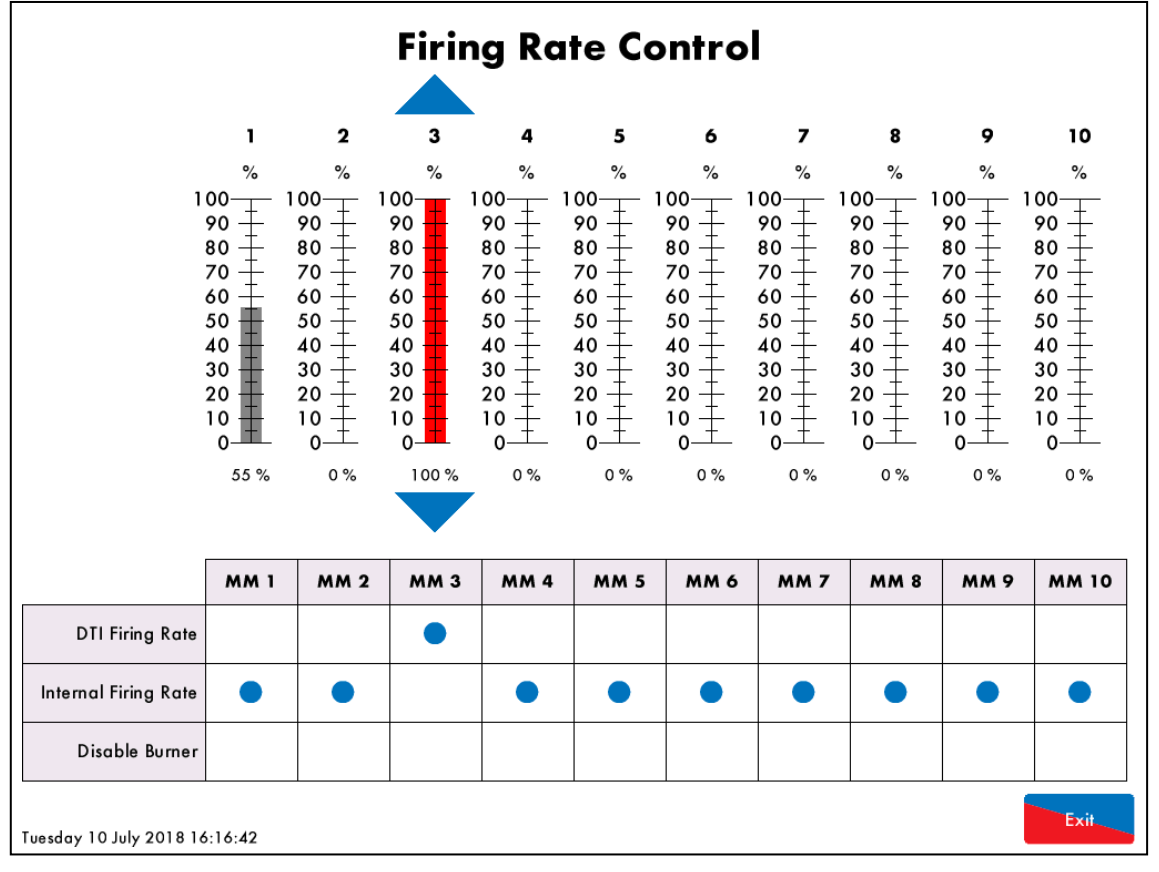

Figure 7.6.i: Firing Rate Control Screen

From the Firing Rate Control screen the user can disable and enable individual burners and choose which kind of firing rate control applys to each MM. There are two options to choose from:

- DTI Firing Rate manual firing rate control from the DTI screen via the UP/DOWN arrows
- Internal Firing Rate normal firing rate control by the MM's PID controller

#### 7.7. Sequence Control

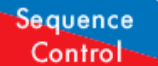

To access the Sequence Control screen press **Control** in the Sytem Configurations screen. The user will be requested to enter the Control Password to access this control functionality.

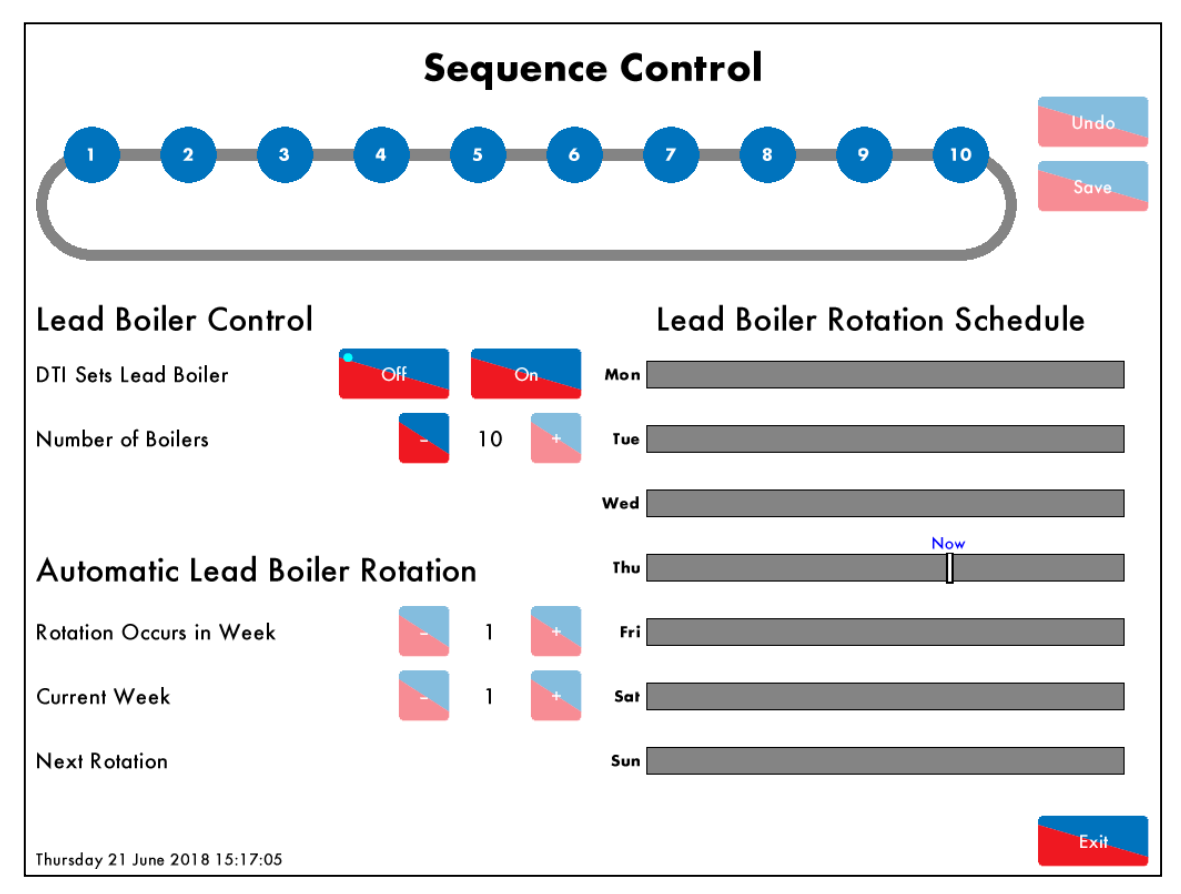

Figure 7.7.i: Sequence Control Screen

From the Sequence control screen the user is able to choose if the Lead Boiler is selected from the DTI or not.

If the

button is selected then following control features are available from this screen.

 Select number of boilers in the sequencing loop – use +/- buttons to select how many boilers are sequencing

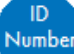

and shift right/left to change the order

• Select Sequencing Order – press on top of the desired

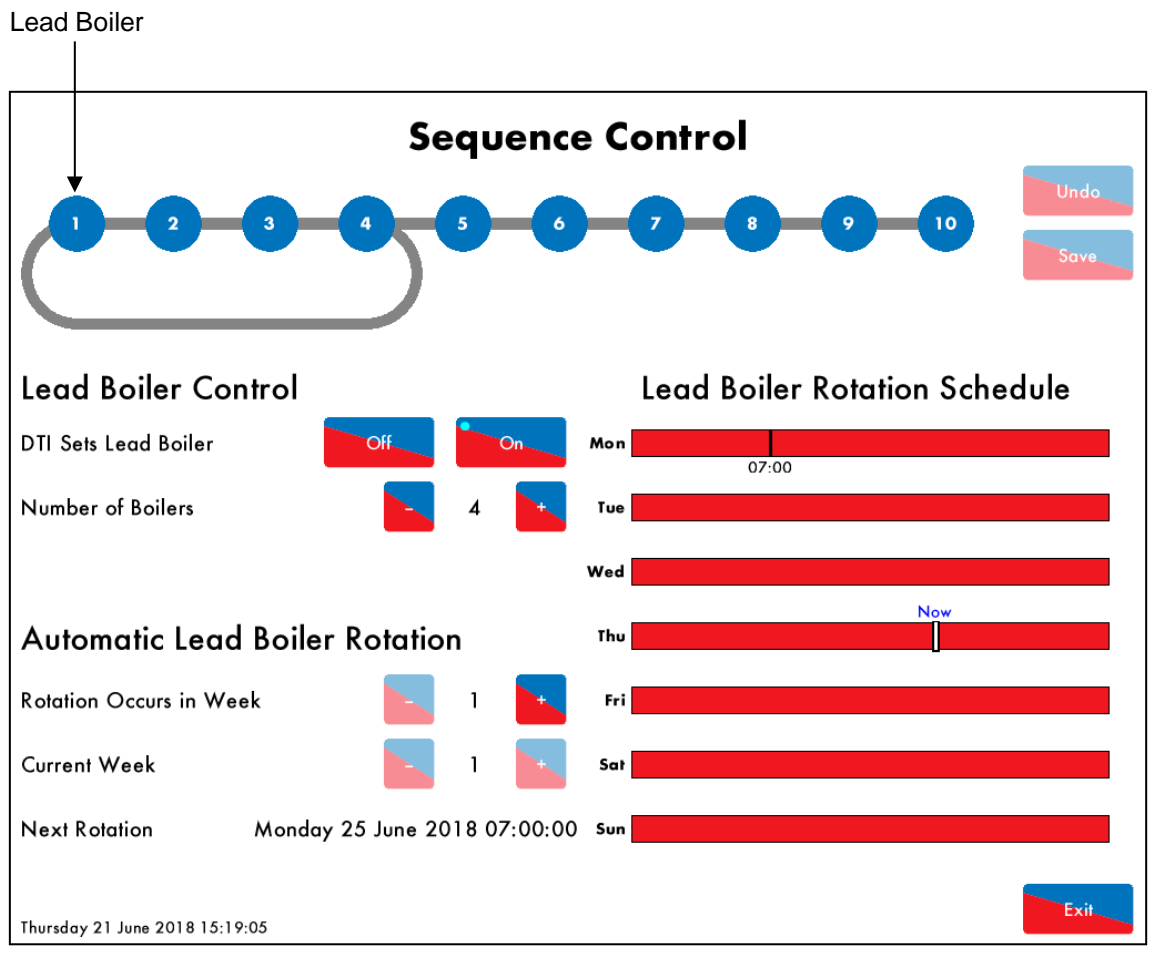

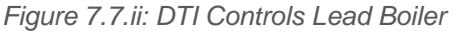

To make the DTI to select the Lead Boiler the button needs to be selected. Once this is selected the following sequence control features will become enabled.

- Select Lead boiler the ID number on the very left of the sequence loop indicates the ID number of the Lead boiler
- Set automatic lead boiler rotation set week day and time for the lead boiler change, set frequency of rotation

To set the Automatic Lead Boiler rotation, press on top of the red bar corresponding to the desired weekday for the rotation to take place.

| Edit                          | Lead Boiler Rotatio<br>Monday   | on Schedule  |            |
|-------------------------------|---------------------------------|--------------|------------|
| $\bigoplus$                   |                                 |              |            |
|                               | •                               |              |            |
|                               | 09:00                           |              |            |
|                               |                                 |              |            |
|                               |                                 |              |            |
| Tuesday 10 July 2018 12:31:07 |                                 | Set          | Exit       |
|                               | Figure 7.7.iii: Rotation Sc     | hedule       |            |
| and drag rightwards           | to add a rotation time which th | nen shows as | move a tim |
| and drag upwarda. Once        | the time has been added are     | Set and ther | Exit       |

return to the Sequence Control screen.

Up to 10 rotation times can be set for one week.

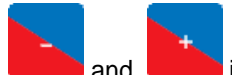

Use and in front of 'Rotation Occurs in Week' to select the frequency of rotation. For example, set to '1' means weekly rotation and '3' means rotation takes place every 3 weeks.

### 7.8. System Log

## System

Press **Log** in the System Configuration screen to view the System Log screen. The logs can be navigated using the up and down arrows. The logs can also be grouped by category using the 'Faults' and 'Config' tabs at the bottom of the display.

| System Log                             | Detail               | Occurred          |
|----------------------------------------|----------------------|-------------------|
| 1. Lead boiler rotation count changed  | 4 Lead boilers       | 21 Jun 2018 15:18 |
| 2. Lead boiler rotation count changed  | 5 Lead boilers       | 21 Jun 2018 15:18 |
| 3. Lead boiler rotation count changed  | 6 Lead boilers       | 21 Jun 2018 15:18 |
| 4. Lead boiler rotation count changed  | 7 Lead boilers       | 21 Jun 2018 15:18 |
| 5. Lead boiler rotation count changed  | 8 Lead boilers       | 21 Jun 2018 15:18 |
| 6. Lead boiler rotation count changed  | 9 Lead boilers       | 21 Jun 2018 15:18 |
| 7. Lead boiler rotation config changed |                      | 21 Jun 2018 15:18 |
| 8. Lead boiler changed                 | MM 1                 | 21 Jun 2018 15:17 |
| 9. DTI lead boiler control             | MM 1                 | 21 Jun 2018 15:17 |
| 10. MM sequence changed                | 1,2,3,4,5,6,7,8,9,10 | 21 Jun 2018 15:16 |
| 11. Lead boiler rotation count changed | 10 Lead boilers      | 21 Jun 2018 15:16 |
| 12. Lead boiler rotation count changed | 9 Lead boilers       | 21 Jun 2018 15:16 |
| 13. Lead boiler rotation count changed | 8 Lead boilers       | 21 Jun 2018 15:16 |
| 14. Lead boiler rotation count changed | 7 Lead boilers       | 21 Jun 2018 15:16 |
| 15. Lead boiler rotation count changed | 6 Lead boilers       | 21 Jun 2018 15:16 |
| 16. Lead boiler changed                | MM 0                 | 21 Jun 2018 15:16 |
| 17. DTI lead boiler control            | No lead boiler       | 21 Jun 2018 15:16 |
| 18. Lead boiler rotation count changed | 5 Lead boilers       | 21 Jun 2018 15:16 |
| 19. Lead boiler rotation count changed | 4 Lead boilers       | 21 Jun 2018 15:16 |
| 20. Lead boiler rotation count changed | 5 Lead boilers       | 21 Jun 2018 15:16 |
| 21. Lead boiler rotation count changed | 6 Lead boilers       | 21 Jun 2018 15:16 |
| 22. Lead boiler rotation count changed | 7 Lead boilers       | 21 Jun 2018 15:16 |
| All Faults Config                      |                      |                   |
| Thursday 21 June 2018 15:23:14         |                      |                   |

Figure 7.8.i: System Log Screen

The System Log can store up to 1000 entries of the following information:

- Setting changes
- Errors/Warnings
- Remote client connection/disconnection
- DTI Restarts
- User controlled Setpoint changes
- User controlled Firing rate changes
- Sequence Rotation (manual/automatic rotation)

### 7.9. Network Diagnostics

#### Network

Press **Diagnostics** in the System Configuration screen to access the Network Diagnostics screen. This screen allows viewing the status of the network connections. The Rx and Tx LED animations will blink if data is being received and transmitted, respectively. If DHCP is enabled, this screen allows to verify that the DTI received all the network details and is available on the network. It is also possible to detect if the email and network time services are operating properly. When remote connections are established with the DTI, this screen will show how many remote clients are connected. A maximum of three remote client connections are allowed over the Ethernet at any one time.

| Network Diagnostics            | Tx ●<br>R× ●               |
|--------------------------------|----------------------------|
| Description                    | Value                      |
| Full Name                      | dti                        |
| MAC Address                    | FC.C2.3D.01.4E.22          |
| IP Address                     | 10.0.0.112                 |
| Subnet Mask                    | 255.255.240.0              |
| Default Gateway                | 10.0.254                   |
| Primary DNS Server             | 10.0.16.1                  |
| Secondary DNS Server           | 10.0.16.3                  |
| Network Time Server            | 10.0.16.1                  |
| Network Time Last Update       | 21 Jun 2018 15:50          |
| SMTP Mail Server               | 10.0.16.2                  |
| SMTP Mail Status               | 2 Message(s) Sent          |
| Weather Service                | Not Enabled                |
| Monitoring Service             | Not Enabled                |
| Remote Client Count            | 0/3                        |
| Modbus TCP Client Count        | 0 / 3                      |
|                                |                            |
| Thursday 21 June 2018 15:20:20 | Test<br>Email Refresh Exit |

Figure 7.9.i: Network Diagnostics screen

### 7.10. Modbus Diagnostics

#### Modbus

Press **Diagnostics** in the System Configuration screen to access the Modbus Diagnostics screen. This screen allows verifying if Modbus communications are being established. It provides information on how many clients are connected to the DTI at any one Time. The DTI allow a single Serial client connection and up to 3 TCP Client connections at any one time. It also provides information on how many addresses are being written to or read from per second.

| Modbus Diganostics          | Comms 🖷 |
|-----------------------------|---------|
| Description                 | Value   |
| Serial Client Count         | 0/1     |
| TCP Client Count            | 0/3     |
| Coil Read Rate              | 0 / s   |
| Discrete Input Read Rate    | 0 / s   |
| Input Register Read Rate    | 0 / s   |
| Holding Register Read Rate  | 0 / s   |
| Coil Write Rate             | 0 / s   |
| Holding Register Write Rate | 0 / s   |
|                             |         |
|                             |         |
|                             |         |
|                             |         |
|                             |         |
|                             |         |
|                             |         |
|                             |         |
|                             |         |

Thursday 21 June 2018 15:20:59

Figure 7.10.i: Modbus Diagnostics screen

Ewit

## 7.11. Device Conflicts

# Device

Press Conflicts in the System Configuration screen to access the Device Conflicts screen. When setting the MMs in the boiler house, this screen will show discrepancies in the sequencing setup between each MM. For example if one MM is set to have a Temperature Load sensor and other MMs are set to have a Pressure load sensor the DTI detects that settings difference and prompts the user. Please refer to section 10.2 for a full list of conflicts.

| <b>Device</b> Co         | nflicts                                                                   |
|--------------------------|---------------------------------------------------------------------------|
| Device                   | Conflict                                                                  |
| MM Id 1                  | Load sensor type (Low Pressure) does not match Global Setpoint (Pressure) |
| MM Id 1                  | Load sensor type (Low Pressure) does not match on all sequencing MMs      |
| MM Id 2                  | Load sensor type (Pressure) does not match on all sequencing MMs          |
| MM Id 3                  | Load sensor type (Pressure) does not match on all sequencing MMs          |
| MM Id 4                  | Load sensor type (Pressure) does not match on all sequencing MMs          |
| MM Id 2                  | Shuffle sequencing should be enabled with Mk8 DTI                         |
|                          |                                                                           |
|                          |                                                                           |
|                          |                                                                           |
|                          |                                                                           |
|                          |                                                                           |
|                          |                                                                           |
|                          |                                                                           |
|                          |                                                                           |
|                          |                                                                           |
|                          |                                                                           |
|                          |                                                                           |
|                          |                                                                           |
|                          |                                                                           |
|                          |                                                                           |
|                          |                                                                           |
|                          |                                                                           |
|                          | Exit                                                                      |
| Thursday 21 June 2018 16 | :31:34                                                                    |

Figure 7.11.i: Device Conflicts screen

button.

IR Upload

## 7.12. Upload/Download

The Mk8 DTI supports the upload and download of commission data via both Bluetooth and Infra-Red (IR). A download can be performed using the Download Manager software with the DTI in any screen. However, to upload data to the DTI, it is necessary to be in the DTI's IR Upload screen.

| To access the IR Upload screen go to the Edit Configuration screen and then press the |
|---------------------------------------------------------------------------------------|
| The following screen is then presented.                                               |

| IR     | Upload                    |              |
|--------|---------------------------|--------------|
| #      | ltem                      | Status       |
| 1      | Language Selection        | Not Received |
| 2      | Settings                  | Not Received |
| 3      | Boiler Setup              | Not Received |
| 4      | IO Module Setup           | Not Received |
| 5      | Pressure Sensor Setup     | Not Received |
| 6      | Setpoint Control          | Not Received |
| 7      | Firing Rate Control       | Not Received |
| 8      | Sequencing Control        | Not Received |
| 9      | Rules Setup               | Not Received |
| 10     | Strings                   | Not Received |
|        |                           |              |
|        |                           |              |
|        |                           |              |
|        |                           |              |
|        |                           |              |
|        |                           |              |
|        |                           |              |
|        |                           |              |
|        |                           |              |
|        |                           |              |
|        |                           |              |
| Thurso | day 21 June 2018 15:08:30 | Exit         |

Figure 7.12.i: IR Upload screen

Once in this screen the data upload can be started from the Download Manager software. When the DTI starts receiving data the bar at the bottom of the screen fills progressively and the Status of each item will show 'Received' once the respective data has been successfully received by the DTI. On completion of the upload process the DTI automatically restarts.

For more information on how to perform uploads and downloads using the Download Manager software, please refer to Autoflame's PC Software Guide.

# 8. <u>REMOTE ACCESS</u>

The MK8 DTI can be accessed remotely using the DTI Manager software or a Modbus system via Ethernet or RS422;

Ethernet

- Direct Ethernet connection from the DTI to the PC.
- LAN (Local Area Network) connection.
- Internet connection using routing.

#### <u>RS422</u>

• For Modbus. The DTI can communicate with external systems through the Modbus protocol and it accepts read and read/write commands.

#### 8.1. PC Connection

The DTI can be connected directly to a PC through the Ethernet. The Autoflame DTI Manager Software displays information on all the boilers in the boiler room, just as on the Mk8 DTI itself. Please see section 8.4 for more information on the DTI Manager Software and its capabilities.

As well communicating with the DTI Manager Software, the Mk8 DTI can communicate under the Modbus protocol with external communication systems. This allows remote control, and existing building controls to control aspects of the boiler operation. Through Modus, information can be transferred and the data can be logged.

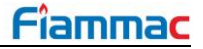

#### 8.1.1. Direct Connection to PC via Ethernet

This type of connection is ideal if it is required to access the DTI from single PC without internet connection or without adding the DTI to the building's local area network (LAN). To establish this type of connection:

- 1. Connect DTI to the PC via an Ethernet cable.
- 2. Check that communications can be established by verifying that the green and orange LEDs are flashing / illuminated.

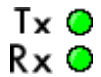

- 3. Go into the Configure screen on the Mk8 DTI, and then go into the Edit Configuration screen.
- 4. Go into the Settings screen and select the "Network" tab

| Editi | ing Settings                        |                                  |
|-------|-------------------------------------|----------------------------------|
| #     | Description                         | Value                            |
| 40    | Network: IPV4 Address               | 0.0.0.0                          |
| 41    | Network: IPV4 Subnet Mask           | 0.0.0.0                          |
| 42    | Network: IPV4 Default Gateway       | 0.0.0.0                          |
| 43    | Network: DHCP Enable                | DHCP Enabled                     |
| 44    | Network: IPV4 DNS Mode              | Obtain DNS Servers Automatically |
| 45    | Network: IPV4 Primary DNS Server    | 0.0.0.0                          |
| 46    | Network: IPV4 Secondary DNS Server  | 0.0.0.0                          |
| 47    | Network: Network Name               | DTI                              |
| 50    | Network: Network Time Enable        | Network Time Enabled             |
| 51    | Network: Network Time Server        |                                  |
| 52    | Network: Network Time UTC Offset    | UTC +0:00                        |
| 53    | Network: Modbus Port                | 502                              |
| 54    | Network: Remote Client Port         | 80                               |
| 55    | Network: Weather Service            | Disabled                         |
| 56    | Network: Weather Location           | London, UK                       |
| 57    | Network: Monitoring Service         | Disabled                         |
| 58    | Network: Remote Client Password     |                                  |
|       |                                     |                                  |
|       |                                     |                                  |
|       |                                     |                                  |
| 4     | All DTI Modbus Network Email Boiler | Exit                             |

5. Disable DHCP (option 44) and set the following settings:

| #  | Network Setting         | Setup                                                                  |
|----|-------------------------|------------------------------------------------------------------------|
| 43 | DHCP Enable             | DHCP Disabled                                                          |
| 40 | IPV4 Address            | Enter an IP Address for the Mk8 DTI                                    |
| 41 | IPV4 Subnet Mask        | Enter a useable range for IP Addresses                                 |
| 42 | IPV4 Default Gateway    | Enter address of router in range of subnet mask                        |
| 45 | IPV4 Primary DNS Server | Enter server address on the network that deals with device in range of |
|    |                         | the subnet mask                                                        |

6. Press 'Exit' to save and go back to the main screen.

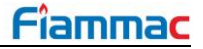

To set up the IP configuration on the PC:

 Go to the Ethernet Settings on the PC by going to: Control Panel > Network and Sharing Centre > Change Adapter Settings

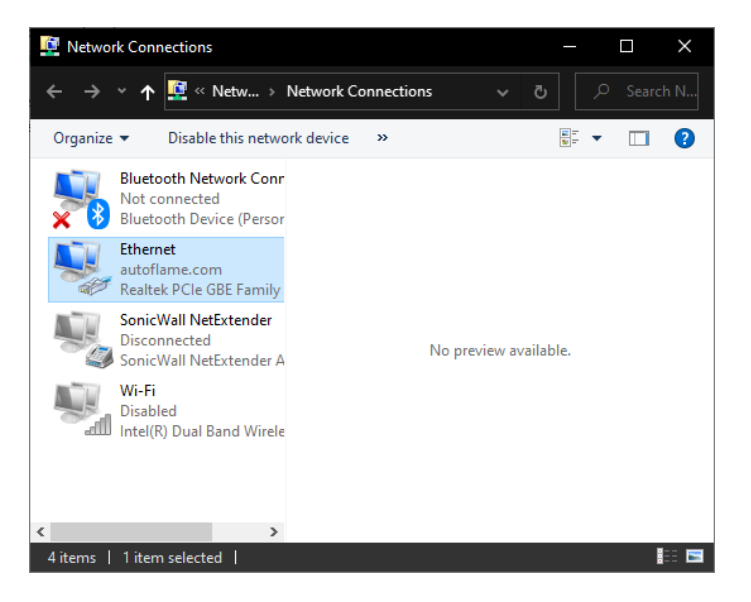

- 2. Right click on the Ethernet connection and go to Properties
- 3. Open Internet Protocol Version 4 (TCP/IPv4)

| Ethernet Properties ×                                                                                                    |  |  |
|----------------------------------------------------------------------------------------------------|--|--|
| Networking                                                                                                    |  |  |
| Connect using:                                                                                                    |  |  |
| 🕎 Realtek PCIe GBE Family Controller                                                                                                    |  |  |
| <u>Configure</u><br>This connection uses the following items:                                                                                                    |  |  |
| <ul> <li>Client for Microsoft Networks</li> <li>File and Printer Sharing for Microsoft Networks</li> <li>QoS Packet Scheduler</li> <li>Internet Protocol Version 4 (TCP/IPv4)</li> <li>Microsoft Network Adapter Multiplexor Protocol</li> <li>Microsoft LLDP Protocol Driver</li> <li>Internet Protocol Version 6 (TCP/IPv6)</li> </ul> |  |  |
| Install Uninstall Properties                                                                                                    |  |  |
| Description<br>Transmission Control Protocol/Internet Protocol. The default<br>wide area network protocol that provides communication<br>across diverse interconnected networks.<br>OK Cancel                                                                                                    |  |  |

4. Select 'Use the following IP Address' – this is a way of setting the IP address manually.
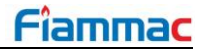

| Internet Protocol Version 4 (TCP/IPv4) Properties                                                                     |                          |                     | ×                      |                   |
|----------------------------------------------------------------------------------------------------|--------------------------|---------------------|------------------------|-------------------|
| General                                                                                                    |                          |                     |                        |                   |
| You can get IP settings assigned auton<br>this capability. Otherwise, you need to<br>for the appropriate IP settings. | natically if<br>ask your | f your ne<br>networ | etwork su<br>k adminis | ipports<br>trator |
| Obtain an IP address automatical                                                                                      | у                        |                     |                        |                   |
| Use the following IP address:                                                                                         |                          |                     |                        |                   |
| IP address:                                                                                                    |                          |                     |                        | ]                 |
| S <u>u</u> bnet mask:                                                                                                 |                          |                     |                        | ]                 |
| Default gateway:                                                                                                    | •                        |                     |                        | ]                 |
| Obtain DNS server address autom                                                                                       | natically                |                     |                        |                   |
| • Us <u>e</u> the following DNS server add                                                                            | resses:-                 |                     |                        |                   |
| Preferred DNS server:                                                                                                 |                          |                     |                        | ]                 |
| <u>A</u> lternate DNS server:                                                                                         | •                        |                     |                        | ]                 |
| Ualidate settings upon exit                                                                                           |                          |                     | Ad <u>v</u> ar         | nced              |
|                                                                                                    |                          | OK                  |                        | Cancel            |

- 5. In the IP address box, type in an address in the same range as the DTI. i.e. if the DTI's IP address has been set to 10.0.1.80, type in 10.0.1.81.
- 6. In the Subnet Mask box, type the same Subnet Mask that was set on the DTI.
- 7. Save these settings and close the dialogue box.

Now the connection has been established between the PC and the DTI, go to the Network Diagnostics screen on the DTI to check the settings.

| Network Diagnostics      |                        |
|--------------------------|------------------------|
| Description              | Value                  |
| Full Name                | Test.DTI               |
| MAC Address              | AB.C1.C2.01.02.3Z      |
| IP Address               | 00.0.000               |
| Subnet Mask              | 255.255.255.0          |
| Default Gateway          | 00.0.000               |
| Primary DNS Server       | 00.0.00.0              |
| Secondary DNS Server     | 00.0.00.0              |
| Network Time Server      | 00.0.00.0              |
| Network Time Last Update | 20 Dec 2019 14:42      |
| SMTP Mail Server         | Unresolved             |
| SMTP Mail Status         | No Messages Sent       |
| Weather Service          | 8.2°C / 979 mbar / 81% |
| Monitoring Service       | Not Enabled            |
| Remote Client Count      | 3/3                    |
| Modbus TCP Client Count  | 0/3                    |
|                          |                        |
|                          | Exit                   |

### 8.1.2. Local Area Network (LAN) Connection

The DTI can be connected to the Local Area Network and it will be accessible from any device on that network, it also allows the possibility of accessing the DTI from the Wide Area Network (WAN) using the internet.

The DTI is connected to the Local Area Network using Ethernet connection. If DHCP is enabled, an IP address will automatically be allocated to the DTI. If DHCP is disabled, a non-conflicting IP address will have to be manually assigned to the DTI for it to be able to communicate with other devices on the network.

Follow these steps to add the DTI to your LAN:

- 1. Connect the DTI to the network via an Ethernet cable.
- 2. Check that communications can be established by verifying that the green and orange LEDs are flashing / illuminated.

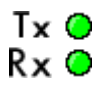

 Go into the Network Settings on the DTI by going to: Configure screen > Edit Configuration > select the "Network" tab.

| Editi  | ng Settings                         |                                  |
|--------|-------------------------------------|----------------------------------|
| #      | Description                         | Value                            |
| 40     | Network: IPV4 Address               | 0.0.0.0                          |
| 41     | Network: IPV4 Subnet Mask           | 0.0.0.0                          |
| 42     | Network: IPV4 Default Gateway       | 0.0.0.0                          |
| 43     | Network: DHCP Enable                | DHCP Enabled                     |
| 44     | Network: IPV4 DNS Mode              | Obtain DNS Servers Automatically |
| 45     | Network: IPV4 Primary DNS Server    | 0.0.0.0                          |
| 46     | Network: IPV4 Secondary DNS Server  | 0.0.0.0                          |
| 47     | Network: Network Name               | DTI                              |
| 50     | Network: Network Time Enable        | Network Time Enabled             |
| 51     | Network: Network Time Server        |                                  |
| 52     | Network: Network Time UTC Offset    | UTC +0:00                        |
| 53     | Network: Modbus Port                | 502                              |
| 54     | Network: Remote Client Port         | 80                               |
| 55     | Network: Weather Service            | Disabled                         |
| 56     | Network: Weather Location           | London, UK                       |
| 57     | Network: Monitoring Service         | Disabled                         |
| 58     | Network: Remote Client Password     |                                  |
|        |                                     |                                  |
|        |                                     |                                  |
|        |                                     |                                  |
| A      | NII DTI Modbus Network Email Boiler |                                  |
| Inursd | ay 21 June 2018 14:38:32            |                                  |

- 4. If you prefer to let the server to automatically allocate an IP for the DTI, then set 'DHCP Enabled'. Check if the DTI has automatically received an IP address from the network by going into the 'Network Diagnostics' screen from the System Configuration screen.
- 5. If you prefer to manually allocate an IP for the DTI, set 'DHCP Disabled', make sure that the IP address entered is within the network subnet mask range

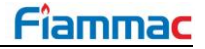

6. Set the following:

| #  | Network Setting         | Setup                                                                  |
|----|-------------------------|------------------------------------------------------------------------|
| 40 | IPV4 Address            | Enter an IP Address for the Mk8 DTI                                    |
| 41 | IPV4 Subnet Mask        | Enter a useable range for IP Addresses                                 |
| 42 | IPV4 Default Gateway    | Enter address of router in range of subnet mask                        |
| 45 | IPV4 Primary DNS Server | Enter server address on the network that deals with device in range of |
|    |                         | subnet mask                                                            |

7. Press exit to save the changes and return to the main screen.

You could check the settings by going to the Network Diagnostics screen.

| Network Diagnostics      |                        |
|--------------------------|------------------------|
| Description              | Value                  |
| Full Name                | Test.DTI               |
| MAC Address              | AB.C1.C2.01.02.3Z      |
| IP Address               | 00.0.000               |
| Subnet Mask              | 255.255.255.0          |
| Default Gateway          | 00.0.000               |
| Primary DNS Server       | 00.0.00.0              |
| Secondary DNS Server     | 00.0.00.0              |
| Network Time Server      | 00.0.00.0              |
| Network Time Last Update | 20 Dec 2019 14:42      |
| SMTP Mail Server         | Unresolved             |
| SMTP Mail Status         | No Messages Sent       |
| Weather Service          | 8.2°C / 979 mbar / 81% |
| Monitoring Service       | Not Enabled            |
| Remote Client Count      | 3/3                    |
| Modbus TCP Client Count  | 0/3                    |
|                          |                        |
|                          |                        |
|                          |                        |
|                          |                        |
|                          |                        |
|                          |                        |
|                          | Exit                   |

### 8.1.3. Connecting the DTI to the Internet

The DTI can be accessed remotely over the Internet. For that, routing needs to be configured from an external IP address to a static IP address within the LAN. A port number can be allocated/forwarded to the DTI. The MK8 DTI's port number can be changed for custom routing.

The settings for this will depend on the type of router used, please refer to the manufacturers instructions.

# 8.2. RS422 Connection

The Mk8 DTI supports Modbus protocol via RS422 connection. The DTI can be connected to a PC or a Building Management System.

Prior to establish communications between the DTI and a PC, the following settings can be adjusted on the DTI to match the communication requirements of the application. The PC/BMS also needs to be set with matching settings in order to successfully communicate with the DTI.

| Option | Description      | Setting  |                             |  |
|--------|------------------|----------|-----------------------------|--|
| 20     | Modbus Mode      |          | 0. Read/Write Operation     |  |
|        |                  |          | 1. Read-Only Operation      |  |
| 21     | Modbus Address   | 1 – 254  |                             |  |
| 22     | Serial Format    |          | 0. Binary (RTU) Mode        |  |
|        |                  |          | 1. ASCII Mode               |  |
| 23     | Serial Baud Rate | 0.9600   |                             |  |
|        |                  | 1. 19200 |                             |  |
| 24     | Serial Parity    |          | 0. Even Parity (1 Stop Bit) |  |
|        | -                |          | 1. No Parity (2 Stop Bits)  |  |

The settings below are default communication settings to the DTI and cannot be changed. These will also need to be set accordingly in the PC to establish communications.

| Data Bits              | 8          |                                                    |
|------------------------|------------|----------------------------------------------------|
| Slave Response Timeout | 2000 msecs | Time allowed for response before there is an error |
| Scan Rate              | 500 msecs  | The rate the system pulls data from the DTI        |

Once this has been set on both the DTI and the PC/BMS, communications will be established with the DTI. If this does not connect, please request Modscan32 software from Autoflame Technical Support to check the communications from the DTI.

For a full list of Modbus addresses, please see Section 9.

For MM read/write function, option 16 must be set to either '2' or '3' on the MM.

## 8.3. DTI Manager PC Software

Autoflame DTI Manager software allows the DTI to be accessed from the user's PC, it provides and displays the same data as on the DTI screen. It also allows to operate the same control functionalities as on the DTI itself.

The DTI Manager Software operates in exactly the same way as the Mk8 DTI touch screen. When a connection is established between a PC running the DTI manager software and a Mk8 DTI, an emulation of the DTI's screen is shown on the PC which can be controlled by using mouse control or touch control (for PCs with touchscreen function running Windows OS).

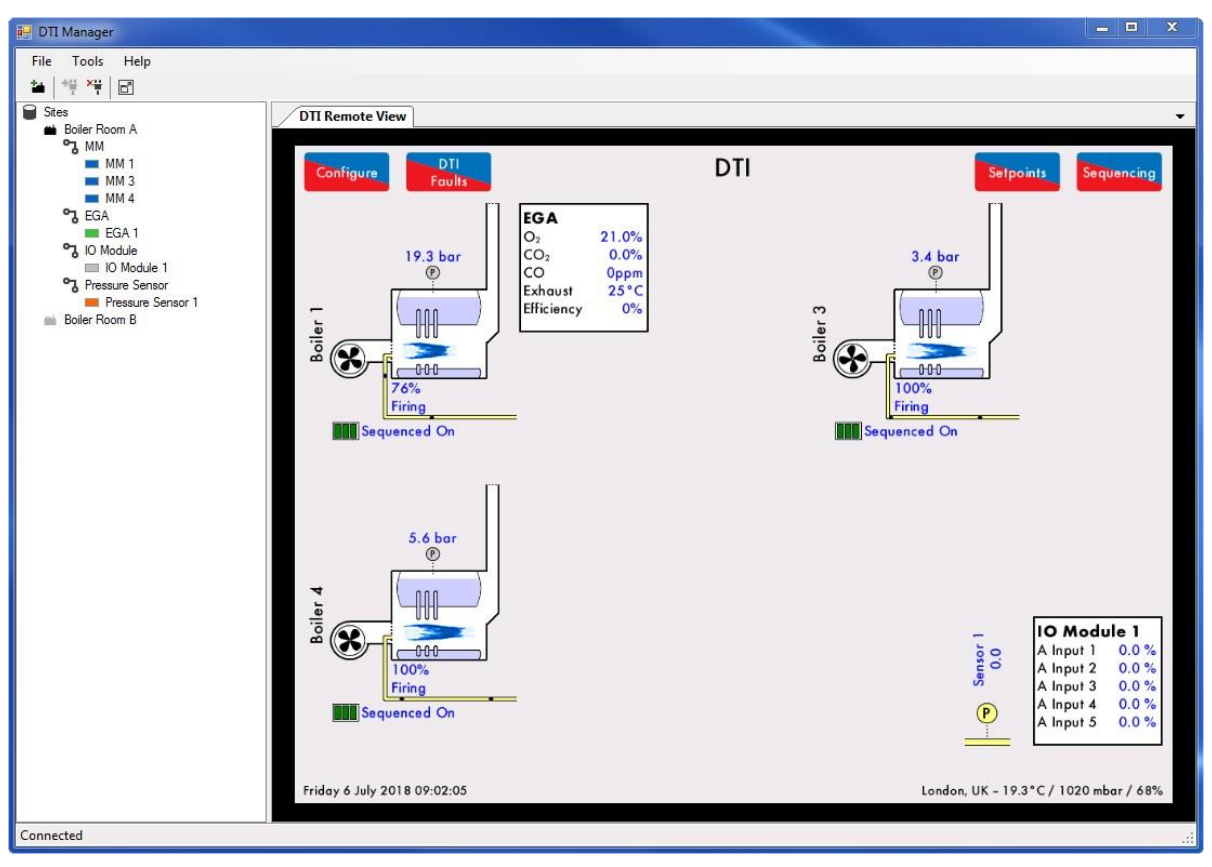

Figure 8.1.4.i: DTI Manager

### 8.3.1. Software Requirements

The DTI Manager software must have the same version as the DTI software, for example, DTI with software version 8.04 requires DTI Manager software version 8.04.

The DTI Manager software is compatible with Windows 7, 8 and 10 in both 32 & 64bit. The software must be installed in Administrator mode.

### 8.3.2. Software license

There are two types of DTI Manager software license; Supervisor's license and Manager's license.

Supervisor's license

This license comes as standard with the purchase of a Mk8 DTI. The Supervisor license allows the software to be installed on multiple PCs but allows access to only one DTI (one site).

#### Manager's license

This license allows access to multiple DTIs (multiple sites) but can only be installed on a single workstation. With the DTI Manager software.

To upgrade the software from the Supervisor's license to the Manager's license, the purchase of an activation code is required, this can be ordered using part #DTI80101. Please contact Autoflame Sales or your local Autoflame Tech Centre.

To upgrade the DTI manager license, from Tools menu select License, enter the activation code and click 'Activate'

### 8.3.3. Installation

Please see Autoflame's PC software guide for the installation procedure.

#### 8.3.4. Setup and Connect to a Site

Once the PC is connected to the DTI, open the DTI Manager software and click on Add New Site' or from File menue select 'New Site' or right click on Sites' and select 'Add New Site'

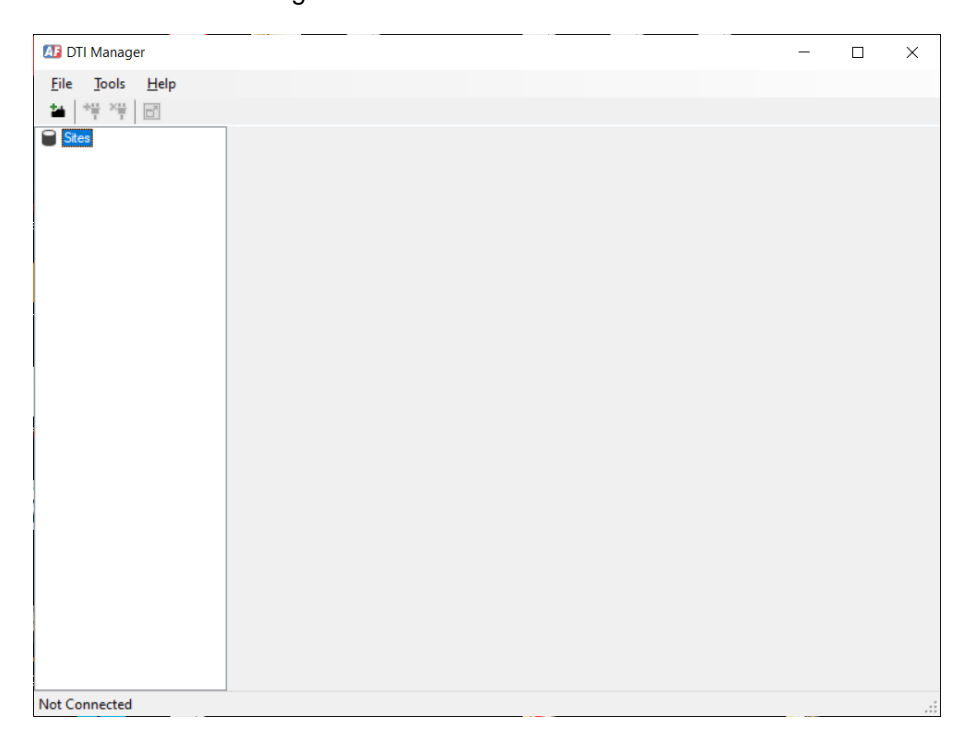

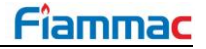

Enter the site information as below:

- Site Name: can be set as desired by the user.
- IP Address: can be found from the Network Diagnostics screen on the DTI (see section 3.4)
- Access Code: provided with the DTI, if it cannot be found please contact Autoflame.
- Password: If a password is set on the DTI, enter the same password in this field. Unless you opt to store the password, the password has to be re-entered every time you connect to this site

Once the site information has been entered, click 'OK' to close the dialogue box.

| site Name:    | Demo Site                |
|---------------|--------------------------|
| Security      |                          |
| Access Code:  | dtiaccesscode 1234567890 |
|               | Store Password           |
| Password:     |                          |
| letwork Conne | ction                    |
| IP Address    | 0.0.0                    |
| 🔿 Name        |                          |
| Port Number   | 80                       |
|               | OK Cancel                |
|               |                          |

| assword |         |         |
|---------|---------|---------|
|         | OK      | Cancel  |
|         | assword | assword |

The standard Supervisor License that comes with the purchase of a Mk8 DTI allows for one site (one Mk8 DTI) to be added. The Manager's License allows for mutiple sites (multiple Mk8 DTIs) to be added. Please contact Autoflame if you wish to purchase the supervisor's license.

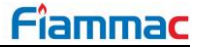

### 8.3.5. Connect to a Site

To connect to a site, click in the toolbar or right click on the site name on the expansion tree and select connect

| 🜆 DTI Manag | er           |  |
|-------------|--------------|--|
| File Tools  | Help         |  |
| 월 부분 전품     |              |  |
| Sites       | 9            |  |
| **          | Connect      |  |
| XII         | Disconnect   |  |
|             | View Offline |  |
|             | Edit Site    |  |
| ×           | Delete Site  |  |
|             |              |  |
|             |              |  |

To disconnect from a site, click \*\* or right click on the site from the expansion tree and select disconnect.

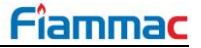

### 8.3.6. Data Accessable from the DTI Manager

The DTI Manager software displays the same information as on the Mk8 DTI screen, including the MMs EGAs, Gas pressure sensor and I/O modules linked to the DTI.

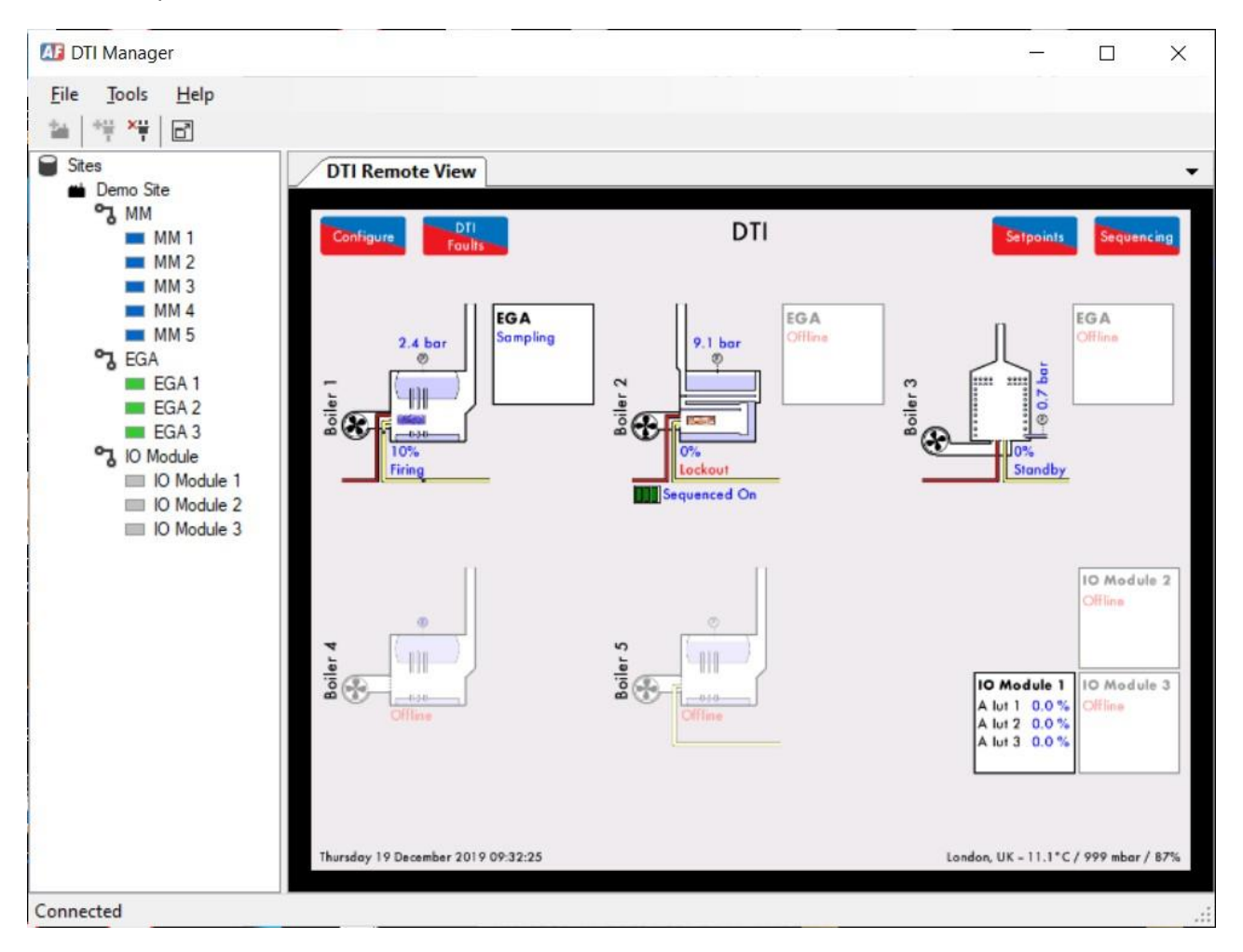

From the configure screen, the following information are available and can be configured in the same way as in the Mk8 DTI:

- Setpoint Control
- Firing Rate Control
- Sequencing Control
- The following information is available in Red Only
- Language
- Rules System
- Settings
- Boiler Settings
- IO Module Settings
- Pressure Settings
- Network Diagnostics
- Modbus Diagnostics
- Device Conflict

Connected

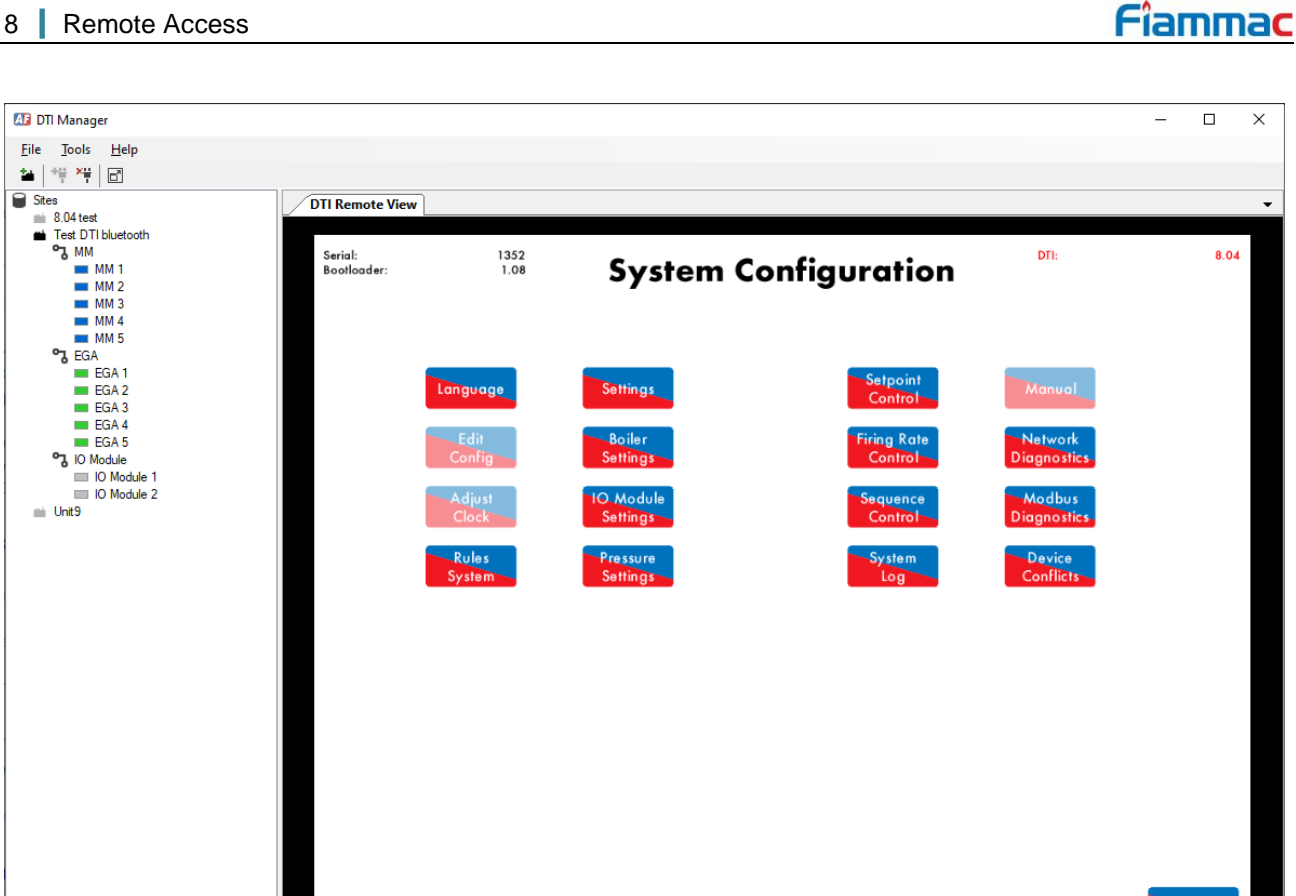

For example, the firing rate control can be adjusted from the DTI Manager.

Friday 10 January 2020 14:26:00

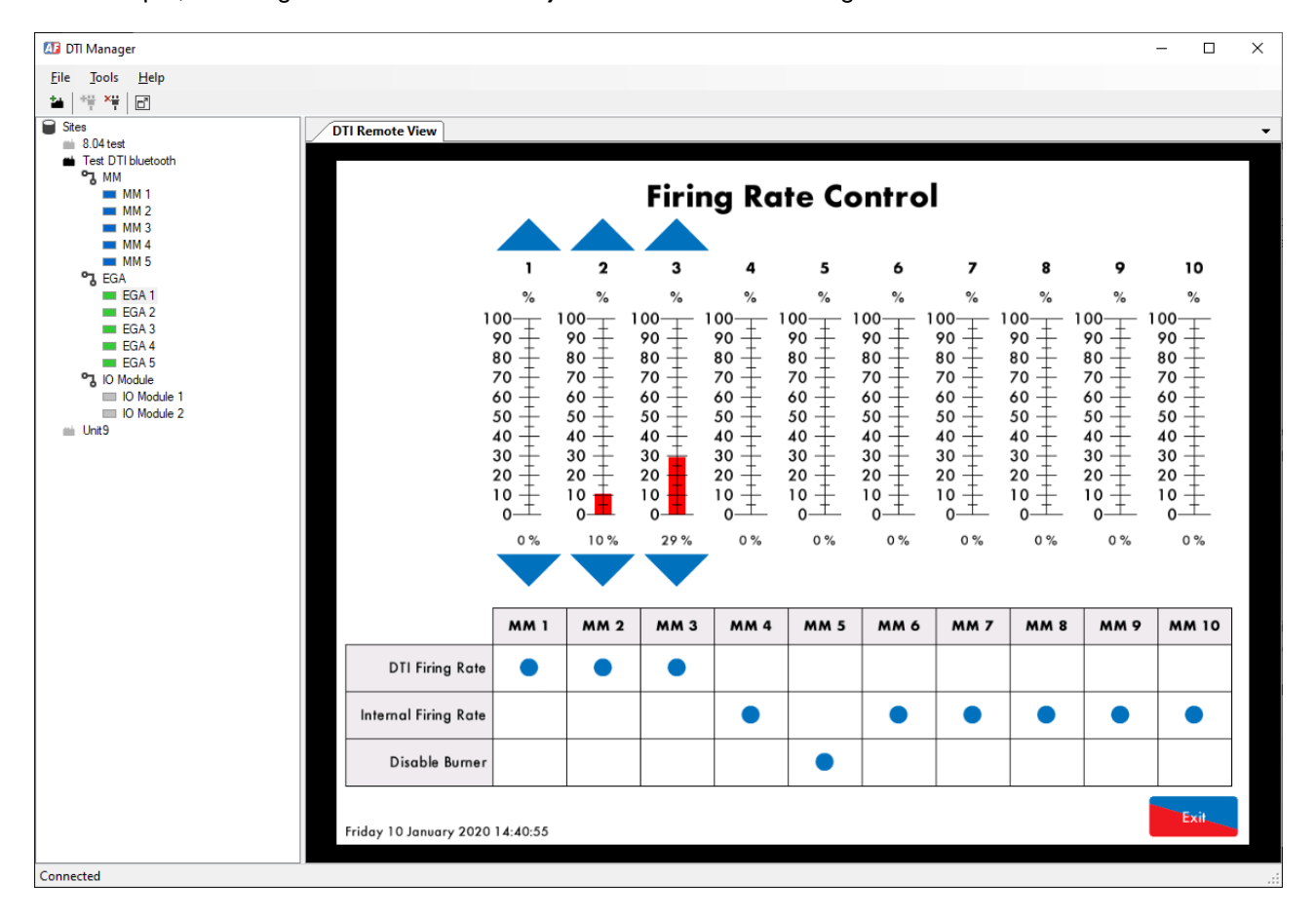

For safty and security reasons, it is not possible to change any settings under 'Edit Configuration' or 'Adjust Clock' from the DTI Manager software, these settings will appear greyed-out on the DTI Manager and can be viewd as Read-Only from the DTI Manger and can only be configured directly from the DTI. These settings iclude:

- Settings
- Boiler Settings
- IO Module Settings
- Pressure Settings
- Rules System
- Reset Fault Log
- Reset System Log
- Reset DTI Log
- IR Upload

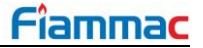

### 8.3.7. View and Download Long-Term Logs

Up to 3 years' worth of boiler house data can be stored internally onboard the Mk8 DTI. The DTI Manager software allow the user to view and download the Long-Term logs from the DTI. It allows the output of up to 3 years of raw data for viewing on PC screen and downloading as an Excel spreadsheet.

#### 8.3.8. Mk8 MM and Mk8 Mini MM Logs

To view these logs from the DTI Manager, right click on the MM ID and select 'View Logs'

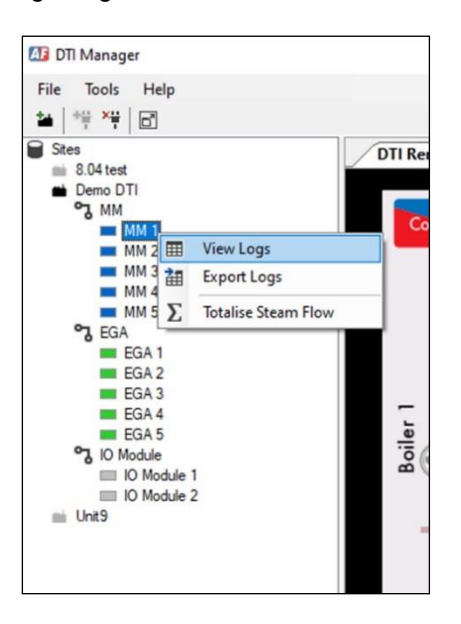

The Log Viewer will open, select which data you want to view from the menu. This viewer displays the data in a graph form, you can zoom into an area of the graph using mouse click & drag motion.

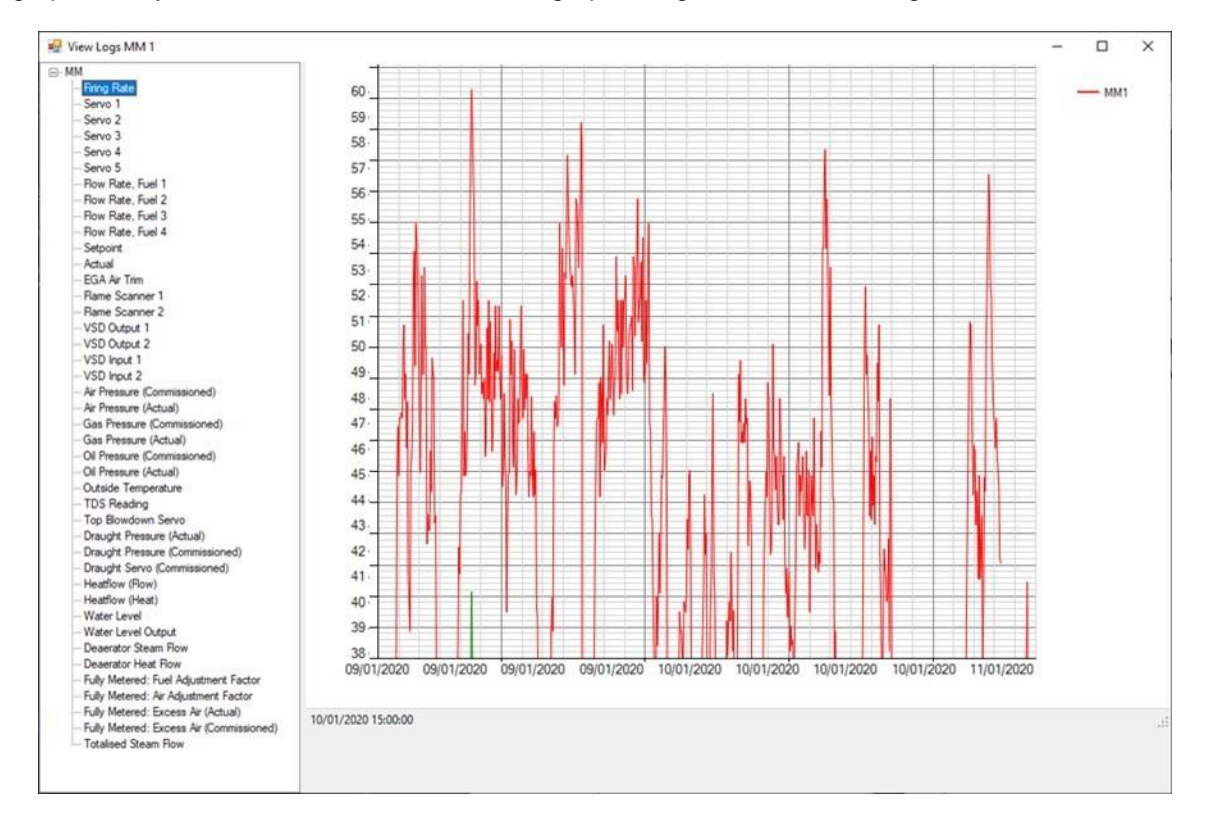

To export the logs, right click on the MM ID that you want to export the logs from, select 'Export Logs' In 'Select logs to export' dialogue box, the data available will be displayed (see below), select the data that you want to export.

| Select logs to export MM 3                                                                                                    |                                                                                                    | ×      |
|----------------------------------------------------------------------------------------------------|----------------------------------------------------------------------------------------------------|--------|
| <ul> <li>✓ Firing Rate</li> <li>Servo 1</li> <li>Servo 2</li> <li>Servo 3</li> <li>Servo 5</li> <li>Flow Rate, Fuel 1</li> <li>Flow Rate, Fuel 2</li> <li>✓ Pow Rate, Fuel 3</li> <li>✓ Pow Rate, Fuel 4</li> <li>Setpoint</li> <li>Actual</li> <li>EGA Air Trim</li> <li>Flame Scanner 1</li> <li>Flame Scanner 2</li> <li>✓ VSD Output 1</li> <li>✓ VSD Input 1</li> <li>✓ VSD Input 1</li> <li>✓ VSD Input 2</li> <li>✓ Air Pressure (Actual)</li> </ul> | Gas Pressure (Commissioned)<br>Gas Pressure (Actual)<br>Oil Pressure (Actual)<br>Oil Pressure (Actual)<br>Outside Temperature<br>TDS Reading<br>Top Blowdown Servo<br>Draught Pressure (Actual)<br>Draught Pressure (Commissioned)<br>Draught Servo (Commissioned)<br>Heatflow (Flow)<br>Heatflow (Flow)<br>Heatflow (Heat)<br>Water Level<br>Water Level<br>Water Level<br>Water Level<br>Water Level<br>Water Level<br>Heatflow (Heat)<br>Deaerator Steam Flow<br>Deaerator Heat Flow<br>Fully Metered: Fuel Adjustment Factor<br>Fully Metered: Excess Air (Actual)<br>Fully Metered: Excess Air (Commissioned)<br>Totalised Steam Flow |        |
| O Day Resolution O Hour Resolution (                                                                                                    | ) Minute Resolution                                                                                                    |        |
| Start Time<br>13/11/2019. 00:00                                                                                                    | End Time<br>09/01/2020. 00:00                                                                                                    |        |
| Export to                                                                                                    |                                                                                                    |        |
| C:\Users\zaldujayli\Desktop\Demo_DTI_N                                                                                                    | IM3_10-01-2020_16-02-45.xlsx                                                                                                    | Browse |
|                                                                                                    | Cancel                                                                                                    | Export |

Choose if you want to download the data in day, hour or minute Resoltion. Specify the start and end time for the data to be exported. Click 'Browse' to select where you want the data to be stored on your PC.

| 🖳 Select period to totalize |                        | _      |      | ×     |
|-----------------------------|------------------------|--------|------|-------|
| First Day 08/01/2020        | Last Day<br>09/01/2020 |        |      |       |
|                             |                        |        | Brov | wse   |
|                             |                        | Cancel | Tota | alize |

Click 'Export' to begin the download process. Once finalised, an Excel file will be generated with the exported data.

A totalised Steam Flow Log can also be exported from any MMs linked to the DTI.

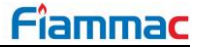

#### 8.3.9. Mk8 EGA Evo Logs

The EGA Logs can be viewed and exported via the DTI manager for any EGA linked to the DTI in the same way as in viwing or exporting logs from MMs. The DTI Manger can be used to export the following EGA logs:

| Select logs to export EGA 1                                                                                                    | ×                                                                       |
|----------------------------------------------------------------------------------------------------|-------------------------------------------------------------------------|
| Probe Temperature       Mass S         Heated Sample Line Temperature       Mass I         Cell Temperature       Mass I         Pre-Heat Temperature       Fuel 1         Ambient Temperature       Fuel 2         Chiller Temperature       Fuel 3         Inlet Pressure       Fuel 3         Concentration 02       Concentration CO2         Concentration NO       Concentration NO         Concentration NO2       Concentration SO2         Fuel Flow       Efficiency         Mass CO2       Mass NO         Mass NO2       Mass NO2 | 302<br>120<br>12<br>Row Total<br>Flow Total<br>Flow Total<br>Flow Total |
| Day Resolution O Hour Resolution O Minu First Day                                                                                                    | te Resolution                                                           |
| 04/12/2019                                                                                                    | 09/02/2027                                                              |
| Export to                                                                                                    |                                                                         |
|                                                                                                    | Browse                                                                  |
|                                                                                                    |                                                                         |

Below is a sample of downloaded EGA logs

| ATA              |                          |                           |                          |                             |                      |                       |                        |                        |                         |                         |                |              |               |              |              |               |               |               |              |                    |                    |                    |                    | _ |
|------------------|--------------------------|---------------------------|--------------------------|-----------------------------|----------------------|-----------------------|------------------------|------------------------|-------------------------|-------------------------|----------------|--------------|---------------|--------------|--------------|---------------|---------------|---------------|--------------|--------------------|--------------------|--------------------|--------------------|---|
| Time             | Exhaust Temperature (°C) | Pre-Heat Temperature (°C) | Ambient Temperature (°C) | Barome tric Pressure (mbar) | 02 Concentration (%) | CO2 Concentration (%) | CO Concentration (ppm) | NO Concentration (ppm) | NO2 Concentration (ppm) | SO2 Concentration (ppm) | Efficiency (%) | O2 Mass (kg) | CO2 Mass (kg) | CO Mass (kg) | NO Mass (kg) | NO2 Mass (kg) | SO2 Mass (kg) | H20 Mass (kg) | N2 Mass (kg) | Fuel 1 Total (MWh) | Fuel 2 Total (MWh) | Fuel 3 Total (MWh) | Fuel 4 Total (MWh) |   |
| 28/06/201715:00  | 67.34                    | 0.00                      | 22.81                    | 975.01                      | 3.11                 | 11.21                 | 0.40                   | 38.45                  | 2.45                    | 0.00                    | 89.00          | 0.30         | 1.72          | 0.00         | 0.00         | 0.00          | 0.00          | 1.21          | 8.18         | 0.01               | 0.00               | 0.00               | 0.00               |   |
| 28/06/201716:00  | 62.45                    | 0.00                      | 22.75                    | 974.99                      | 2.80                 | 11.45                 | 0.13                   | 38.67                  | 2.47                    | 0.00                    | 88.85          | 0.34         | 1.58          | 0.00         | 0.00         | 0.00          | 0.00          | 1.11          | 1.11         | 0.01               | 0.00               | 0.00               | 0.00               |   |
| 28/06/201717:00  | 64.83                    | 0.00                      | 22.62                    | 974.73                      | 3.30                 | 11.10                 | 0.16                   | 38.64                  | 2.47                    | 0.00                    | 88.77          | 0.71         | 3.65          | 0.00         | 0.00         | 0.00          | 0.00          | 2.56          | 17.58        | 0.02               | 0.00               | 0.00               | 0.00               | _ |
| 28/06/201/18:00  | 67.00                    | 0.00                      | 22.59                    | 974.81                      | 3.07                 | 11.27                 |                        |                        |                         |                         |                | 0.00         | 0.00          | 0.00         | 0.00         | 0.00          | 0.00          | 0.00          | 0.00         | 0.00               | 0.00               | 0.00               | 0.00               | _ |
| 28/06/2017 19:00 |                          |                           | 22.42                    | 974.09                      |                      |                       |                        |                        |                         |                         |                | 0.00         | 0.00          | 0.00         | 0.00         | 0.00          | 0.00          | 0.00          | 0.00         | 0.00               | 0.00               | 0.00               | 0.00               | _ |
| 28/06/2017 20:00 |                          |                           | 22.18                    | 974.03                      |                      |                       |                        |                        |                         |                         |                | 0.00         | 0.00          | 0.00         | 0.00         | 0.00          | 0.00          | 0.00          | 0.00         | 0.00               | 0.00               | 0.00               | 0.00               | _ |
| 28/06/2017 21:00 |                          |                           | 21.94                    | 973.94                      |                      |                       |                        |                        |                         |                         |                | 0.00         | 0.00          | 0.00         | 0.00         | 0.00          | 0.00          | 0.00          | 0.00         | 0.00               | 0.00               | 0.00               | 0.00               | _ |
| 28/06/2017 22:00 |                          |                           | 21.05                    | 975.60                      |                      |                       |                        |                        |                         |                         |                | 0.00         | 0.00          | 0.00         | 0.00         | 0.00          | 0.00          | 0.00          | 0.00         | 0.00               | 0.00               | 0.00               | 0.00               | _ |
| 28/06/2017 23:00 |                          |                           | 21.29                    | 9/3.//                      |                      |                       |                        |                        |                         |                         |                | 0.00         | 0.00          | 0.00         | 0.00         | 0.00          | 0.00          | 0.00          | 0.00         | 0.00               | 0.00               | 0.00               | 0.00               | _ |
| 29/06/2017/00:00 |                          |                           | 20.94                    | 9/3./5                      |                      |                       | 0.42                   | 28.00                  | 2.40                    | 0.00                    | 80.33          | 0.00         | 0.00          | 0.00         | 0.00         | 0.00          | 0.00          | 2.00          | 10.00        | 0.00               | 0.00               | 0.00               | 0.00               | _ |
| 29/06/201701:00  | 54.20                    | 0.00                      | 20.74                    | 973.20                      | 2.91                 | 11.44                 | 0.45                   | 36.90                  | 2.49                    | 0.00                    | 69.25          | 0.04         | 0.00          | 0.00         | 0.00         | 0.00          | 0.00          | 2.08          | 18.04        | 0.02               | 0.00               | 0.00               | 0.00               | - |
| 29/06/2017 02:00 | 54.50                    | 0.00                      | 20.45                    | 072.64                      | 2.01                 | 11.44                 |                        |                        |                         |                         |                | 0.00         | 0.00          | 0.00         | 0.00         | 0.00          | 0.00          | 0.00          | 0.00         | 0.00               | 0.00               | 0.00               | 0.00               | - |
| 29/06/2017 03:00 |                          |                           | 20.30                    | 972.04                      |                      |                       |                        |                        |                         |                         |                | 0.00         | 0.00          | 0.00         | 0.00         | 0.00          | 0.00          | 0.00          | 0.00         | 0.00               | 0.00               | 0.00               | 0.00               | - |
| 29/06/2017/05:00 |                          |                           | 20.09                    | 971.90                      |                      |                       | 0.26                   | 39.32                  | 2.51                    | 0.00                    | 89.02          | 0.50         | 2 71          | 0.00         | 0.00         | 0.00          | 0.00          | 1 90          | 12.95        | 0.00               | 0.00               | 0.00               | 0.00               | - |
| 29/06/2017 06:00 | 58.14                    | 0.00                      | 19.91                    | 972.08                      | 3.01                 | 11.34                 | 0.17                   | 39.87                  | 2.55                    | 0.00                    | 88.47          | 2.18         | 10.30         | 0.00         | 0.00         | 0.00          | 0.00          | 7.23          | 50.34        | 0.05               | 0.00               | 0.00               | 0.00               | - |
| 29/06/2017 07:00 | 70.80                    | 0.00                      | 19.80                    | 972.96                      | 3.29                 | 11.11                 | 0.20                   | 40.40                  | 2.58                    | 0.00                    | 88.63          | 0.24         | 1.17          | 0.00         | 0.00         | 0.00          | 0.00          | 0.83          | 5.76         | 0.01               | 0.00               | 0.00               | 0.00               | - |
| 29/06/2017 08:00 | 67.57                    | 0.00                      | 20.20                    | 972.44                      | 3.24                 | 11.05                 |                        |                        |                         |                         |                | 0.00         | 0.00          | 0.00         | 0.00         | 0.00          | 0.00          | 0.00          | 0.00         | 0.00               | 0.00               | 0.00               | 0.00               | - |
| 29/06/2017 09:00 |                          | ,                         | 21.12                    | 972.37                      |                      |                       |                        |                        |                         |                         |                | 0.00         | 0.00          | 0.00         | 0.00         | 0.00          | 0.00          | 0.00          | 0.00         | 0.00               | 0.00               | 0.00               | 0.00               | - |
| 29/06/2017 10:00 |                          |                           | 21.96                    | 972.46                      |                      |                       |                        |                        |                         |                         |                | 0.00         | 0.00          | 0.00         | 0.00         | 0.00          | 0.00          | 0.00          | 0.00         | 0.00               | 0.00               | 0.00               | 0.00               | - |
| 29/06/2017 11:00 |                          |                           | 22.56                    | 972.66                      |                      |                       | 1.10                   | 39.20                  | 2.50                    | 0.00                    | 89.15          | 0.22         | 1.41          | 0.00         | 0.00         | 0.00          | 0.00          | 1.00          | 6.64         | 0.01               | 0.00               | 0.00               | 0.00               | - |
| 29/06/201712:00  | 58.50                    | 0.00                      | 22.77                    | 973.38                      | 2.64                 | 11.47                 | 0.54                   | 39.56                  | 2.53                    | 0.00                    | 88.54          | 0.55         | 2.76          | 0.00         | 0.00         | 0.00          | 0.00          | 1.95          | 13.42        | 0.01               | 0.00               | 0.00               | 0.00               | - |
| 29/06/201713:00  | 72.36                    | 0.00                      | 22.93                    | 973.70                      | 3.15                 | 11.16                 | 0.38                   | 39.55                  | 2.52                    | 0.00                    | 89.02          | 0.29         | 1.41          | 0.00         | 0.00         | 0.00          | 0.00          | 1.00          | 6.90         | 0.01               | 0.00               | 0.00               | 0.00               | - |
| 29/06/201714:00  | 61.33                    | 0.00                      | 23.07                    | 974.25                      | 3.24                 | 11.09                 | 0.34                   | 39.26                  | 2.51                    | 0.00                    | 89.02          | 0.38         | 1.98          | 0.00         | 0.00         | 0.00          | 0.00          | 1.40          | 9.58         | 0.01               | 0.00               | 0.00               | 0.00               | - |

Custom graphs for Temperature, Biometric Pressure, Gas Concentration, Efficiency, Emissions, Fuel Total, State, etc.

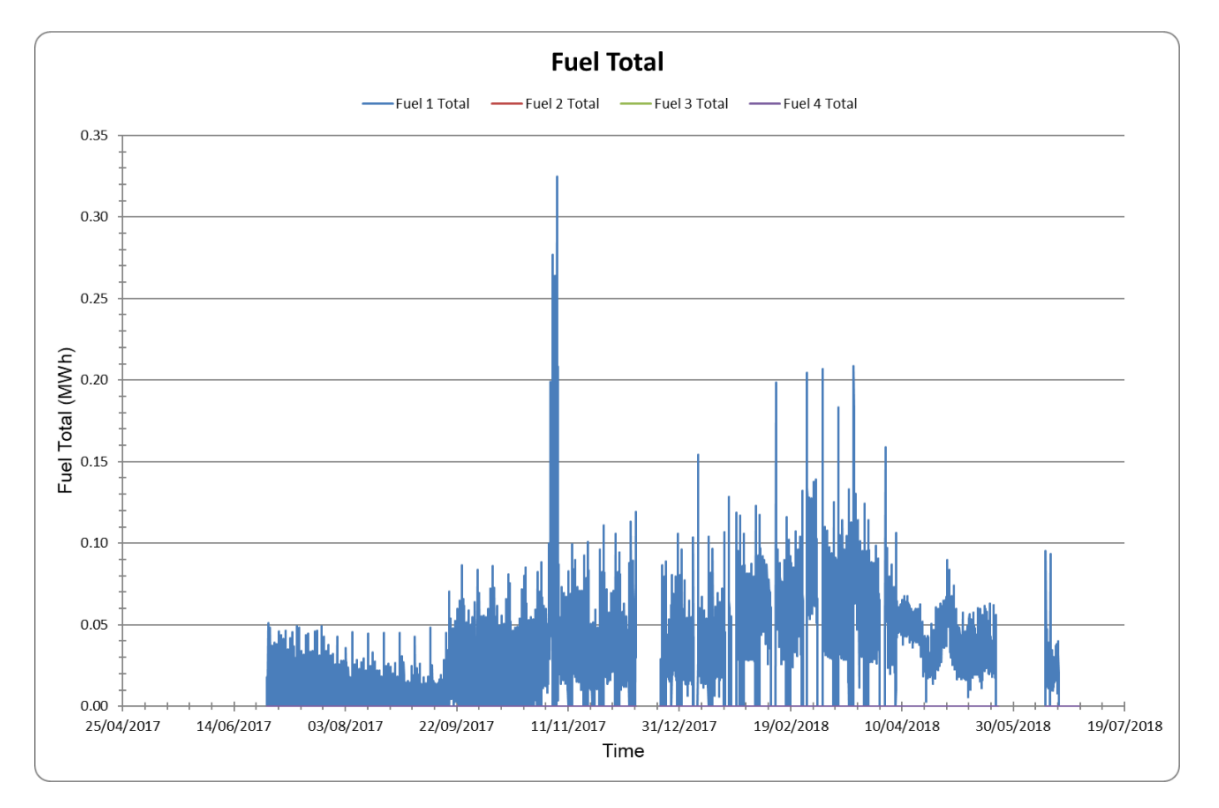

### Data Overview

| ŀ                | AUTOFLAME EGA CEMS REPORT |                      |                        |               |  |  |  |  |  |  |  |
|------------------|---------------------------|----------------------|------------------------|---------------|--|--|--|--|--|--|--|
| Engineer Name    | Lukasz                    |                      |                        |               |  |  |  |  |  |  |  |
| Site Name        | unit 9                    |                      |                        |               |  |  |  |  |  |  |  |
| Device Id 3      |                           |                      |                        |               |  |  |  |  |  |  |  |
| Serial Number    | 433                       |                      |                        |               |  |  |  |  |  |  |  |
|                  |                           |                      |                        |               |  |  |  |  |  |  |  |
| Reporting Period | 8/06/2017 15:00           |                      |                        |               |  |  |  |  |  |  |  |
| To               | 28/06/2018 15:00 (3       | R65 days 1 hours)    |                        |               |  |  |  |  |  |  |  |
| Firing Time      | 2624 5 hours              | 505 ddy5 1 110 di 57 |                        |               |  |  |  |  |  |  |  |
|                  |                           |                      |                        |               |  |  |  |  |  |  |  |
| System           | Average                   |                      |                        |               |  |  |  |  |  |  |  |
| Inlet            | 15.0 °C                   |                      |                        |               |  |  |  |  |  |  |  |
| Exhaust          | 54.1 °C                   |                      |                        |               |  |  |  |  |  |  |  |
| Efficiency       | 88.8%                     |                      |                        |               |  |  |  |  |  |  |  |
|                  |                           |                      |                        |               |  |  |  |  |  |  |  |
| Environment      | Average                   |                      |                        |               |  |  |  |  |  |  |  |
| Pressure         | 984.2 mbar                |                      |                        |               |  |  |  |  |  |  |  |
| Temperature      | 15.0 °C                   |                      |                        |               |  |  |  |  |  |  |  |
| - · · ·          | <b>.</b>                  | ••••                 |                        |               |  |  |  |  |  |  |  |
| Emissions        | Concentration             | Mass                 | Volume                 |               |  |  |  |  |  |  |  |
| 02               | 2.7%                      | 7548 Kg              | 5768 m <sup>2</sup>    |               |  |  |  |  |  |  |  |
| CO2              | 9.8%                      | 37229 kg             | 20687 m <sup>3</sup>   |               |  |  |  |  |  |  |  |
| co               | 0.2 ppm                   | 0.04 kg              | 0.03 m <sup>3</sup>    |               |  |  |  |  |  |  |  |
| NO               | 45.2 ppm                  | 11.23 kg             | 9.15 m <sup>3</sup>    |               |  |  |  |  |  |  |  |
| NO2              | 21708.8 ppm               | 8144.54 kg           | 4329.24 m <sup>3</sup> |               |  |  |  |  |  |  |  |
| SO2              | 0.0 ppm                   | 0.00 kg              | 0.00 m <sup>3</sup>    |               |  |  |  |  |  |  |  |
| H2O              | -                         | 29405 kg             | 39916 m <sup>3</sup>   |               |  |  |  |  |  |  |  |
| NZ               | 85.2%                     | 197786 kg            | 1/2658 m <sup>3</sup>  |               |  |  |  |  |  |  |  |
| Fuel Setup       | Fuel Type                 | Calorific Value      | Specific Gravity       | Cost Per Unit |  |  |  |  |  |  |  |
| 1                | Natural Gas               | 50.9 MJ/kg           | 0.59                   | 17.50 GBP/MWh |  |  |  |  |  |  |  |
|                  | (North Sea)               |                      |                        |               |  |  |  |  |  |  |  |
| 2                | Natural Gas               | 50.9 MJ/kg           | 0.59                   | 10.00 GBP/MWh |  |  |  |  |  |  |  |
|                  | (North Sea)               |                      |                        |               |  |  |  |  |  |  |  |
| 3                | Natural Gas               | 50.9 MJ/kg           | 0.59                   | 10.00 GBP/MWh |  |  |  |  |  |  |  |
|                  | (North Sea)               |                      |                        |               |  |  |  |  |  |  |  |
| 4                | Natural Gas               | 50.9 MJ/kg           | 0.59                   | 10.00 GBP/MWh |  |  |  |  |  |  |  |
|                  | (North Sea)               |                      |                        |               |  |  |  |  |  |  |  |
|                  |                           |                      |                        |               |  |  |  |  |  |  |  |
| Fuel Usage       | Energy                    | Mass                 | Volume                 | Cost          |  |  |  |  |  |  |  |
| 1                | 209.0 MWh                 | 14794 kg             | 20469 m <sup>3</sup>   | 3658 GBP      |  |  |  |  |  |  |  |
| 2                | 0.0 MWh                   | 0 kg                 | 0 m <sup>3</sup>       | 0 GBP         |  |  |  |  |  |  |  |
| 3                | 0.0 MWh                   | 0 kg                 | 0 m <sup>3</sup>       | 0 GBP         |  |  |  |  |  |  |  |
| 4                | 0.0 MWh                   | 0 kg                 | 0 m <sup>3</sup>       | 0 GBP         |  |  |  |  |  |  |  |
| Total            | 209.0 MWh                 | 14794 kg             | 20469 m <sup>3</sup>   | 3658 GBP      |  |  |  |  |  |  |  |
|                  |                           |                      |                        |               |  |  |  |  |  |  |  |

Fîammac

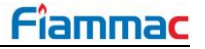

### 8.3.10. Analogue/ Digital IO Modules Logs

The Mk8 DTI stores data logs for any I/O Modules linked directly to the DTI, these logs can be viewed and exported in the same way as with exporting logs from MMs. The DTI Manger can be used to export the following I/O Modules logs:

| Select logs to export IO 1                                                                                                    |            |        | ×      |
|----------------------------------------------------------------------------------------------------|------------|--------|--------|
| Analog Input 1<br>Analog Input 2<br>Analog Input 3<br>Analog Input 4<br>Analog Input 5<br>Analog Output 5<br>Analog Output 1<br>Analog Output 2<br>Analog Output 3<br>Analog Output 3<br>Analog Output 5<br>Analog Output 5<br>Analog Output 6 |            |        |        |
| Day Resolution      Hour Resolution     Minute Re                                                                                                    | esolution  |        |        |
| First Day                                                                                                    | Last Day   |        |        |
| 09/01/2020                                                                                                    | 12/01/2020 |        |        |
| Export to                                                                                                    |            |        |        |
|                                                                                                    |            |        | Browse |
|                                                                                                    |            | Cancel | Export |

Т

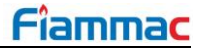

## 8.4. Modbus to BACnet<sup>®</sup> ProtoNode Gateway

ProtoNode Converter (part # DTICONVBAC) is an external, high performance Building Automation multiprotocol gateway for use with the Mk8 DTI's Modbus protocol to other protocols. These protocols include BACnet®1MS/TP, BACnet/IP and LonWorks®2. Configurations for the various protocols are stored within the ProtoNode and are selectable via DIP switches for fast and easy installation.

It is not necessary to download any configuration files to support the required applications. The ProtoNode is pre-loaded with tested Profiles/Configurations for the supported device.

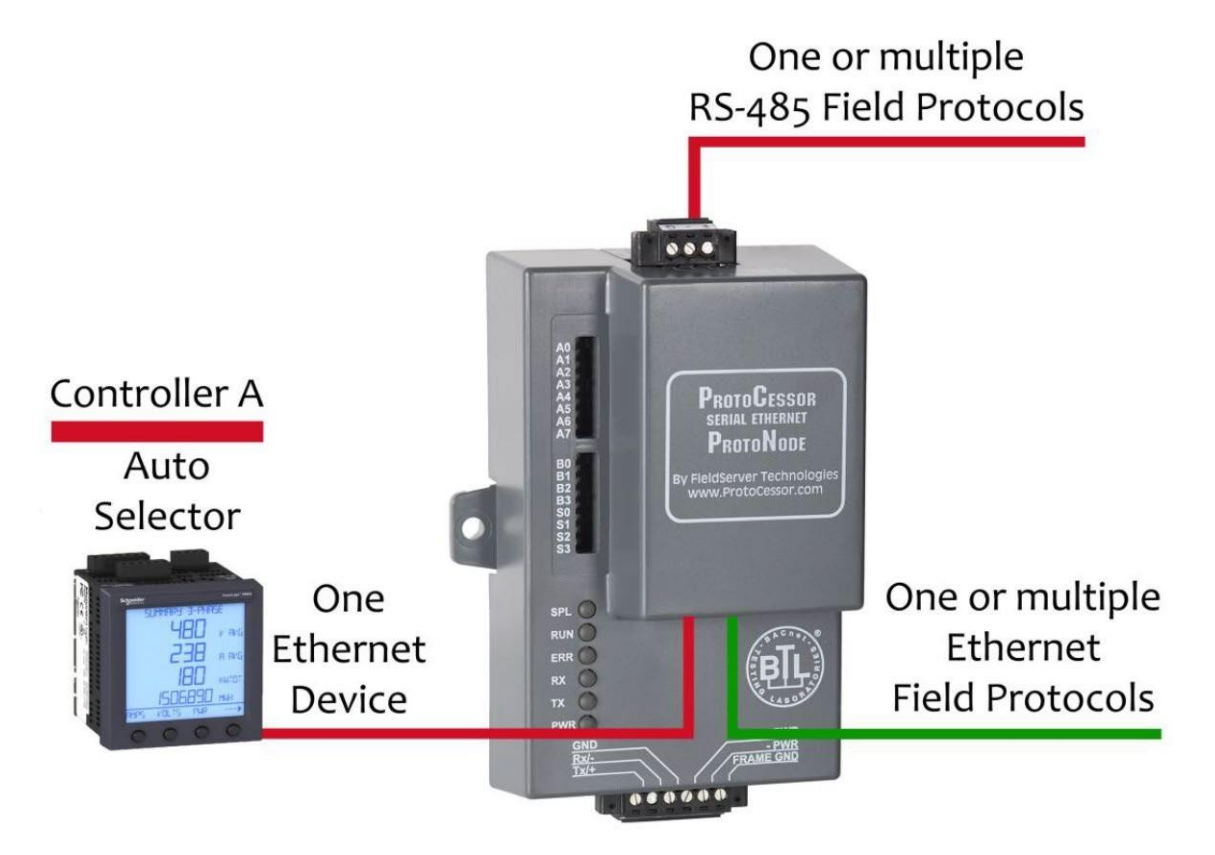

Please contact Autoflame for more information.

## 8.5. Troubleshooting Remote Connection

#### Pinging the DTI

To determine the cause of communication failure, pinging the DTI checks that a connection has definitely been established between the computer and DTI.

- 1. Go to the 'Start Menu' on the computer.
- 2. In the white search tool box at the bottom (Windows Vista, 7, 8 or 10), type 'cmd' and press enter.
- 3. In the black command box, type 'ping xxx.xxx.xxx' where the xxx.xxx.xxx is the IP address set for the Mk8 DTI on the Network.
- 4. If there is a successful communication with the DTI, the following information or similar will be seen.

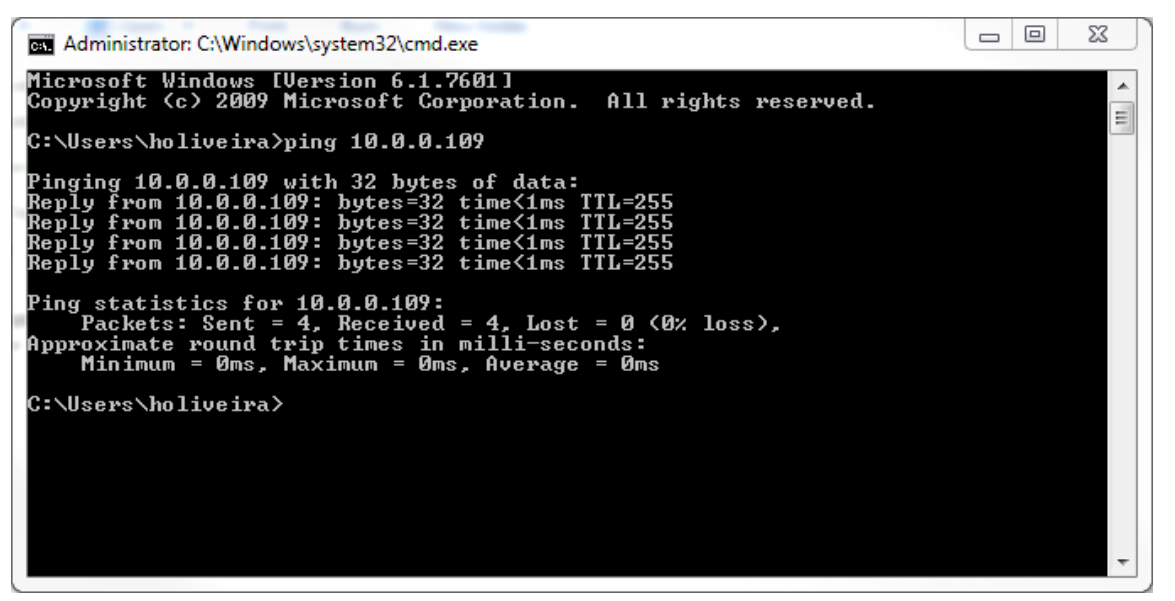

Figure 8.1.5.i: Pigging the DTI

- 5. If there is an unsuccessful communication with the DTI, the screen above will not show, instead an error message will appear such as 'Response Timed Out'. Check that the IP configuration is correct, as this is usually caused by incorrect individual configurations.
- 6. If the is an unsuccessful communication with the DTI and 'DHCP Disabled' is being used, check that the IP address which has been set is available on the network. To set a static IP address that has not been already used, set 'DHCP Enabled'. Then check the IP address that has been issued to the DTI. Next, set 'DHCP Disabled' and set the issued IP address as the static IP address.

# 9. <u>MODBUS</u>

Through the Modbus protocol, the Mk8 DTI data can be read to view boiler room information. The DTI accepts Read and Read/Write commands. The 0x and 4x addresses are the Read/Write commands, and the 1x and the 3x addresses are the Read only commands. The Read/Write commands are those which allow you to control certain aspect of the devices remotely.

## 9.1. Read Only Addresses

### 9.1.1. DTI

These 3x addresses provide information on the DTI's own Errors and Warnings. They will give a number from a range.

| 3x<br>Read | Error Status              | Error Code                          | Error Device<br>ID | Warning<br>Status                | Warning Code                            | Warning<br>Device ID |
|------------|---------------------------|-------------------------------------|--------------------|----------------------------------|-----------------------------------------|----------------------|
|            | 30001                     | 30002                               | 30003              | 30004                            | 30005                                   | 30006                |
| DTI        | 0 = No Error<br>1 = Error | 0 = No Error<br>N = Error<br>number | 1–10               | 0 = No<br>Warning<br>1 = Warning | 0 = No Warning<br>N = Warning<br>number | 1–10                 |

### 9.1.2. Pressure Sensors

The 1x read address for the pressure sensors will indicate if the respective sensor is connected or not. They will give out either '0' or '1'.

| 1v Read       |          | Pressure Sensor ID |            |             |       |       |       |       |       |       |  |  |  |  |
|---------------|----------|--------------------|------------|-------------|-------|-------|-------|-------|-------|-------|--|--|--|--|
| TX Reau       | 1        | 2                  | 3          | 4           | 5     | 6     | 7     | 8     | 9     | 10    |  |  |  |  |
| Online Status | 11857    | 11858              | 11859      | 11860       | 11861 | 11862 | 11863 | 11864 | 11865 | 11866 |  |  |  |  |
|               | 0 = Sens | sor Online         | e, 1 = Ser | nsor Offlir | ne    |       |       |       |       |       |  |  |  |  |

The 3x read addresses for the pressure sensors provide the current pressure reading for each sensor connected.

| 3v Pood |          | Pressure Sensor ID |           |       |       |       |       |       |       |       |  |  |  |
|---------|----------|--------------------|-----------|-------|-------|-------|-------|-------|-------|-------|--|--|--|
| SX Reau | 1        | 2                  | 3         | 4     | 5     | 6     | 7     | 8     | 9     | 10    |  |  |  |
| Reading | 34001    | 34002              | 34003     | 34004 | 34005 | 34006 | 34007 | 34008 | 34009 | 34010 |  |  |  |
| 5       | mbar x ' | 10, "wg x          | 10, PSI x | 100   |       |       |       |       |       |       |  |  |  |

### 9.1.3. Mk8 MMs or Mini Mk8 MMs

The 1x addresses are digital input read only addresses, which will give out either '0' or '1'. For example, if Modbus address 10457 outputs 1, this means that MM ID-4 has an EGA optioned.

| 1v Road          | MM ID #                                                                                                    |  |  |  |  |  |  |  |  |  |  |
|------------------|----------------------------------------------------------------------------------------------------|--|--|--|--|--|--|--|--|--|--|
| TX Reau          | 1 2 3 4 5 6 7 8 9 10                                                                                                    |  |  |  |  |  |  |  |  |  |  |
| CR1 Relay        | 10193 10273 10353 10433 10513 10593 10673 10753 10833 10913                                                                                                    |  |  |  |  |  |  |  |  |  |  |
| Status           | 0 = Call for Heat OFF, 1 = Call for Heat ON                                                                                                    |  |  |  |  |  |  |  |  |  |  |
| T53 Status       | 10194 10274 10354 10434 10514 10594 10674 10754 10834 10914                                                                                                    |  |  |  |  |  |  |  |  |  |  |
|                  | 0 = Running Interlock (T53) is off, 1 = Running Interlock (T53) is on                                                                                                    |  |  |  |  |  |  |  |  |  |  |
| Boiler           | 10201 10281 10361 10441 10521 10601 10681 10761 10841 10921                                                                                                    |  |  |  |  |  |  |  |  |  |  |
| Temp/Pressure    | 0 = Temperature, 1 = Pressure                                                                                                    |  |  |  |  |  |  |  |  |  |  |
| Flow Metering    | 10210 10290 10370 10450 10530 10610 10690 10770 10850 10930                                                                                                    |  |  |  |  |  |  |  |  |  |  |
| On               | 0 = Flow Metering disabled, 1 = Flow Metering enabled                                                                                                    |  |  |  |  |  |  |  |  |  |  |
| Deg C or Deg F   | 10213 10293 10373 10453 10533 10613 10693 10773 10853 10933                                                                                                    |  |  |  |  |  |  |  |  |  |  |
| Deg C of Deg I   | $0 = {}^{\circ}C, 1 = {}^{\circ}F$                                                                                                    |  |  |  |  |  |  |  |  |  |  |
| Bar or PSI       | 10214 10294 10374 10454 10534 10614 10694 10774 10854 10934                                                                                                    |  |  |  |  |  |  |  |  |  |  |
|                  | 0 = Bar, 1 = PSI                                                                                                    |  |  |  |  |  |  |  |  |  |  |
| External         | 10215 10295 10375 10455 10535 10615 10695 10775 10855 10935                                                                                                    |  |  |  |  |  |  |  |  |  |  |
| Modulation       | 0 = Not Optioned, 1 = Optioned                                                                                                    |  |  |  |  |  |  |  |  |  |  |
| EGA Trim         | 10217 10297 10377 10457 10537 10617 10697 10777 10857 10937                                                                                                    |  |  |  |  |  |  |  |  |  |  |
| Optioned         | 0 = Not Optioned, 1 = Optioned                                                                                                    |  |  |  |  |  |  |  |  |  |  |
| EGA is Trimming  | 10218 10298 10378 10458 10538 10618 10698 10778 10858 10938                                                                                                    |  |  |  |  |  |  |  |  |  |  |
|                  | 0 = EGA not trimming, 1 = EGA trimming                                                                                                    |  |  |  |  |  |  |  |  |  |  |
| EGA Cooler       | 10219 10299 10379 10459 10539 10619 10699 10779 10859 10939                                                                                                    |  |  |  |  |  |  |  |  |  |  |
| Ready            | 0 = Cooler not Ready, 1 = Cooler Ready                                                                                                    |  |  |  |  |  |  |  |  |  |  |
| EGA Ambient      | 10220 10300 10380 10460 10540 10620 10700 10780 10860 10940                                                                                                    |  |  |  |  |  |  |  |  |  |  |
| Temp OK          | 0 = EGA temperature not OK, 1 = EGA temperature OK                                                                                                    |  |  |  |  |  |  |  |  |  |  |
| NO2 Optioned     | 10221 10301 10381 10461 10541 10621 10701 10781 10861 10941                                                                                                    |  |  |  |  |  |  |  |  |  |  |
|                  | 0 = NO2 cell not optioned, 1 = NO2 cell optioned                                                                                                    |  |  |  |  |  |  |  |  |  |  |
| SO2 Optioned     | 10222 10302 10382 10462 10542 10622 10702 10782 10862 10942                                                                                                    |  |  |  |  |  |  |  |  |  |  |
|                  | 0 = SO2 cell not optioned, 1 = SO2 cell optioned                                                                                                    |  |  |  |  |  |  |  |  |  |  |
| EGA Ambient      | 10223 10303 10383 10463 10543 10623 10703 10783 10863 10943                                                                                                    |  |  |  |  |  |  |  |  |  |  |
| Temp Hi/Lo       | 0 = EGA temperature LOW, 1 = EGA temperature HIGH                                                                                                    |  |  |  |  |  |  |  |  |  |  |
| EGA OK to        | 10224 10304 10384 10464 10544 10624 10704 10784 10864 10944                                                                                                    |  |  |  |  |  |  |  |  |  |  |
| Sample           | 0 = EGA is not sampling, 1 = EGA is sampling                                                                                                    |  |  |  |  |  |  |  |  |  |  |
| Sequencing       | 10225 10305 10385 10465 10545 10625 10705 10785 10865 10945                                                                                                    |  |  |  |  |  |  |  |  |  |  |
| Optioned         | 0 = Sequencing not optioned, 1 = Sequencing optioned                                                                                                    |  |  |  |  |  |  |  |  |  |  |
| Setpoint/ Enable | 10226 10306 10386 10466 10546 10626 10706 10786 10866 10946                                                                                                    |  |  |  |  |  |  |  |  |  |  |
| OK               | 0 = Setpoint/Enable commands no accepted, 1 = Setpoint/Enable commands                                                                                                    |  |  |  |  |  |  |  |  |  |  |
|                  | 10233 10313 10303 10473 10553 10633 10713 10703 10873 10053                                                                                                    |  |  |  |  |  |  |  |  |  |  |
| Hand Operation   | 0 - Modulating 1 - Hand Mode                                                                                                    |  |  |  |  |  |  |  |  |  |  |
|                  | $\frac{10234}{10234} = 10314 = 10474 = 10554 = 10634 = 10714 = 10704 = 10874 = 10954$                                                                                                    |  |  |  |  |  |  |  |  |  |  |
| Low Flame Hold   | 0 - Modulating 1 - Low Flame Hold                                                                                                    |  |  |  |  |  |  |  |  |  |  |
|                  | $\frac{0}{10230} = \frac{10310}{10310} = \frac{1000}{10470} = \frac{10550}{10550} = \frac{10710}{10710} = \frac{10700}{10700} = \frac{10070}{10070} = \frac{10070}{10070}$ |  |  |  |  |  |  |  |  |  |  |
| Driver           | -10233 + 10133 + 10333 + 10413 + 10533 + 10033 + 10113 + 10133 + 10013 + 10939                                                                                                    |  |  |  |  |  |  |  |  |  |  |
| Driver           |                                                                                                    |  |  |  |  |  |  |  |  |  |  |

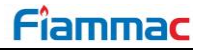

| 1v Read                                                                                                    |                                  |                                                           |            |            | MM           | ID #        |                                                                                                    |           |                                                                                                    |       |  |
|----------------------------------------------------------------------------------------------------|----------------------------------|-----------------------------------------------------------|------------|------------|--------------|-------------|----------------------------------------------------------------------------------------------------|-----------|----------------------------------------------------------------------------------------------------|-------|--|
| TA Neau                                                                                                    | 1                                | 2                                                         | 3          | 4          | 5            | 6           | 7                                                                                                    | 8         | 9                                                                                                    | 10    |  |
| Input 88 Status                                                                                                    | 10240                            | 10320                                                     | 10400      | 10480      | 10560        | 10640       | 10720                                                                                                    | 10800     | 10880                                                                                                    | 10960 |  |
| input oo otatus                                                                                                    | 0 = Inpu                         | it not det                                                | ected, 1 : | = Input de | etected      |             |                                                                                                    |           |                                                                                                    |       |  |
| Lead Boiler                                                                                                    | 10241                            | 10321                                                     | 10401      | 10481      | 10561        | 10641       | 10721                                                                                                    | 10801     | 10881                                                                                                    | 10961 |  |
| 1x ReadInput 88 StatusLead Boiler<br>StatusDisabled StatusFlame Switch<br>StatusOnline/ Offline<br>StatusWater Level<br>Optioned:Imperial (0) or<br>Metric (1)Feedwater<br>Pump: Off/OnTDS: ppm (0),<br>µSiemens (1)WL Ready: No<br>(0), Yes (1)TDS OptionedFO1 StateFO2 StateFO3 StateFO4 StateFO5 StateFO5 StateFO6 StateFO7 StateFO9 StateFO9 State | 0 = Lag                          | MM, 1 =                                                   | Lead MM    | М          |              |             |                                                                                                    |           |                                                                                                    |       |  |
| Disabled Status                                                                                                    | 10242                            | 10322                                                     | 10402      | 10482      | 10562        | 10642       | 10722                                                                                                    | 10802     | 10882                                                                                                    | 10962 |  |
|                                                                                                    | 0 = MM                           | Enabled                                                   | , 1 = Mm   | Disablec   | 1            |             |                                                                                                    |           |                                                                                                    |       |  |
| Flame Switch                                                                                                    | 10250                            | 10330                                                     | 10410      | 10490      | 10570        | 10650       | 10730                                                                                                    | 10810     | 10890                                                                                                    | 10970 |  |
| Status                                                                                                    | 0 = No f                         | lame, 1 =                                                 | = Flame o  | detected   |              |             |                                                                                                    |           |                                                                                                    |       |  |
| Online/ Offline                                                                                                    | 11793                            | 11794                                                     | 11795      | 11796      | 11797        | 11798       | 11799                                                                                                    | 11800     | 11801                                                                                                    | 11802 |  |
| Status                                                                                                    | 0 = MM                           | Offline, 1                                                | 1 = MMC    | Online     |              |             |                                                                                                    |           |                                                                                                    |       |  |
| Water Level                                                                                                    | 12001                            | 12201                                                     | 12401      | 12601      | 12801        | 13001       | 13201                                                                                                    | 13401     | 13601                                                                                                    | 13801 |  |
| Optioned:                                                                                                    | 0 = Wat                          | er Level                                                  | not optio  | ned, 1 =   | Water Le     | vel optior  | ned                                                                                                    |           |                                                                                                    |       |  |
| Imperial (0) or                                                                                                    | 12002                            | 12202                                                     | 12402      | 12602      | 12802        | 13002       | 13202                                                                                                    | 13402     | 13602                                                                                                    | 13802 |  |
| ivietric (1)                                                                                                    | 0 = Impe                         | erial, 1 =                                                | Metric     | 100        |              |             |                                                                                                    |           |                                                                                                    |       |  |
| Feedwater                                                                                                    | 12003                            | 12203                                                     | 12403      | 12603      | 12803        | 13003       | 13203                                                                                                    | 13403     | 13603                                                                                                    | 13803 |  |
| Pump: Off/On                                                                                                    | 0 = Pur                          | np Off, 1                                                 | = Pump (   | Un dece :  | 1000         | 1000        | 4000                                                                                                    | 40.45     | 4000                                                                                                    | 4000  |  |
| TDS: ppm (0),                                                                                                    | 12004                            | 12204                                                     | 12404      | 12604      | 12804        | 13004       | 13204                                                                                                    | 13404     | 13604                                                                                                    | 13804 |  |
| µolemens (1)                                                                                                    | 0 = ppm                          | $1, 1 = \mu S/$                                           |            | 40005      | 40005        | 40005       | 40005                                                                                                    | 40.40-    | 40005                                                                                                    | 40005 |  |
| WL Ready: No<br>(0), Yes (1)                                                                                                    | 12005                            | 12205                                                     | 12405      | 12605      | 12805        | 13005       | 13205                                                                                                    | 13405     | 13605                                                                                                    | 13805 |  |
| (0), Yes (1)                                                                                                    | U = INO,                         | eitner wa                                                 | ater level | is not op  | uoned or     | a water l   | evel fault                                                                                                    | IS ACTIVE | 9<br>10880<br>10881<br>10882<br>10882<br>10890<br>10890<br>11801<br>13601<br>13602<br>13603<br>13603<br>13604<br>13605<br>13605<br>13607<br>13607<br>1360<br>13607<br>13607 |       |  |
|                                                                                                    | 1 = Yes                          | , requires                                                | s water le |            | optioned     | and no v    | vater leve                                                                                                    |           | 05 13605 13<br>tive<br>lts<br>06 13606 13<br>07 13607 13<br>08 13608 13                                                                                                    | 12000 |  |
| TDS Optioned                                                                                                    | 12006                            | 12206                                                     | 12406      |            | 12806        | 13006       | 13206                                                                                                    | 13406     | 13606                                                                                                    | 13806 |  |
|                                                                                                    | U = 1DS                          |                                                           |            | 10607      | 12007        | 12007       | 12207                                                                                                    | 12407     | 12607                                                                                                    | 12007 |  |
| FO1 State                                                                                                    | $\frac{12007}{0 - \text{Eirch}}$ | 12207                                                     | 12407      | 12007      | - Eirct c    | 13007       | 13207                                                                                                    | 13407     | 13007                                                                                                    | 13007 |  |
|                                                                                                    | $U = \Gamma IISI$                |                                                           | 12/09      | 12609      | = FIISL 0    |             | 13200                                                                                                    | 13/09     | 13609                                                                                                    | 13909 |  |
| FO2 State                                                                                                    | 0 = Eirce                        |                                                           | 12400      | 12000      |              |             | 13200                                                                                                    | 13400     | 13000                                                                                                    | 13000 |  |
|                                                                                                    | 0 = FIISI                        | U = FIRST OUT 2 NORMAI/NOT ACTIVE, 1 = FIRST OUT 2 ACTIVE |            |            |              |             |                                                                                                    |           |                                                                                                    |       |  |
| FO3 State                                                                                                    | 0 - Eirce                        | 12209                                                     | rmal/pot   | 12009      | - First or   |             | 13205       13405         level fault is active         water level faults         13206       13406         13207       13407         ve       13208       13408         ve       13209       13409         ve       13210       13410 | 13009     | 13008                                                                                                    |       |  |
|                                                                                                    | 12010                            | 12210                                                     | 12410      | 12610      | 12810        | 12010       | 13210                                                                                                    | 13410     | 13610                                                                                                    | 13810 |  |
| FO4 State                                                                                                    | 0 = Firef                        | t out 4 nc                                                | iz + 10    | active 1   | = First o    | ut 4 active | e                                                                                                    | 10+10     | 13010                                                                                                    | 13010 |  |
|                                                                                                    | 12011                            | 12211                                                     | 12411      | 12611      | 12811        | 13011       | 13211                                                                                                    | 13411     | 13611                                                                                                    | 13811 |  |
| FO5 State                                                                                                    | 0 = Firef                        | t out 5 pc                                                | rmal/not   | active 1   | = First o    | ut 5 active | e                                                                                                    |           | 9         10880       1         10881       1         10882       1         10890       1         10890       1         11801       1         13601       1         13602       1         13603       1         13604       1         13605       1         13606       1         13607       1         13608       1         13607       1         13607       1         13607       1         13607       1         13608       1         13611       1         13612       1         13613       1         13614       1         13615       1         13617       1         13617       1                                                                                                    | 10011 |  |
|                                                                                                    | 12012                            | 12212                                                     | 12412      | 12612      | 12812        | 13012       | - 13212                                                                                                    | 13412     |                                                                                                    | 13812 |  |
| FO6 State                                                                                                    | 0 = First                        | tout 6 nc                                                 | rmal/not   | active 1   | = First o    | ut 6 activ  | e                                                                                                    |           |                                                                                                    |       |  |
|                                                                                                    | 12013                            | 12213                                                     | 12413      | 12613      | 12813        | 13013       | 13213                                                                                                    | 13413     | 13613                                                                                                    | 13813 |  |
| FO7 State                                                                                                    | 0 = First                        | t out 7 nc                                                | rmal/not   | active 1   | = First or   | ut 7 activ  | e                                                                                                    |           |                                                                                                    |       |  |
|                                                                                                    | 12014                            | 12214                                                     | 12414      | 12614      | 12814        | 13014       | 13214                                                                                                    | 13414     | 13614                                                                                                    | 13814 |  |
| FO8 State                                                                                                    | 0 = First                        | t out 8 nc                                                | vrmal/not  | active. 1  | = First or   | ut 8 activ  | e                                                                                                    |           |                                                                                                    |       |  |
|                                                                                                    | 12015                            | 12215                                                     | 12415      | 12615      | 12815        | 13015       | 13215                                                                                                    | 13415     | 13615                                                                                                    | 13815 |  |
| FO9 State                                                                                                    | 0 = First                        | t out 9 nc                                                | vrmal/not  | active. 1  | = First or   | ut 9 activ  | e                                                                                                    |           |                                                                                                    |       |  |
|                                                                                                    | 12016                            | 12216                                                     | 12416      | 12616      | 12816        | 13016       | 13216                                                                                                    | 13416     | 13616                                                                                                    | 13816 |  |
| FO10 State                                                                                                    | 0 = First                        | t out 10 n                                                | ormal/nc   | ot active. | 1 = First of | out 10 ac   | tive                                                                                                    |           |                                                                                                    |       |  |
| 5044.0                                                                                                    | 12017                            | 12217                                                     | 12417      | 12617      | 12817        | 13017       | 13217                                                                                                    | 13417     | 13617                                                                                                    | 13817 |  |
| FO11 State                                                                                                    | 0 = First                        | t out 11 n                                                | ormal/nc   | ot active  | 1 = First o  | out 11 ac   | tive                                                                                                    |           |                                                                                                    |       |  |
|                                                                                                    |                                  |                                                           |            | ,          |              |             |                                                                                                    |           |                                                                                                    |       |  |

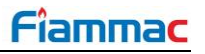

| 1x Pood    |           | MM ID #                                                     |          |           |             |           |       |                                                                                                    |       |       |  |  |  |
|------------|-----------|-------------------------------------------------------------|----------|-----------|-------------|-----------|-------|----------------------------------------------------------------------------------------------------|-------|-------|--|--|--|
| TX Neau    | 1         | 2                                                           | 3        | 4         | 5           | 6         | 7     | 8                                                                                                    | 9     | 10    |  |  |  |
| EO12 State | 12018     | 12218                                                       | 12418    | 12618     | 12818       | 13018     | 13218 | 13418                                                                                                    | 13618 | 13818 |  |  |  |
| FUT2 State | 0 = First | t out 12 n                                                  | ormal/no | t active, | 1 = First o | out 12 ac | tive  | 7       8       9         13218       13418       13618       1         /e                                                                                                    |       |       |  |  |  |
| EQ12 State | 12019     | 12219                                                       | 12419    | 12619     | 12819       | 13019     | 13219 | 13419                                                                                                    | 13619 | 13819 |  |  |  |
| FUTS State | 0 = First | t out 13 n                                                  | ormal/no | t active, | 1 = First o | out 13 ac | tive  | 7     8     9       3218     13418     13618     1       3     3219     13419     13619     1       3     3220     13420     13620     1       3     3221     13421     13621     1 |       |       |  |  |  |
| EO14 State | 12020     | 12220                                                       | 12420    | 12620     | 12820       | 13020     | 13220 | 13420                                                                                                    | 13620 | 13820 |  |  |  |
| FUT4 State | 0 = First | 0 = First out 14 normal/not active, 1 = First out 14 active |          |           |             |           |       |                                                                                                    |       |       |  |  |  |
| FO15 State | 12021     | 12221                                                       | 12421    | 12621     | 12821       | 13021     | 13221 | 13421                                                                                                    | 13621 | 13821 |  |  |  |
|            | 0 = First | 0 = First out 15 normal/not active, 1 = First out 15 active |          |           |             |           |       |                                                                                                    |       |       |  |  |  |

The 3x addresses are analogue inputs ready only addresses, which will give a number from a range.

For example, if Modbus address 30160 outputs 421, this means that the channel 2 servomotor is at 42.1°.

| 2v Dood         | MM ID #    |              |                          |              |             |                      |            |          |           |       |  |  |
|-----------------|------------|--------------|--------------------------|--------------|-------------|----------------------|------------|----------|-----------|-------|--|--|
| 3X Read         | 1          | 2            | 3                        | 4            | 5           | 6                    | 7          | 8        | 9         | 10    |  |  |
| Firing Poto %   | 30101      | 30151        | 30201                    | 30251        | 30301       | 30351                | 30401      | 30451    | 30501     | 30551 |  |  |
|                 | 0 – 100%   | 6            |                          |              |             |                      |            |          |           |       |  |  |
| Firing Status   | 30102      | 30152        | 30202                    | 30252        | 30302       | 30352                | 30402      | 30452    | 30502     | 30552 |  |  |
|                 | 0 = Non-   | modulati     | ng, 1 = M                | lodulating   |             |                      |            |          |           |       |  |  |
| Sequence        | 30103      | 30153        | 30203                    | 30253        | 30303       | 30353                | 30403      | 30453    | 30503     | 30553 |  |  |
| Status          | 0 = On, 1  | 1 = Stand    | lby, 2 = V               | Varming,     | 3 = Off     |                      |            |          |           |       |  |  |
| Burner Rating   | 30104      | 30154        | 30204                    | 30254        | 30304       | 30354                | 30404      | 30454    | 30504     | 30554 |  |  |
| Burner Rating   | MW x 10    | )            |                          |              |             |                      |            |          |           |       |  |  |
|                 | 30105      | 30155        | 30205                    | 30255        | 30305       | 30355                | 30405      | 30455    | 30505     | 30555 |  |  |
| Actual Value    | Metric: te | emperatu     | re °C, pre               | essure Ba    | ar x 10, lo | w pressu             | Ire Bar x  | 100      |           |       |  |  |
|                 | 30106      | 30156        | <u>ациге г,</u><br>30206 | 20256        | 20306       | 20356                | 30/06      | 30456    | 30506     | 30556 |  |  |
| Required Value  | Metric: te | emperatu     | re °C pre                | essure Ba    | ar x 10 lo  | w pressu             | re Bar x   | 100      | 30300     | 30330 |  |  |
|                 | Imperial:  | Tempera      | ature °F,                | pressure     | PSI, low    | pressure             | PSI x 10   | 100      |           |       |  |  |
| Fuel Selected   | 30107      | 30157        | 30207                    | 30257        | 30307       | 30357                | 30407      | 30457    | 30507     | 30557 |  |  |
| Fuel Selected   | 0 = Fuel   | 1, 1 = Fu    | iel 2, 2 =               | Fuel 3, 3    | = Fuel 4    |                      |            |          |           |       |  |  |
| Number of       | 30108      | 30158        | 30208                    | 30258        | 30308       | 30358                | 30408      | 30458    | 30508     | 30558 |  |  |
| Channels        | 1 = 2 sei  | rvomotor     | channels                 | s, 2 = 3 se  | ervomotor   | <sup>.</sup> channel | s, 3 = 4 s | servomot | or channe | els   |  |  |
| Channel 1       | 30109      | 30159        | 30209                    | 30259        | 30309       | 30359                | 30409      | 30459    | 30509     | 30559 |  |  |
| Position        | Degrees    | x 10, Ra     | nge: -6.0                | ° to 96.0°   | )           |                      |            |          |           |       |  |  |
| Channel 2       | 30110      | 30160        | 30210                    | 30260        | 30310       | 30360                | 30410      | 30460    | 30510     | 30560 |  |  |
| Position        | Degrees    | x 10, Ra     | nge: -6.0                | ° to 96.0°   | )           |                      |            |          |           |       |  |  |
| Channel 3       | 30111      | 30161        | 30211                    | 30261        | 30311       | 30361                | 30411      | 30461    | 30511     | 30561 |  |  |
| Position        | Degrees    | x 10, Ra     | nge: -6.0                | ° to 96.0°   | )           |                      |            |          |           |       |  |  |
| Channel 4       | 30112      | 30162        | 30212                    | 30262        | 30312       | 30362                | 30412      | 30462    | 30512     | 30562 |  |  |
| Position        | Degrees    | x 10, Ra     | nge: -6.0                | ° to 96.0°   | )           |                      |            |          |           |       |  |  |
| MM Error        | 30113      | 30163        | 30213                    | 30263        | 30313       | 30363                | 30413      | 30463    | 30513     | 30563 |  |  |
| Number          | 0 = No E   | rror, N =    | error coc                | le, refer to | o section   | 9.3.3                |            |          |           |       |  |  |
| Multi-Burner ID | 30114      | 30164        | 30214                    | 30264        | 30314       | 30364                | 30414      | 30464    | 30514     | 30564 |  |  |
|                 | 1 – 10     |              |                          |              |             |                      |            |          |           |       |  |  |
| Run O2          | 30115      | 30165        | 30215                    | 30265        | 30315       | 30365                | 30415      | 30465    | 30515     | 30565 |  |  |
|                 | % x10      |              |                          |              |             |                      |            |          |           |       |  |  |
| Run CO2         | 30116      | 30166        | 30216                    | 30266        | 30316       | 30366                | 30416      | 30466    | 30516     | 30566 |  |  |
|                 | % x 10     |              |                          |              |             |                      |            |          |           |       |  |  |
| Run CO          | 30117      | 30167        | 30217                    | 30267        | 30317       | 30367                | 30417      | 30467    | 30517     | 30567 |  |  |
|                 | ppm x 10   | 0            | 00040                    | 00000        | 00040       | 00000                | 00440      | 00400    | 00540     | 00500 |  |  |
| Run Exhaust     | 30118      | 30168        | 30218                    | 30268        | 30318       | 30368                | 30418      | 30468    | 30518     | 30568 |  |  |
| remperature     |            | amperatu     | 20240                    | 20260        | a. temper   |                      | 20440      | 20460    | 20510     | 20560 |  |  |
| Run Efficiency  | 30119      | 30109        | 30219                    | 30209        | 30319       | 30369                | 30419      | 30469    | 30319     | 30369 |  |  |
|                 | % X 10     | 20470        | 20220                    | 20270        | 20222       | 20270                | 20400      | 20470    | 20520     | 20570 |  |  |
| Run NO          | 30120      | <u>30170</u> | 30220                    | 30270        | 30320       | 30370                | JU420      | 30470    | 30520     | 30570 |  |  |
|                 | 20121      | 20171        | 20224                    | 20274        | 20224       | 20274                | 20424      | 20474    | 20524     | 20574 |  |  |
| Run SO2         |            | 30171<br>n   | 30221                    | 30271        | 30321       | 30371                | 30421      | 30471    | 30521     | 303/1 |  |  |
|                 | ppin x 10  | J            |                          |              |             |                      |            |          |           |       |  |  |

| 3v Read                                                                                                    | MM ID #                                                                                                   |                            |                          |                        |                        |            |             |            |           |       |  |  |
|----------------------------------------------------------------------------------------------------|----------------------------------------------------------------------------------------------------|----------------------------|--------------------------|------------------------|------------------------|------------|-------------|------------|-----------|-------|--|--|
| JX Neau                                                                                                    | 1                                                                                                    | 2                          | 3                        | 4                      | 5                      | 6          | 7           | 8          | 9         | 10    |  |  |
| Comm O2                                                                                                    | 30122                                                                                                    | 30172                      | 30222                    | 30272                  | 30322                  | 30372      | 30422       | 30472      | 30522     | 30572 |  |  |
| Comm. 02                                                                                                    | % x 10                                                                                                    |                            |                          |                        |                        |            |             |            |           |       |  |  |
| Comm CO2                                                                                                    | 30123                                                                                                    | 30173                      | 30223                    | 30273                  | 30323                  | 30373      | 30423       | 30473      | 30523     | 30573 |  |  |
| 0011111.002                                                                                                    | % x 10                                                                                                    |                            |                          |                        |                        |            |             |            |           |       |  |  |
| 3x ReadComm. O2Comm. CO2Comm. COComm. ExhaustTemp.Comm. ExhaustEfficiencyComm. NOComm. SO2EGA ErrorNumberMin. RequiredSetpointMax. RequiredSetpointCurrent FlowThousandsFuel 1 FlowTotalThousandsFuel 1 FlowSetul 1 FlowTotalThousandsFuel 1 FlowTotal MillionsFuel 1 FlowTotal Millions | 30124                                                                                                    | 30174                      | 30224                    | 30274                  | 30324                  | 30374      | 30424       | 30474      | 30524     | 30574 |  |  |
|                                                                                                    | ppm x 10                                                                                                  | )                          |                          |                        |                        |            |             |            |           |       |  |  |
| Comm. Exhaust                                                                                                    | 30125                                                                                                    | 30175                      | 30225                    | 30275                  | 30325                  | 30375      | 30425       | 30475      | 30525     | 30575 |  |  |
| Temp.                                                                                                    | Metric: te                                                                                                | emperatu                   | re x 10ºC                | , Imperia              | I: temper              | ature x 10 | 0°F         |            |           |       |  |  |
| Comm.                                                                                                    | 30126                                                                                                    | 30176                      | 30226                    | 30276                  | 30326                  | 30376      | 30426       | 30476      | 30526     | 30576 |  |  |
| Efficiency                                                                                                    | % x 10                                                                                                    |                            |                          |                        |                        |            |             |            |           |       |  |  |
| Comm. NO                                                                                                    | 30127                                                                                                    | 30177                      | 30227                    | 30277                  | 30327                  | 30377      | 30427       | 30477      | 30527     | 30577 |  |  |
|                                                                                                    | ppm x 10                                                                                                  | )                          |                          |                        |                        |            |             |            |           |       |  |  |
| Comm. SO2                                                                                                    | 30128                                                                                                    | 30178                      | 30228                    | 30278                  | 30328                  | 30378      | 30428       | 30478      | 30528     | 30578 |  |  |
|                                                                                                    | ppm x 10                                                                                                  | )                          | 00000                    | 00070                  | 00000                  | 00070      | 00400       | 00.470     | 00500     | 00570 |  |  |
| EGA Error                                                                                                    | 30129                                                                                                    | 30179                      | 30229                    | 30279                  | 30329                  | 30379      | 30429       | 30479      | 30529     | 30579 |  |  |
| Number                                                                                                    | 0 = NO E                                                                                                  | GA fault,                  | N = error                |                        | 20220                  | 20200      | 20420       | 20400      | 20520     | 20500 |  |  |
| Min. Required                                                                                                    | 30130<br>Motric: to                                                                                       | 30180                      | $\frac{30230}{0.000}$    | 30280                  | 30330                  | 30380      | 30430       | 30480      | 30530     | 30580 |  |  |
| Setpoint                                                                                                    | Imperial:                                                                                                 | temperat                   | ture °F, p               | ressure F              | PSI, low p             | oressure F | PSI x 10    | 100        |           |       |  |  |
| Max Dequired                                                                                                    | 30131                                                                                                    | 30181                      | 30231                    | 30281                  | 30331                  | 30381      | 30431       | 30481      | 30531     | 30581 |  |  |
| Setpoint                                                                                                    | Metric: te                                                                                                | emperatui                  | re <sup>o</sup> C, pre   | essure Ba              | ar x 10, lo            | w pressu   | re Bar x '  | 100        |           |       |  |  |
|                                                                                                    | Imperial:                                                                                                 | temperat                   | ture <sup>o</sup> F, p   | ressure l              | PSI, low p             | oressure   | PSI x 10    |            |           |       |  |  |
|                                                                                                    | 30132                                                                                                    | 30182                      | 30232                    | 30282                  | 30332                  | 30382      | 30432       | 30482      | 30532     | 30582 |  |  |
| Current Flow                                                                                                    | Remainc                                                                                                   | /v, imperia<br>ler after w | al MIMB I (<br>/hole num | J/Nr x 100<br>ber of M | JU<br>W or MM          | BTI I/hr x | 1000 tak    | en awav    | Fa 15     | M/M/  |  |  |
| Ihousands                                                                                                    | gives                                                                                                    |                            |                          |                        |                        |            |             |            |           |       |  |  |
|                                                                                                    | 500 valu                                                                                                  | e and 15.                  | 1MMBTL                   | J/hr gives             | 100 valu               | le         |             |            |           |       |  |  |
| Current Flow                                                                                                    | 30133                                                                                                    | 30183                      | 30233                    | 30283                  | 30333                  | 30383      | 30433       | 30483      | 30533     | 30583 |  |  |
| Millions                                                                                                    | Metric MW, imperial MMBTU/hr<br>Whole number of MW or MMBTU/hr, E.g. 1 5MW gives 1 value and 15 1MMBTU/hr |                            |                          |                        |                        |            |             |            |           |       |  |  |
|                                                                                                    | gives 15 value                                                                                            |                            |                          |                        |                        |            |             |            |           |       |  |  |
| Fuel 1 Flow                                                                                                    | 30134                                                                                                    | 30184                      | 30234                    | 30284                  | 30334                  | 30384      | 30434       | 30484      | 30534     | 30584 |  |  |
| Total                                                                                                    | Metric kV                                                                                                 | N/hr, impe                 | erial MME                | BTU/hr                 | \^//N                  |            | 4000 4-1    |            |           | Γ     |  |  |
| Thousands                                                                                                    | 1 5MW/h                                                                                                   | ier after w<br>ir gives 50 | noie num<br>00 value :   | and 15 1               | ۷۷/nr or ۱۸<br>MMBTU ۵ | nives 100  | ) value     | ten away   | , x 1000. | E.g.  |  |  |
|                                                                                                    | 30135                                                                                                    | 30185                      | 30235                    | 30285                  | 30335                  | 30385      | 30435       | 30485      | 30535     | 30585 |  |  |
| Fuel 1 Flow                                                                                                    | Metric M                                                                                                  | W/h, impe                  | erial MME                | BTU                    |                        |            |             |            |           |       |  |  |
| Total Millions                                                                                                    | Whole nu                                                                                                  | umber of                   | MW/hr or                 | MMBTU                  | . E.g. 1.5             | MW/hr gi   | ves 1 val   | ue and 1   | 5.1MMBT   | ΓU    |  |  |
|                                                                                                    | gives<br>15 value                                                                                         |                            |                          |                        |                        |            |             |            |           |       |  |  |
|                                                                                                    | 30136                                                                                                    | 30186                      | 30236                    | 30286                  | 30336                  | 30386      | 30436       | 30486      | 30536     | 30586 |  |  |
| Fuel 1 Flow                                                                                                    | Metric G                                                                                                  | W/hr, imp                  | erial MM                 | BTU / 10               | 00                     |            |             |            |           |       |  |  |
| Total Billions                                                                                                    | Whole nu                                                                                                  | umber of                   | GW/hr or                 | MMMBT                  | U. E.g. 1              | .5MW/hr    | gives 0 v   | alue and   | 15.1MM    | ЗТU   |  |  |
|                                                                                                    | gives 0<br>value                                                                                          |                            |                          |                        |                        |            |             |            |           |       |  |  |
| Fuel 2 Flow                                                                                                    | 30137                                                                                                    | 30187                      | 30237                    | 30287                  | 30337                  | 30387      | 30437       | 30487      | 30537     | 30587 |  |  |
| Total                                                                                                    | Metric k                                                                                                  | N/hr imp                   | erial MMF                | STU/hr —               | see addr               | ess 3013   | 4 descrip   | tion       | _         | -     |  |  |
| inousands                                                                                                    | 30120                                                                                                    | 30100                      | 30220                    | 30200                  | 30330                  | 30366      | 30420       | 30499      | 30529     | 30522 |  |  |
| Fuel 2 Flow                                                                                                    | Metric M                                                                                                  | W/h. imn/                  | erial MMF                | 30200<br>BTU – sei     | address                | 30135 d    | lescription | 00400<br>N | 50550     | 30300 |  |  |
| Total Millions                                                                                                    |                                                                                                    | ,                          |                          |                        |                        |            |             |            |           |       |  |  |
|                                                                                                    |                                                                                                    |                            |                          |                        |                        |            |             |            |           |       |  |  |

Fuel 1 hours run

Completed hours

| 3x Read         |            |            |                        |                                   | MM I              | D #        |                  |           |           |          |
|-----------------|------------|------------|------------------------|-----------------------------------|-------------------|------------|------------------|-----------|-----------|----------|
|                 | 1          | 2          | 3                      | 4                                 | 5                 | 6          | 7                | 8         | 9         | 10       |
| Fuel 2 Flow     | 30139      | 30189      | 30239                  | 30289                             | 30339             | 30389      | 30439            | 30489     | 30539     | 30589    |
| Billions        | Metric G   | N/hr, imp  | erial MME              | 3TU / 100                         | )0 – see a        | address 3  | 30136 des        | scription |           |          |
| Fuel 3 Flow     | 30140      | 30190      | 30240                  | 30290                             | 30340             | 30390      | 30440            | 30490     | 30540     | 30590    |
| Thousands       | Metric kV  | V/hr, impe | rial MMB               | STU/hr – s                        | ee addre          | ess 3013₄  | 4 descript       | ion       |           |          |
| Fuel 3 Flow     | 30141      | 30191      | 30241                  | 30291                             | 30341             | 30391      | 30441            | 30491     | 30541     | 30591    |
| Total Millions  | Metric M   | N/h, impe  | rial MMB               | STU – see                         | address           | 30135 d    | escriptior       | 1         |           |          |
| Fuel 3 Flow     | 30142      | 30192      | 30242                  | 30292                             | 30342             | 30392      | 30442            | 30492     | 30542     | 30592    |
| Total Billions  | Metric G   | N/hr, imp  | erial MME              | 3TU / 100                         | <u>)0 – see a</u> | address 3  | 30136 de         | scription |           |          |
| EGA Run         | 30143      | 30193      | 30243                  | 30293                             | 30343             | 30393      | 30443            | 30493     | 30543     | 30593    |
| Ambient Temp.   | Metric: te | mperatur   | <u>e x 10°C</u>        | , Imperial                        | : tempera         | ature x 10 | ) <sup>o</sup> F |           |           |          |
| EGA Run Delta   | 30144      | 30194      | 30244                  | 30294                             | 30344             | 30394      | 30444            | 30494     | 30544     | 30594    |
| Temp.           | Metric: te | mperatur   | <u>e x 10°C</u>        | , Imperial                        | : tempera         | ature x 10 | ) <sup>o</sup> F |           |           |          |
| EGA Comm        | 30145      | 30195      | 30245                  | 30295                             | 30345             | 30395      | 30445            | 30495     | 30545     | 30595    |
| Ambient Temp    | Metric: te | mperatur   | <u>e x 10°C</u>        | , Imperial                        | : tempera         | ature x 10 | ) <sup>o</sup> F |           |           |          |
| EGA Comm Delta  | 30146      | 30196      | 30246                  | 30296                             | 30346             | 30396      | 30446            | 30496     | 30546     | 30596    |
| Temp.           | Metric: te | mperatur   | e x 10 <sup>o</sup> C  | , Imperial                        | : tempera         | ature x 10 | ) <sup>o</sup> F |           |           |          |
| Comm, NO2       | 30150      | 30200      | 30250                  | 30300                             | 30350             | 30400      | 30450            | 30500     | 30550     | 30600    |
|                 | ppm x 10   |            |                        |                                   |                   | . <u> </u> | . <u> </u>       |           |           |          |
| Fuel 4 Flow     | 30801      | 30851      | 30901                  | 30951                             | 31001             | 31051      | 31101            | 31151     | 31201     | 31251    |
| Thousands       | Metric kV  | V/hr, impe | erial MMB              | STU/hr – s                        | see addre         | ess 3013₄  | 4 descript       | tion      |           |          |
| Fuel 4 Flow     | 30802      | 30852      | 30902                  | 30952                             | 31002             | 31052      | 31102            | 31152     | 31202     | 31252    |
| I otal Millions | Metric M   | W/h, impe  | erial MMB              | STU – see                         | address           | s 30135 d  | escriptior       | 1         |           |          |
| Fuel 4 Flow     | 30803      | 30853      | 30903                  | 30953                             | 31003             | 31053      | 31103            | 31153     | 31203     | 31253    |
| Total Billions  | Metric G   | N/hr, imp  | erial MME              | BTU / 100                         | )0 – see a        | address 3  | 30136 de         | scription |           |          |
| Ch5 Output      | 30804      | 30854      | 30904                  | 30954                             | 31004             | 31054      | 31104            | 31154     | 31204     | 31254    |
|                 | mA x 10 0  | or V x 10  |                        |                                   |                   |            |                  |           |           |          |
| Ch5 Input       | 30805      | 30855      | 30905                  | 30955                             | 31005             | 31055      | 31105            | 31155     | 31205     | 31255    |
|                 | mA x 10 0  | or V x 10  |                        |                                   |                   |            |                  |           |           |          |
| Ch6 Output      | 30806      | 30856      | 30906                  | 30956                             | 31006             | 31056      | 31106            | 31156     | 31206     | 31256    |
|                 | mA x 10 0  | or V x 10  |                        |                                   | <u> </u>          | <u></u>    | <u></u>          | <u></u>   | <u></u>   | 0.155-   |
| Ch6 Input       | 30807      | 30857      | 30907                  | 30957                             | 31007             | 31057      | 31107            | 31157     | 31207     | 31257    |
|                 | mA x 10 0  | or V x 10  | 0.000                  | <u> </u>                          | <u></u>           | <u> </u>   | <u></u>          | <u></u>   |           | <u> </u> |
| Channel 7       | 30808      | 30858      | 30908                  | 30958                             | 31008             | 31058      | 31108            | 31158     | 31208     | 31258    |
| POSITION        | Degrees    | x 10, Rar  | nge: -6.0 <sup>C</sup> | <sup>2</sup> to 96.0 <sup>0</sup> | 04005             | 04065      | 04465            | 04465     | 04065     | 04000    |
| Lockout Code    | 30830      | 30880      | 30930                  | 30980                             | 31030             | 31080      | 31130            | 31180     | 31230     | 31280    |
|                 | 0 = No Lo  | ockout, N  | = Lockou               | ut number                         | r, reter to       | section (  | 9.3              | 04463     | 0405      | 0.400 :  |
| Fuel 1 type     | 30831      | 30881      | 30931                  | 30981                             | 31031             | 31081      | 31131            | 31181     | 31231     | 31281    |
|                 | U = Gas,   | 1 = OII    | 00000                  | 00000                             | 04000             | 04000      | 04400            | 04400     | 04000     | 04000    |
| Fuel 2 type     | 30832      | 30882      | 30932                  | 30982                             | 31032             | 31082      | 31132            | 31182     | 31232     | 31282    |
|                 | 0 = Gas,   | 1 = Oil    | 00000                  | 00000                             | 04000             | 04000      | 04466            | 04466     | 04000     | 04000    |
| Fuel 3 type     | 30833      | 30883      | 30933                  | 30983                             | 31033             | 31083      | 31133            | 31183     | 31233     | 31283    |
|                 | U = Gas,   | 1 = Oil    | 0000                   | 0000                              | 0405              | 0405       | 04453            | 04453     | 0400      | 0400 5   |
| Fuel 4 type     | 30834      | 30884      | 30934                  | 30984                             | 31034             | 31084      | 31134            | 31184     | 31234     | 31284    |
|                 | 0 = Gas,   | 1 = Oil    |                        |                                   | 040               |            |                  |           | 0.4.0.5.5 | 0.1022   |
| Fueld have my   | 30839      | 30889      | 30939                  | 30989                             | 31039             | 31089      | 31139            | 31189     | 31239     | 31289    |

|                  | MM ID #   |             |            |             |           |         |           |       |       |       |
|------------------|-----------|-------------|------------|-------------|-----------|---------|-----------|-------|-------|-------|
| 3x Read          | 1         | 2           | 3          | 4           | 5         | 6       | 7         | 8     | 9     | 10    |
|                  | 30840     | 30890       | 30940      | 30990       | 31040     | 31090   | 31140     | 31190 | 31240 | 31290 |
| Fuel 2 nours run | Complet   | ed hours    |            |             |           |         |           |       |       |       |
|                  | 30841     | 30891       | 30941      | 30991       | 31041     | 31091   | 31141     | 31191 | 31241 | 31291 |
| Fuel 3 hours run | Complet   | ed hours    |            |             |           |         |           |       |       |       |
|                  | 30842     | 30892       | 30942      | 30992       | 31042     | 31092   | 31142     | 31192 | 31242 | 31292 |
| Fuel 4 nours run | Complet   | ed hours    |            |             |           |         |           |       |       |       |
| Fuel 4 start una | 30843     | 30893       | 30943      | 30993       | 31043     | 31093   | 31143     | 31193 | 31243 | 31293 |
| Fuel 1 start-ups | Number    | of start-up | DS         |             |           |         |           |       |       |       |
| Fuel 2 start upo | 30844     | 30894       | 30944      | 30994       | 31044     | 31094   | 31144     | 31194 | 31244 | 31294 |
| ruei z stan-ups  | Number    | of start-up | DS         |             |           |         |           |       |       |       |
| Fuel 2 start upo | 30845     | 30895       | 30945      | 30995       | 31045     | 31095   | 31145     | 31195 | 31245 | 31295 |
| ruel 3 stan-ups  | Number    | of start-up | os         |             |           |         |           |       |       |       |
| Fuel 4 start upo | 30846     | 30896       | 30946      | 30996       | 31046     | 31096   | 31146     | 31196 | 31246 | 31296 |
| ruel 4 Start-ups | Number    | of start-up | os         |             |           |         |           |       |       |       |
| Air proceuro     | 30847     | 30897       | 30947      | 30997       | 31047     | 31097   | 31147     | 31197 | 31247 | 31297 |
| All plessure     | mbar x 1  | 0, "wg x 1  | 0          |             |           |         |           |       |       |       |
| Cas prossure     | 30849     | 30899       | 30949      | 30999       | 31049     | 31099   | 31149     | 31199 | 31249 | 31299 |
| Gas pressure     | mbar x 1  | 0, "wg x 1  | 0, PSI x   | 100         |           |         |           |       |       |       |
| MM Error         | 31301     | 31302       | 31303      | 31304       | 31305     | 31306   | 31307     | 31308 | 31309 | 31310 |
| (via DTI)        | MM erro   | r code – s  | ee sectio  | on 9.3.1    |           |         |           |       |       |       |
| MM Lockout       | 31311     | 31312       | 31313      | 31314       | 31315     | 31316   | 31317     | 31318 | 31319 | 31320 |
| (via DTI)        | MM lock   | out code -  | - see sec  | ction 9.3.2 | 2         |         |           |       |       |       |
| Drobo 1 Signal   | 32001     | 32101       | 32201      | 32301       | 32401     | 32501   | 32601     | 32701 | 32801 | 32901 |
| FIDDE I Signal   | Hz readi  | ng          |            |             |           |         |           |       |       |       |
| Droba 1 Dopth    | 32002     | 32102       | 32202      | 32302       | 32402     | 32502   | 32602     | 32702 | 32802 | 32902 |
| Probe i Deptii   | Metric: n | nm, Imper   | ial: inche | es x 10     |           |         |           |       |       |       |
| Probe 2 Signal   | 32005     | 32105       | 32205      | 32305       | 32405     | 32505   | 32605     | 32705 | 32805 | 32905 |
| Probe 2 Signal   | Hz readi  | ng          |            |             |           |         |           |       |       |       |
| Probe 2 Depth    | 32006     | 32106       | 32206      | 32306       | 32406     | 32506   | 32606     | 32706 | 32806 | 32906 |
|                  | Metric: n | nm, Imper   | ial: inche | es x 10     |           |         |           |       |       |       |
| Alarm Status     | 32009     | 32109       | 32209      | 32309       | 32409     | 32509   | 32609     | 32709 | 32809 | 32909 |
| Alalini Status   | 0 = No A  | larm, 1 =   | Alarm      |             |           |         |           |       |       |       |
| Warning Status   | 32010     | 32110       | 32210      | 32310       | 32410     | 32510   | 32610     | 32710 | 32810 | 32910 |
| Warning Status   | 0 = No V  | Varning, V  | Varning    |             |           |         |           |       |       |       |
| Alarm Code       | 32012     | 32112       | 32212      | 32312       | 32412     | 32512   | 32612     | 32712 | 32812 | 32912 |
| Alalin Coue      | 0 = Syst  | em is not   | in Alarm,  | N = Alar    | m numbe   | r       |           |       |       |       |
|                  | 32013     | 32113       | 32213      | 32313       | 32413     | 32513   | 32613     | 32713 | 32813 | 32913 |
|                  | 0 = Syst  | em is not   | in Warnir  | ng, N = W   | arning nu | umber   |           |       |       |       |
| Steam Temp °C    | 32014     | 32114       | 32214      | 32314       | 32414     | 32514   | 32614     | 32714 | 32814 | 32914 |
|                  | °C        |             |            |             |           |         |           |       |       |       |
| Feedwater        | 32015     | 32115       | 32215      | 32315       | 32415     | 32515   | 32615     | 32715 | 32815 | 32915 |
| Temp °C          | °C        |             |            |             |           |         |           |       |       |       |
| Steam flow Low   | 32016     | 32116       | 32216      | 32316       | 32416     | 32516   | 32616     | 32716 | 32816 | 32916 |
| word (lb/hr)     | Steam F   | low = stea  | am flow lo | - brow wc   | + (65536  | x steam | flow high | word) |       |       |
| Heat to steam    | 32017     | 32117       | 32217      | 32317       | 32417     | 32517   | 32617     | 32717 | 32817 | 32917 |
| (Btu/lb)         | BTU per   | lb          |            |             |           |         |           |       |       |       |

Metric: mm, Imperial: inches x 10

| 3x Read           |            |                          |            |            |            | <i>ш</i> # |           |           |       |       |
|-------------------|------------|--------------------------|------------|------------|------------|------------|-----------|-----------|-------|-------|
|                   | 1          | 2                        | 3          | 4          | 5          | 6          | 7         | 8         | 9     | 10    |
| Feed Water        | 32018      | 32118                    | 32218      | 32318      | 32418      | 32518      | 32618     | 32718     | 32818 | 32918 |
| Control element   | %          |                          |            |            |            |            |           |           |       |       |
| Sudden            | 32020      | 32120                    | 32220      | 32320      | 32420      | 32520      | 32620     | 32720     | 32820 | 32920 |
| Pressure Drop     | 0 = Sudd   | en press                 | ure drop   | not detec  | ted, 1 = 3 | Sudden p   | oressure  | drop dete | cted  |       |
| Boiler Efficiency | 32021      | 32121                    | 32221      | 32321      | 32421      | 32521      | 32621     | 32721     | 32821 | 32921 |
|                   | %, return  | s 0 if no l              | heat flow  | is enable  | ed         |            |           |           |       |       |
| Economizer        | 32022      | 32122                    | 32222      | 32322      | 32422      | 32522      | 32622     | 32722     | 32822 | 32922 |
| Efficiency        | %, return  | s 0 if no l              | heat flow  | is enable  | ed         |            |           |           |       |       |
| Total steam lbs   | 32023      | 32123                    | 32223      | 32323      | 32423      | 32523      | 32623     | 32723     | 32823 | 32923 |
| (low word)        | Total stea | am outpu                 | t = steam  | ו low wor  | d + (6553  | 36 x stear | m high wo | ord)      |       |       |
| Total steam lbs   | 32024      | 32124                    | 32224      | 32324      | 32424      | 32524      | 32624     | 32724     | 32824 | 32924 |
| (high word)       | Total stea | am outpu                 | t = stear  | ו low wor  | d + (6553  | 36 x stear | m high wo | ord)      |       |       |
| Steam Temp °F     | 32025      | 32125                    | 32225      | 32325      | 32425      | 32525      | 32625     | 32725     | 32825 | 32925 |
| etean remp r      | °F         |                          |            |            |            |            |           |           |       |       |
| Feedwater         | 32026      | 32126                    | 32226      | 32326      | 32426      | 32526      | 32626     | 32726     | 32826 | 32926 |
| Temp °F           | °F         |                          |            |            |            |            |           |           |       |       |
| Steam Flow Low    | 32027      | 32127                    | 32227      | 32327      | 32427      | 32527      | 32627     | 32727     | 32827 | 32927 |
| Word kg/hr        | Steam Flo  | ow = stea                | am flow lo | - brow wc  | + (65536   | x steam    | flow high | word)     |       |       |
| Heat to steam     | 32028      | 32128                    | 32228      | 32328      | 32428      | 32528      | 32628     | 32728     | 32828 | 32928 |
| KJ/kg             | KJ per ho  | our                      |            |            |            |            |           |           |       |       |
| Total steam kgs   | 32029      | 32129                    | 32229      | 32329      | 32429      | 32529      | 32629     | 32729     | 32829 | 32929 |
| (low word)        | Total stea | am outpu                 | t = steam  | ו low wor  | d + (6553  | 36 x stear | m high wo | ord)      |       |       |
| Total steam kgs   | 32030      | 32130                    | 32230      | 32330      | 32430      | 32530      | 32630     | 32730     | 32830 | 32930 |
| (high word)       | Total stea | am outpu                 | t = stear  | ו low wor  | d + (6553  | 36 x stear | m high wo | ord)      |       |       |
| Cold Start status | 32037      | 32137                    | 32237      | 32337      | 32437      | 32537      | 32637     | 32737     | 32837 | 32937 |
|                   | 0 = Syste  | m not in                 | cold star  | t mode, 1  | = Syster   | m in cold  | start mod | de        |       |       |
| TDS target        | 32040      | 32140                    | 32240      | 32340      | 32440      | 32540      | 32640     | 32740     | 32840 | 32940 |
| Value             | Target va  | lue in ppr               | n or µS/c  | m          |            |            |           |           |       |       |
| TDS measured      | 32041      | 32141                    | 32241      | 32341      | 32441      | 32541      | 32641     | 32741     | 32841 | 32941 |
| Value             | Measured   | l value in               | ppm or µ   | ıS/cm      |            |            |           |           |       |       |
| TDS Valve         | 32044      | 32144                    | 32244      | 32344      | 32444      | 32544      | 32644     | 32744     | 32844 | 32944 |
| Angle             | Degrees    | x 10, Rai                | nge: -6.0° | ° to 96.0° |            |            |           |           |       |       |
| Draft Servo       | 32045      | 32145                    | 32245      | 32345      | 32445      | 32545      | 32645     | 32745     | 32945 | 32945 |
| Angle             | Degrees    | x 10, Rai                | nge: -6.0° | ° to 96.0° |            |            |           |           |       |       |
| Draft Actual*     | 32046      | 32146                    | 32246      | 32346      | 32446      | 32546      | 32646     | 32746     | 32946 | 32946 |
| Pressure          | mbar x 10  | 0, " <mark>wg</mark> x 1 | 10         |            |            |            |           |           |       |       |
| Draft Com*        | 32047      | 32147                    | 32247      | 32347      | 32447      | 32547      | 32647     | 32747     | 32947 | 32947 |
| Pressure          | mbar x 10  | 0, " <mark>wg</mark> x 1 | 10         |            |            |            |           |           |       |       |
| Time to Next      | 32048      | 32148                    | 32248      | 32348      | 32448      | 32548      | 32648     | 32748     | 32948 | 32948 |
| BBD               | Returns v  | /alue = (h               | nours x 10 | 00) + min  | utes e.g.  | 215 is 2   | hours 15  | minutes   |       |       |
| Heat Flow         | 32049      | 32149                    | 32249      | 32349      | 32449      | 32549      | 32649     | 32749     | 32949 | 32949 |
| Heat HOW          | Metric: M  | W x 10, I                | mperial:   | MMBTU/     | hour x 10  | )          |           |           |       |       |
| Water Flow        | 32050      | 32150                    | 32250      | 32350      | 32450      | 32550      | 32650     | 32750     | 32950 | 32950 |
| Water FIUW        | Metric: Li | tres per s               | second, li | mperial: l | JS gallon  | ns per mir | nute      |           |       |       |
| Ext. WL Sensor    | 32051      | 32151                    | 32251      | 32351      | 32451      | 32551      | 32651     | 32751     | 32851 | 32951 |
| Depth             | Metric: m  | m, Imper                 | ial: inche | s x 10     |            |            |           |           |       |       |

NANA ID U

| 3x Read                    |            |                         |              |            | IVIIVI    | <b>ש</b> # |           |         |       |       |
|----------------------------|------------|-------------------------|--------------|------------|-----------|------------|-----------|---------|-------|-------|
| 2 <sup>nd</sup> I ow Probe | 1          | 2                       | 3            | 4          | 5         | 6          | 7         | 8       | 9     | 10    |
| 2 <sup>nd</sup> Low Probe  | 32052      | 32152                   | 32252        | 32352      | 32452     | 32552      | 32652     | 32752   | 32852 | 32952 |
| Input                      | 0 = No w   | vater dete              | cted, 1 =    | Water de   | etected   |            |           |         |       |       |
| Aux High Water             | 32053      | 32153                   | 32253        | 32353      | 32453     | 32553      | 32653     | 32753   | 32853 | 32953 |
| Input                      | 0 = Inpu   | t not activ             | e, 1 = inp   | out active |           |            |           |         |       |       |
| Aux 1 <sup>st</sup> Low    | 32054      | 32154                   | 32254        | 32354      | 32454     | 32554      | 32654     | 32754   | 32854 | 32954 |
| Input                      | 0 = Inpu   | t not activ             | e, 1 = inp   | out active |           |            |           |         |       |       |
| Aux 2 <sup>nd</sup> Low    | 32055      | 32155                   | 32255        | 32355      | 32455     | 32555      | 32655     | 32755   | 32855 | 32955 |
| Input                      | 0 = Inpu   | t not activ             | e, 1 = inp   | out active |           |            |           |         |       |       |
| Combined WL                | 32056      | 32156                   | 32256        | 32356      | 32456     | 32556      | 32656     | 32756   | 32856 | 32956 |
| Depth                      | Metric: n  | nm, Impei               | rial: inche  | es x 10    |           |            |           |         |       |       |
| Steam Flow                 | 32057      | 32157                   | 32257        | 32357      | 32457     | 32557      | 32657     | 32757   | 32857 | 32957 |
| High word lb/hr            | Steam F    | low = stea              | am flow lo   | - brow wc  | + (65536  | x steam    | flow high | word)   |       |       |
| Steam Flow                 | 32058      | 32158                   | 32258        | 32358      | 32458     | 32558      | 32658     | 32758   | 32858 | 32958 |
| High Word kg/hr            | Steam F    | low = stea              | am Flow      | low word   | + (65536  | 3 x steam  | flow high | n word) |       |       |
|                            | 33001      | 33101                   | 33201        | 33301      | 33401     | 33501      | 33601     | 33701   | 33801 | 33901 |
|                            |            |                         |              |            |           |            |           |         |       |       |
| Excess Air                 | 33002      | 33102                   | 33202        | 33302      | 33402     | 33502      | 33602     | 33702   | 33802 | 33902 |
| Percent                    | %          |                         |              |            |           |            |           |         |       |       |
| Comm. Excess               | 33003      | 33103                   | 33203        | 33303      | 33403     | 33503      | 33603     | 33703   | 33803 | 33903 |
| Air Percent                | %          |                         |              |            |           |            |           |         |       |       |
| Fuel Mass Flow             | 33010      | 33110                   | 33210        | 33310      | 33410     | 33510      | 33610     | 33710   | 33810 | 33910 |
| 1000s                      | Metric: K  | Kg/Hr, Imp              | erial: lb/h  | ۱r         |           |            |           |         |       |       |
| Fuel Mass Flow             | 33011      | 33111                   | 33211        | 33311      | 33411     | 33511      | 33611     | 33711   | 33811 | 33911 |
| Singles                    | Metric: K  | Kg/Hr, Imp              | erial: lb/ł  | ۱r         |           |            |           |         |       |       |
| Comm. Fuel                 | 33012      | 33112                   | 33212        | 33312      | 33412     | 33512      | 33612     | 33712   | 33812 | 33912 |
| Mass Flow<br>1000s         | Metric: k  | Kg/Hr, Imp              | oerial: lb/h | ٦r         |           |            |           |         |       |       |
| Comm. Fuel                 | 33013      | 33113                   | 33213        | 33313      | 33413     | 33513      | 33613     | 33713   | 33813 | 33913 |
| Mass Flow<br>singles       | Metric: k  | Kg/Hr, Imp              | erial: lb/h  | ۱r         |           |            |           |         |       |       |
| Fuel Volume                | 33014      | 33114                   | 33214        | 33314      | 33414     | 33514      | 33614     | 33714   | 33814 | 33914 |
| Flow 1000s                 | Metric: n  | n <sup>3</sup> /hr, Imp | erial: ft3/h | nr         |           |            |           |         |       |       |
| Fuel Volume                | 33015      | 33115                   | 33215        | 33315      | 33415     | 33515      | 33615     | 33715   | 33815 | 33915 |
| Flow singles               | Metric: n  | n <sup>3</sup> /hr, Imp | erial: ft3/h | nr         |           |            |           |         |       |       |
| Flue Flow Meter            | 33016      | 33116                   | 33216        | 33316      | 33416     | 33516      | 33616     | 33716   | 33816 | 33916 |
| Current                    | mA         |                         |              |            |           |            |           |         |       |       |
| Fuel                       | 33017      | 33117                   | 33217        | 33317      | 33417     | 33517      | 33617     | 33717   | 33817 | 33917 |
| temperature                | Metric: te | emperatu                | re x 10°C    | , Imperia  | l: temper | ature x 1  | 0°F       |         |       |       |
|                            | 33018      | 33118                   | 33218        | 33318      | 33418     | 33518      | 33618     | 33718   | 33818 | 33918 |
| ruel Piessure              | mbar x 1   | 0, "wg x ´              | 10, PSI x    | 100        |           |            |           |         |       |       |
| Fuel Channel               | 33019      | 33119                   | 33219        | 33319      | 33419     | 33519      | 33619     | 33719   | 33819 | 33919 |
| Correction<br>Fraction     | 0 – 100%   | 6                       |              |            |           |            |           |         |       |       |
| Air Mass Flow              | 33020      | 33120                   | 33220        | 33320      | 33420     | 33520      | 33620     | 33720   | 33820 | 33920 |
| 1000s                      | Metric: K  | Kg/Hr, Imp              | erial: lb/h  | ۱r         |           |            |           |         |       |       |
| Air Mass Flow              | 33021      | 33121                   | 33221        | 33321      | 33421     | 33521      | 33621     | 33721   | 33821 | 33921 |
| singles                    | Metric: k  | Kg/Hr, Imp              | erial: lb/h  | ٦r         |           |            |           |         |       |       |

# Fiammac

| 3x Read                |                                                           |                         |                           |            | MM        | ID #      |       |       |       |       |  |  |
|------------------------|-----------------------------------------------------------|-------------------------|---------------------------|------------|-----------|-----------|-------|-------|-------|-------|--|--|
| SX Reau                | 1                                                         | 2                       | 3                         | 4          | 5         | 6         | 7     | 8     | 9     | 10    |  |  |
| Comm. Air Mass         | 33022                                                     | 33122                   | 33222                     | 33322      | 33422     | 33522     | 33622 | 33722 | 33822 | 33922 |  |  |
| Flow 1000s             | Metric: K                                                 | (g/Hr, Imp              | perial: lb/ł              | ٦r         |           |           |       |       |       |       |  |  |
| Comm Air Mass          | 33023                                                     | 33123                   | 33223                     | 33323      | 33423     | 33523     | 33623 | 33723 | 33823 | 33923 |  |  |
| Flow singles           | Metric: K                                                 | Kg/Hr, Imp              | perial: lb/ł              | ٦ <b>r</b> |           |           |       |       |       |       |  |  |
| Air Volume Flow        | 33024                                                     | 33124                   | 33224                     | 33324      | 33424     | 33524     | 33624 | 33724 | 33824 | 33924 |  |  |
| 1000s                  | Metric: n                                                 | n <sup>3</sup> /hr, Imp | erial: ft <sup>3</sup> /ł | ۱r         |           |           |       |       |       |       |  |  |
| Air Volume Flow        | 33025                                                     | 33125                   | 33225                     | 33325      | 33425     | 33525     | 33625 | 33725 | 33825 | 33925 |  |  |
| singles                | Metric: m <sup>3</sup> /hr, Imperial: ft <sup>3</sup> /hr |                         |                           |            |           |           |       |       |       |       |  |  |
| Air Flow Meter         | 33026                                                     | 33126                   | 33226                     | 33326      | 33426     | 33526     | 33626 | 33726 | 33826 | 33926 |  |  |
| Current                | mA                                                        |                         |                           |            |           |           |       |       |       |       |  |  |
|                        | 33027                                                     | 33127                   | 33227                     | 33327      | 33427     | 33527     | 33627 | 33727 | 33827 | 33927 |  |  |
|                        | Metric: te                                                | emperatu                | re x 10°C                 | , Imperia  | I: temper | ature x 1 | 0°F   |       |       |       |  |  |
|                        | 33028                                                     | 33128                   | 33228                     | 33328      | 33428     | 33528     | 33628 | 33728 | 33828 | 33928 |  |  |
|                        | mbar x 1                                                  | 0, "wg x ′              | 10                        |            |           |           |       |       |       |       |  |  |
| Air Channel            | 33029                                                     | 33129                   | 33229                     | 33329      | 33429     | 33529     | 33629 | 33729 | 33829 | 33929 |  |  |
| Correction<br>Fraction | 0 – 100%                                                  | 6                       |                           |            |           |           |       |       |       |       |  |  |
| Atmospheric Air        | 33030                                                     | 33130                   | 33230                     | 33330      | 33430     | 33530     | 33630 | 33730 | 33830 | 33930 |  |  |
| Pressure               | Metric: n                                                 | nbar, Imp               | erial: "wg                |            |           |           |       |       |       |       |  |  |

\*The draft actual and commissioned pressure values are displayed as the active pressure units.

### 9.1.4. EGAs

The Modbus addresses in this section are used for EGAs connected directly to the MM

The 1x EGA Read addresses give digital inputs. For example, if Modbus address 11002 reads 1, then EGA with ID 1 has an NO cell optioned.

| 1x Pood                        |            |            |           |                              | EGA         | ID #        |           |       |       |       |
|--------------------------------|------------|------------|-----------|------------------------------|-------------|-------------|-----------|-------|-------|-------|
| TA Redu                        | 1          | 2          | 3         | 4                            | 5           | 6           | 7         | 8     | 9     | 10    |
| Air Cal. in                    | 10993      | 11009      | 11025     | 11041                        | 11057       | 11073       | 11089     | 11105 | 11121 | 11137 |
| Progress                       | 0 = EGA    | م operate  | s norma   | lly, 1 = Ai                  | ir Calibra  | tion in pr  | ogress    |       |       |       |
| Gas Cal. in                    | 10994      | 11010      | 11026     | 11042                        | 11058       | 11074       | 11090     | 11106 | 11122 | 11138 |
| Progress                       | 0 = EGA    | م operate  | es norma  | lly, 1 = G                   | as Calibr   | ration in p | orogress  |       |       |       |
| Cooler Ready                   | 10995      | 11011      | 11027     | 11043                        | 11059       | 11075       | 11091     | 11107 | 11123 | 11139 |
|                                | 0 = Coo    | ler not re | ady, 1 =  | Cooler re                    | eady        |             |           |       |       |       |
| Ambient Tomp OK                | 10996      | 11012      | 11028     | 11044                        | 11060       | 11076       | 11092     | 11108 | 11124 | 11140 |
| Amolent Temp OK                | 0 = Amt    | pient Ten  | nperature | ) not OK,                    | 1 = Amb     | pient Tem   | nperature | OK    |       |       |
| Ambient Temp                   | 10997      | 11013      | 11029     | 11045                        | 11061       | 11077       | 11093     | 11109 | 11125 | 11141 |
| HIGH                           | 0 = Amk    | pient Ten  | nperature | ∋ OK, 1 =                    | Ambient     | t Temper    | ature HIC | ЭH    |       |       |
| Ambient Temp                   | 10998      | 11014      | 11030     | 11046                        | 11062       | 11078       | 11094     | 11110 | 11126 | 11142 |
| LOW                            | 0 = Amt    | pient Ten  | nperature | ∋ OK, 1 =                    | Ambient     | t Temper    | ature LO  | W     |       |       |
| EGA Ready                      | 11000      | 11016      | 11032     | 11048                        | 11064       | 11080       | 11096     | 11112 | 11128 | 11144 |
|                                | 0 = EGA    | A not read | dy to san | nple, 1 =                    | EGA rea     | dy to sar   | nple      |       |       |       |
| CO Optioned                    | 11001      | 11017      | 11033     | 11049                        | 11065       | 11081       | 11097     | 11113 | 11129 | 11145 |
|                                | 0 = CO     | cell not o | ptioned,  | 1 = COc                      | cell option | ned         |           |       |       |       |
| NO Optioned                    | 11002      | 11018      | 11034     | 11050                        | 11066       | 11082       | 11098     | 11114 | 11130 | 11146 |
|                                | 0 = NO     | cell not o | ptioned,  | 1 = NO c                     | cell option | ned         |           |       |       |       |
| SO <sub>2</sub> Optioned       | 11003      | 11019      | 11035     | 11051                        | 11067       | 11083       | 11099     | 11115 | 11131 | 11147 |
|                                | $0 = SO_2$ | cell not   | optioned  | , 1 = SO <sub>2</sub>        | 2 cell opti | oned        |           |       |       |       |
|                                | 11004      | 11020      | 11036     | 11052                        | 11068       | 11084       | 11100     | 11116 | 11132 | 11148 |
|                                | 0 = °C,    | 1 = °F     |           |                              |             |             |           |       |       |       |
| Sampling                       | 11005      | 11021      | 11037     | 11053                        | 11069       | 11085       | 11101     | 11117 | 11133 | 11149 |
| Camping                        | 0 = EGA    | م not san  | npling, 1 | = EGA sa                     | ampling     |             |           |       |       |       |
| 2 <sup>nd</sup> Thermosouplo   | 11006      | 11022      | 11038     | 11054                        | 11070       | 11086       | 11102     | 11118 | 11134 | 11150 |
| 0 = not optioned, 1 = optioned |            |            |           |                              |             |             |           |       |       |       |
| NO <sub>2</sub> Optioned       | 11008      | 11024      | 11040     | 11056                        | 11072       | 11088       | 11104     | 11120 | 11136 | 11151 |
|                                | $0 = NO_2$ | cell not   | optioned  | , 1 <u>=</u> NO <sub>2</sub> | 2 cell opti | oned        |           |       |       |       |
| Online/ Offline                | 11809      | 11810      | 11811     | 11812                        | 11813       | 11814       | 11815     | 11816 | 11817 | 11818 |
| Status                         | 0 = EGA    | ۰ offline, | 1 = EGA   | online                       |             |             |           |       |       |       |

The 3x Read addresses give analogue inputs. For example; if Modbus address 30602 outputs reads as 200 then EGA ID 1 has online  $O_2$  value of 2%.

| 2v Pood                 |         |                                                            |            |            | EGA       | ID #                                        |       |       |       |       |  |  |
|-------------------------|---------|------------------------------------------------------------|------------|------------|-----------|---------------------------------------------|-------|-------|-------|-------|--|--|
| 3x Read                 | 1       | 2                                                          | 3          | 4          | 5         | 6                                           | 7     | 8     | 9     | 10    |  |  |
| Fuel Selected           | 30601   | 30621                                                      | 30641      | 30661      | 30681     | 30701                                       | 30721 | 30741 | 30761 | 30781 |  |  |
|                         | 1 = Fue | el 1, 2 = F                                                | uel 2, 3 = | = Fuel 3,  | 4 = Fuel4 | <u>ــــــــــــــــــــــــــــــــــــ</u> |       |       |       |       |  |  |
|                         | 30602   | 30622                                                      | 30642      | 30662      | 30682     | 30702                                       | 30722 | 30742 | 30762 | 30782 |  |  |
|                         | % x 100 | )                                                          |            |            |           |                                             |       |       |       |       |  |  |
| Current CO <sub>2</sub> | 30603   | 30623                                                      | 30643      | 30663      | 30683     | 30703                                       | 30723 | 30743 | 30763 | 30783 |  |  |
| Value                   | % x 100 | )                                                          |            |            |           |                                             |       |       |       |       |  |  |
|                         | 30604   | 30624                                                      | 30644      | 30664      | 30684     | 30704                                       | 30724 | 30744 | 30764 | 30784 |  |  |
| Current CO value        | ppm     |                                                            |            |            |           |                                             |       |       |       |       |  |  |
|                         | 30605   | 30625                                                      | 30645      | 30665      | 30685     | 30705                                       | 30725 | 30745 | 30765 | 30785 |  |  |
| Current NO value        | ppm     |                                                            |            |            |           |                                             |       |       |       |       |  |  |
| Current SO <sub>2</sub> | 30606   | 30626                                                      | 30646      | 30666      | 30686     | 30706                                       | 30726 | 30746 | 30766 | 30786 |  |  |
| Value                   | ppm     |                                                            |            |            |           |                                             |       |       |       |       |  |  |
| Exhaust                 | 30607   | 30627                                                      | 30647      | 30667      | 30687     | 30707                                       | 30727 | 30747 | 30767 | 30787 |  |  |
| Temperature             | Metric: | Metric: temperature x 10 °C, Imperial: temperature x 10 °F |            |            |           |                                             |       |       |       |       |  |  |
| Efficiency              | 30608   | 30628                                                      | 30648      | 30668      | 30688     | 30708                                       | 30728 | 30748 | 30768 | 30788 |  |  |
| Eniciency               | % x 10  |                                                            |            |            |           |                                             |       |       |       |       |  |  |
| Error Codo              | 30609   | 30629                                                      | 30649      | 30669      | 30689     | 30709                                       | 30729 | 30749 | 30769 | 30789 |  |  |
| Enor Code               | 0 = EG/ | A des not                                                  | have fau   | ult, N = E | GA Error  |                                             |       |       |       |       |  |  |
| Delta                   | 30611   | 30631                                                      | 30651      | 30671      | 30691     | 30711                                       | 30731 | 30751 | 30771 | 30791 |  |  |
| Temperature             | Metric: | temperat                                                   | ure °C, Ir | nperial: t | emperatu  | ıre °F                                      |       |       |       |       |  |  |
| Ambient                 | 30612   | 30632                                                      | 30652      | 30672      | 30692     | 30712                                       | 30732 | 30752 | 30772 | 30792 |  |  |
| Temperature             | Metric: | temperat                                                   | ure °C, Ir | nperial: t | emperatu  | ıre °F                                      |       |       |       |       |  |  |
| Auxiliary               | 30613   | 30633                                                      | 30653      | 30673      | 30693     | 30713                                       | 30733 | 30753 | 30773 | 30793 |  |  |
| Temperature             | Metric: | temperat                                                   | ure °C, Ir | nperial: t | emperatu  | ıre °F                                      |       |       |       |       |  |  |
| Current NO <sub>2</sub> | 30615   | 30635                                                      | 30655      | 30675      | 30695     | 30715                                       | 30735 | 30755 | 30775 | 30795 |  |  |
| Value                   | ppm     |                                                            |            |            |           |                                             |       |       |       |       |  |  |
| Ampliant Drasses        | 30616   | 30636                                                      | 30656      | 30676      | 30696     | 30716                                       | 30736 | 30756 | 30776 | 30796 |  |  |
| Amplent Pressure        | Metric: | mbar, Im                                                   | perial: "w | g          |           |                                             |       |       |       |       |  |  |

### 9.1.5. Input/ Output Modules

The 1x read addresses for the Universal I/O Modules provide information on the status of each I/O Module and also on the status of each digital input. For these addresses a '0' means the output is not active and a '1' means the output is active.

| Digital |       |       |       |       | I/O Mo | dule ID |       |       |       |       |
|---------|-------|-------|-------|-------|--------|---------|-------|-------|-------|-------|
| Input   | 1     | 2     | 3     | 4     | 5      | 6       | 7     | 8     | 9     | 10    |
| 1       | 10001 | 10017 | 10033 | 10049 | 10065  | 10081   | 10097 | 10113 | 10129 | 10145 |
| 2       | 10002 | 10018 | 10034 | 10050 | 10066  | 10082   | 10098 | 10114 | 10130 | 10146 |
| 3       | 10003 | 10019 | 10035 | 10051 | 10067  | 10083   | 10099 | 10115 | 10131 | 10147 |
| 4       | 10004 | 10020 | 10036 | 10052 | 10068  | 10084   | 10100 | 10116 | 10132 | 10148 |
| 5       | 10005 | 10021 | 10037 | 10053 | 10069  | 10085   | 10101 | 10117 | 10133 | 10149 |
| 6       | 10006 | 10022 | 10038 | 10054 | 10070  | 10086   | 10102 | 10118 | 10134 | 10150 |
| 7       | 10007 | 10023 | 10039 | 10055 | 10071  | 10087   | 10103 | 10119 | 10135 | 10151 |
| 8       | 10008 | 10024 | 10040 | 10056 | 10072  | 10088   | 10104 | 10120 | 10136 | 10152 |
| 9       | 10009 | 10025 | 10041 | 10057 | 10073  | 10089   | 10105 | 10121 | 10137 | 10153 |
| 10      | 10010 | 10026 | 10042 | 10058 | 10074  | 10090   | 10106 | 10122 | 10138 | 10154 |
| 11      | 10011 | 10027 | 10043 | 10059 | 10075  | 10091   | 10107 | 10123 | 10139 | 10155 |
| 12      | 10012 | 10028 | 10044 | 10060 | 10076  | 10092   | 10108 | 10124 | 10140 | 10156 |
| 13      | 10013 | 10029 | 10045 | 10061 | 10077  | 10093   | 10109 | 10125 | 10141 | 10157 |
| 14      | 10014 | 10030 | 10046 | 10062 | 10078  | 10094   | 10110 | 10126 | 10142 | 10158 |
| 15      | 10015 | 10031 | 10047 | 10063 | 10079  | 10095   | 10111 | 10127 | 10143 | 10159 |
| 16      | 10016 | 10032 | 10048 | 10064 | 10080  | 10096   | 10112 | 10128 | 10144 | 10160 |

|                 | I/O Module ID                         |       |       |       |       |       |       |       |       |       |  |  |  |
|-----------------|---------------------------------------|-------|-------|-------|-------|-------|-------|-------|-------|-------|--|--|--|
|                 | 1                                     | 2     | 3     | 4     | 5     | 6     | 7     | 8     | 9     | 10    |  |  |  |
| Online/ Offline | 11825                                 | 11826 | 11827 | 11828 | 11829 | 11830 | 11831 | 11832 | 11833 | 11834 |  |  |  |
| Status          | 0 = Module Offline, 1 = Module Online |       |       |       |       |       |       |       |       |       |  |  |  |
| Online/ Offline | 11841                                 | 11842 | 11843 | 11844 | 11845 | 11846 | 11847 | 11848 | 11849 | 11850 |  |  |  |
| Status          | 0 = Module Offline, 1 = Module Online |       |       |       |       |       |       |       |       |       |  |  |  |

The 3x read addresses for the Universal I/O Modules provide information on the status of each Analogue input. These address display a value within the range of 0 to 255.

| Analogue |       | I/O Module ID |       |       |       |       |       |       |       |       |  |  |  |
|----------|-------|---------------|-------|-------|-------|-------|-------|-------|-------|-------|--|--|--|
| Input #  | 1     | 2             | 3     | 4     | 5     | 6     | 7     | 8     | 9     | 10    |  |  |  |
| 1        | 30017 | 30025         | 30033 | 30041 | 30049 | 30057 | 30065 | 30073 | 30081 | 30089 |  |  |  |
| 2        | 30018 | 30026         | 30034 | 30042 | 30050 | 30058 | 30066 | 30074 | 30082 | 30090 |  |  |  |
| 3        | 30019 | 30027         | 30035 | 30043 | 30051 | 30059 | 30067 | 30075 | 30083 | 30091 |  |  |  |
| 4        | 30020 | 30028         | 30036 | 30044 | 30052 | 30060 | 30068 | 30076 | 30084 | 30092 |  |  |  |
| 5        | 30021 | 30029         | 30037 | 30045 | 30053 | 30061 | 30069 | 30077 | 30085 | 30093 |  |  |  |
| 6        | 30022 | 30030         | 30038 | 30046 | 30054 | 30062 | 30070 | 30078 | 30086 | 30094 |  |  |  |

The 3x read addresses for the Universal I/O Modules provide information on the status of each Analogue input. These address display a value within the range of 0 to 65535.

| Analogue |       | I/O Module ID |       |       |       |       |       |       |       |       |  |  |
|----------|-------|---------------|-------|-------|-------|-------|-------|-------|-------|-------|--|--|
| Input #  | 1     | 2             | 3     | 4     | 5     | 6     | 7     | 8     | 9     | 10    |  |  |
| 1        | 31561 | 31585         | 31609 | 31633 | 31657 | 31681 | 31705 | 31729 | 31753 | 31777 |  |  |
| 2        | 31562 | 31586         | 31610 | 31634 | 31658 | 31682 | 31706 | 31730 | 31754 | 31778 |  |  |
| 3        | 31563 | 31587         | 31611 | 31635 | 31659 | 31683 | 31707 | 31731 | 31755 | 31779 |  |  |
| 4        | 31564 | 31588         | 31612 | 31636 | 31660 | 31684 | 31708 | 31732 | 31756 | 31780 |  |  |
| 5        | 31565 | 31589         | 31613 | 31637 | 31661 | 31685 | 31709 | 31733 | 31757 | 31781 |  |  |
| 6        | 31566 | 31590         | 31614 | 31638 | 31662 | 31686 | 31710 | 31734 | 31758 | 31782 |  |  |

### 9.1.6. Totalized Analogue Inputs

These 3x read only addresses allow to view the Input total for each analogue input.

|     | Nodule ID | 1     | 2     | <sub>3</sub> Chan | nel ID <sub>4</sub> | 5     | 6     |
|-----|-----------|-------|-------|-------------------|---------------------|-------|-------|
|     |           | 21224 | 24220 | 24222             | 24220               | 24240 | 21244 |
|     | Byte 7/6  | 31324 | 31328 | 31332             | 31330               | 31340 | 31344 |
| 1   | Byte 5/4  | 31323 | 31327 | 31331             | 31335               | 31339 | 31343 |
|     | Byte 3/2  | 31322 | 31326 | 31330             | 31334               | 31338 | 31342 |
|     | Byte 1/0  | 31321 | 31325 | 31329             | 31333               | 31337 | 31341 |
|     | Byte 7/6  | 31348 | 31352 | 31356             | 31360               | 31364 | 31368 |
| 2   | Byte 5/4  | 31347 | 31351 | 31355             | 31359               | 31363 | 31367 |
|     | Byte 3/2  | 31346 | 31350 | 31354             | 31358               | 31362 | 31366 |
|     | Byte 1/0  | 31345 | 31349 | 31353             | 31357               | 31361 | 31365 |
|     | Byte 7/6  | 31372 | 31376 | 31380             | 31384               | 31388 | 31392 |
| 3   | Byte 5/4  | 31371 | 31375 | 31379             | 31383               | 31387 | 31391 |
|     | Byte 3/2  | 31370 | 31374 | 31378             | 31382               | 31386 | 31390 |
|     | Byte 1/0  | 31369 | 31373 | 31377             | 31381               | 31385 | 31389 |
|     | Byte 7/6  | 31396 | 31400 | 31404             | 31408               | 31412 | 31416 |
| 4   | Byte 5/4  | 31395 | 31399 | 31403             | 31407               | 31411 | 31415 |
|     | Byte 3/2  | 31394 | 31398 | 31402             | 31406               | 31410 | 31414 |
|     | Byte 1/0  | 31393 | 31397 | 31401             | 31405               | 31409 | 31413 |
|     | Byte 7/6  | 31420 | 31424 | 31428             | 31432               | 31436 | 31440 |
| 5   | Byte 5/4  | 31419 | 31423 | 31427             | 31431               | 31435 | 31439 |
| Ũ   | Byte 3/2  | 31418 | 31422 | 31426             | 31430               | 31434 | 31438 |
|     | Byte 1/0  | 31417 | 31421 | 31425             | 31429               | 31433 | 31437 |
|     | Byte 7/6  | 31444 | 31448 | 31452             | 31456               | 31460 | 31464 |
| 6   | Byte 5/4  | 31443 | 31447 | 31451             | 31455               | 31459 | 31463 |
| U   | Byte 3/2  | 31442 | 31446 | 31450             | 31454               | 31458 | 31462 |
|     | Byte 1/0  | 31441 | 31445 | 31449             | 31453               | 31457 | 31461 |
|     | Byte 7/6  | 31468 | 31472 | 31476             | 31480               | 31484 | 31488 |
| 7   | Byte 5/4  | 31467 | 31471 | 31475             | 31479               | 31483 | 31487 |
| '   | Byte 3/2  | 31466 | 31470 | 31474             | 31478               | 31482 | 31486 |
|     | Byte 1/0  | 31465 | 31469 | 31473             | 31477               | 31481 | 31485 |
|     | Byte 7/6  | 31492 | 31496 | 31500             | 31504               | 31508 | 31512 |
| 0   | Byte 5/4  | 31491 | 31495 | 31499             | 31503               | 31507 | 31511 |
| 0   | Byte 3/2  | 31490 | 31494 | 31498             | 31502               | 31506 | 31510 |
|     | Byte 1/0  | 31489 | 31493 | 31497             | 31501               | 31505 | 31509 |
|     | Byte 7/6  | 31516 | 31520 | 31524             | 31528               | 31532 | 31536 |
| 0   | Byte 5/4  | 31515 | 31519 | 31523             | 31527               | 31531 | 31535 |
| 9   | Byte 3/2  | 31514 | 31518 | 31522             | 31526               | 31530 | 31534 |
|     | Byte 1/0  | 31513 | 31517 | 31521             | 31525               | 31529 | 31533 |
|     | Byte 7/6  | 31540 | 31544 | 31548             | 31552               | 31556 | 31560 |
| 4.0 | Byte 5/4  | 31539 | 31543 | 31547             | 31551               | 31555 | 31559 |
| 10  | Byte 3/2  | 31538 | 31542 | 31546             | 31550               | 31554 | 31558 |
| -   | Byte 1/0  | 31537 | 31541 | 31545             | 31549               | 31553 | 31557 |

## 9.2. Read/ Write Addresses

### 9.2.1. DTI

The DTI's 4x read/write addresses allow the MM sequence order to be changed via Modbus. Each address represents a position in the sequence. The value read/written from/to each address represents the ID number of an MM. The actual change to the sequence only occurs when there is a valid sequence order (no repeated ID numbers).

|     | Sequence Position |       |       |       |       |       |       |       |       |       |  |  |
|-----|-------------------|-------|-------|-------|-------|-------|-------|-------|-------|-------|--|--|
|     | 1                 | 2     | 3     | 4     | 5     | 6     | 7     | 8     | 9     | 10    |  |  |
| DTI | 40101             | 40102 | 40103 | 40104 | 40105 | 40106 | 40107 | 40108 | 40109 | 40110 |  |  |
|     | Range: 1 – 10     |       |       |       |       |       |       |       |       |       |  |  |

#### 9.2.2. Mk8 MMs or Mini Mk8 MMs

These Modbus addresses can be used to remotely control the MMs.

|                   | MM ID #                                                                                                    |       |       |       |       |       |       |       |       |       |  |
|-------------------|----------------------------------------------------------------------------------------------------|-------|-------|-------|-------|-------|-------|-------|-------|-------|--|
|                   | 1                                                                                                    | 2     | 3     | 4     | 5     | 6     | 7     | 8     | 9     | 10    |  |
| Enable/Disable    | 00001                                                                                                    | 00002 | 00003 | 00004 | 00005 | 00006 | 00007 | 80000 | 00009 | 00010 |  |
| Ellable/ Disable  | 0 = Burner Enabled, 1 = Burner Disabled                                                                                            |       |       |       |       |       |       |       |       |       |  |
| Individual        | 40001                                                                                                    | 40002 | 40003 | 40004 | 40005 | 40006 | 40007 | 40008 | 40009 | 40010 |  |
| Setpoint          | Metric: temperature °C, pressure Bar x 10, low pressure Bar x 100<br>Imperial: Temperature °F, pressure PSI, low pressure PSI x 10 |       |       |       |       |       |       |       |       |       |  |
|                   | 40011                                                                                                    |       |       |       |       |       |       |       |       |       |  |
| Global Setpoint   | Metric: temperature °C, pressure Bar x 10, low pressure Bar x 100<br>Imperial: Temperature °F, pressure PSI, low pressure PSI x 10 |       |       |       |       |       |       |       |       |       |  |
| Lead Boiler       | 40012                                                                                                    |       |       |       |       |       |       |       |       |       |  |
| Selection         | Range: 1 – 10, MM ID number                                                                                                    |       |       |       |       |       |       |       |       |       |  |
| Firing Rate On/   | 40131                                                                                                    | 40132 | 40133 | 40134 | 40135 | 40136 | 40137 | 40138 | 40139 | 40140 |  |
| Off               | 0 = Internal Firing Rate, 1 = Remote Firing Rate                                                                                   |       |       |       |       |       |       |       |       |       |  |
| Firing Pote Value | 40121                                                                                                    | 40122 | 40123 | 40124 | 40125 | 40126 | 40127 | 40128 | 40129 | 40130 |  |
| Finny Nate Value  | Range: 0 – 100%                                                                                                    |       |       |       |       |       |       |       |       |       |  |

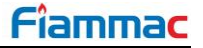

### 9.2.3. Analogue and Digital Outputs

The 0x read/write addresses are digital input/output therefore can only be '0' or '1'. These addresses allow to view and to change the status of each digital output in an I/O Module. For these addresses a '0' means the output is not active and a '1' means the output is active.

| Digital Output | Digital I/O Module ID |       |       |       |       |       |       |       |       |       |  |
|----------------|-----------------------|-------|-------|-------|-------|-------|-------|-------|-------|-------|--|
| Digital Output | 1                     | 2     | 3     | 4     | 5     | 6     | 7     | 8     | 9     | 10    |  |
| 1              | 00017                 | 00025 | 00033 | 00041 | 00049 | 00057 | 00065 | 00073 | 00081 | 00089 |  |
| 2              | 00018                 | 00026 | 00034 | 00042 | 00050 | 00058 | 00066 | 00074 | 00082 | 00090 |  |
| 3              | 00019                 | 00027 | 00035 | 00043 | 00051 | 00059 | 00067 | 00075 | 00083 | 00091 |  |
| 4              | 00020                 | 00028 | 00036 | 00044 | 00052 | 00060 | 00068 | 00076 | 00084 | 00092 |  |
| 5              | 00021                 | 00029 | 00037 | 00045 | 00053 | 00061 | 00069 | 00077 | 00085 | 00093 |  |
| 6              | 00022                 | 00030 | 00038 | 00046 | 00054 | 00062 | 00070 | 00078 | 00086 | 00094 |  |
| 7              | 00023                 | 00031 | 00039 | 00047 | 00055 | 00063 | 00071 | 00079 | 00087 | 00095 |  |
| 8              | 00024                 | 00032 | 00040 | 00048 | 00056 | 00064 | 00072 | 00080 | 00088 | 00096 |  |

The 4x read /write addresses allow to view and to adjust the status of each analogue output in an I/O Module. These addresses allow to read or write a value in the range of 0 to 255.

|                 | Analogue I/O Module ID |       |       |       |       |       |       |       |       |       |  |
|-----------------|------------------------|-------|-------|-------|-------|-------|-------|-------|-------|-------|--|
| Analogue Oulput | 1                      | 2     | 3     | 4     | 5     | 6     | 7     | 8     | 9     | 10    |  |
| 1               | 40017                  | 40025 | 40033 | 40041 | 40049 | 40057 | 40065 | 40073 | 40081 | 40089 |  |
| 2               | 40018                  | 40026 | 40034 | 40042 | 40050 | 40058 | 40066 | 40074 | 40082 | 40090 |  |
| 3               | 40019                  | 40027 | 40035 | 40043 | 40051 | 40059 | 40067 | 40075 | 40083 | 40091 |  |
| 4               | 40020                  | 40028 | 40036 | 40044 | 40052 | 40060 | 40068 | 40076 | 40084 | 40092 |  |
| 5               | 40021                  | 40029 | 40037 | 40045 | 40053 | 40061 | 40069 | 40077 | 40085 | 40093 |  |
| 6               | 40022                  | 40030 | 40038 | 40046 | 40054 | 40062 | 40070 | 40078 | 40086 | 40094 |  |
#### 9.2.4. Totalized Analogue Inputs

These 4x read/write addresses allow to view and to adjust the Input totals for each analogue input in an I/O Module. The totals can also be reset via Modbus by setting the respective analogue input total to 0.

| I/O Module ID |          |       |       | Analogue | e Input ID |       |       |
|---------------|----------|-------|-------|----------|------------|-------|-------|
|               |          | 1     | 2     | 3        | 4          | 5     | 6     |
|               | Byte 7/6 | 41324 | 41328 | 41332    | 41336      | 41340 | 41344 |
| 1             | Byte 5/4 | 41323 | 41327 | 41331    | 41335      | 41339 | 41343 |
|               | Byte 3/2 | 41322 | 41326 | 41330    | 41334      | 41338 | 41342 |
|               | Byte 1/0 | 41321 | 41325 | 41329    | 41333      | 41337 | 41341 |
|               | Byte 7/6 | 41348 | 41352 | 41356    | 41360      | 41364 | 41368 |
| 2             | Byte 5/4 | 41347 | 41351 | 41355    | 41359      | 41363 | 41367 |
| 2             | Byte 3/2 | 41346 | 41350 | 41354    | 41358      | 41362 | 41366 |
|               | Byte 1/0 | 41345 | 41349 | 41353    | 41357      | 41361 | 41365 |
|               | Byte 7/6 | 41372 | 41376 | 41380    | 41384      | 41388 | 41392 |
| 2             | Byte 5/4 | 41371 | 41375 | 41379    | 41383      | 41387 | 41391 |
| 3             | Byte 3/2 | 41370 | 41374 | 41378    | 41382      | 41386 | 41390 |
|               | Byte 1/0 | 41369 | 41373 | 41377    | 41381      | 41385 | 41389 |
|               | Byte 7/6 | 41396 | 41400 | 41404    | 41408      | 41412 | 41416 |
| Λ             | Byte 5/4 | 41395 | 41399 | 41403    | 41407      | 41411 | 41415 |
| 4             | Byte 3/2 | 41394 | 41398 | 41402    | 41406      | 41410 | 41414 |
|               | Byte 1/0 | 41393 | 41397 | 41401    | 41405      | 41409 | 41413 |
|               | Byte 7/6 | 41420 | 41424 | 41428    | 41432      | 41436 | 41440 |
| -             | Byte 5/4 | 41419 | 41423 | 41427    | 41431      | 41435 | 41439 |
| 5             | Byte 3/2 | 41418 | 41422 | 41426    | 41430      | 41434 | 41438 |
|               | Byte 1/0 | 41417 | 41421 | 41425    | 41429      | 41433 | 41437 |
|               | Byte 7/6 | 41444 | 41448 | 41452    | 41456      | 41460 | 41464 |
| G             | Byte 5/4 | 41443 | 41447 | 41451    | 41455      | 41459 | 41463 |
| 6             | Byte 3/2 | 41442 | 41446 | 41450    | 41454      | 41458 | 41462 |
|               | Byte 1/0 | 41441 | 41445 | 41449    | 41453      | 41457 | 41461 |
|               | Byte 7/6 | 41468 | 41472 | 41476    | 41480      | 41484 | 41488 |
| 7             | Byte 5/4 | 41467 | 41471 | 41475    | 41479      | 41483 | 41487 |
| '             | Byte 3/2 | 41466 | 41470 | 41474    | 41478      | 41482 | 41486 |
|               | Byte 1/0 | 41465 | 41469 | 41473    | 41477      | 41481 | 41485 |
|               | Byte 7/6 | 41492 | 41496 | 41500    | 41504      | 41508 | 41512 |
| 0             | Byte 5/4 | 41491 | 41495 | 41499    | 41503      | 41507 | 41511 |
| 0             | Byte 3/2 | 41490 | 41494 | 41498    | 41502      | 41506 | 41510 |
|               | Byte 1/0 | 41489 | 41493 | 41497    | 41501      | 41505 | 41509 |
|               | Byte 7/6 | 41516 | 41520 | 41524    | 41528      | 41532 | 41536 |
| 0             | Byte 5/4 | 41515 | 41519 | 41523    | 41527      | 41531 | 41535 |
| 9             | Byte 3/2 | 41514 | 41518 | 41522    | 41526      | 41530 | 41534 |
|               | Byte 1/0 | 41513 | 41517 | 41521    | 41525      | 41529 | 41533 |
|               | Byte 7/6 | 41540 | 41544 | 41548    | 41552      | 41556 | 41560 |
| 10            | Byte 5/4 | 41539 | 41543 | 41547    | 41551      | 41555 | 41559 |
| 10            | Byte 3/2 | 41538 | 41542 | 41546    | 41550      | 41554 | 41558 |
|               | Byte 1/0 | 41537 | 41541 | 41545    | 41549      | 41553 | 41557 |

## 9.3. Fault Codes

#### 9.3.1. MM Error Codes

The table below shows the MM Error codes. Please refer to the Mk8 MM / Mini Mk8 MM manual for a full description of the errors.

| Code | MK8 MM                        | Mini MK8 MM                       |
|------|-------------------------------|-----------------------------------|
| 1    | Channel 1 Positioning Error   | Channel 1 Positioning Error       |
| 2    | Channel 2 Positioning Error   | Channel 2 Positioning Error       |
| 3    | Channel 3 Positioning Error   | Channel 3 Positioning Error       |
| 4    | Channel 4 Positioning Error   | -                                 |
| 5    | Channel 7 Positioning Error   | Channel 1 Gain Error              |
| 6    | Channel 1 Gain Error          | Channel 2 Gain Error              |
| 7    | Channel 2 Gain Error          | Channel 3 Gain Error              |
| 8    | Channel 3 Gain Error          | -                                 |
| 9    | Channel 4 Gain Error          | Channel 1 Movement Error          |
| 10   | Channel 7 Gain Error          | Channel 2 Movement Error          |
| 11   | Channel 1 Movement Error      | Channel 3 Movement Error          |
| 12   | Channel 2 Movement Error      | -                                 |
| 13   | Channel 3 Movement Error      | Analogue Power Supply Error       |
| 14   | Channel 4 Movement Error      | Digital Power Supply Error        |
| 15   | Channel 7 Movement Error      | EEPROM Error                      |
| 16   | Analogue Power Supply Error   | ADC Error                         |
| 17   | Digital Power Supply Error    | Watchdog Timeout                  |
| 18   | EEPROM Error                  | Processor Clock Error             |
| 19   | ADC Error                     | System Error                      |
| 20   | Watchdog Timeout              | Flash Data Error                  |
| 21   | Processor Clock Error         | Processor Temperature Error       |
| 22   | System Error                  | Burner Control Comms Error        |
| 23   | Flash Data Error              | Burner Control Reset              |
| 24   | Processor Temperature Error   | Software Error                    |
| 25   | Burner Control Comms Error    | Zero-Crossing Detection Error     |
| 26   | Burner Control Reset          | Mains Input Detection Error       |
| 27   | Software Error                | Load Sensor Error                 |
| 28   | Zero-Crossing Detection Error | VSD Error                         |
| 29   | Mains Input Detection Error   | VSD No Commission Feedback        |
| 30   | Channel 5 VSD Error           | Missing Commissioning Data        |
| 31   | Channel 6 VSD Error           | FAR Execution Speed               |
| 32   | VSD Feedback Change Too Small | Software Error                    |
| 33   | Missing Commissioning Data    | Software Error                    |
| 34   | FAR Execution Speed           | Software Error                    |
| 35   | Software Error                | Software Error                    |
| 36   | Software Error                | VSD Sampling Error                |
| 37   | Software Error                | -                                 |
| 38   | Software Error                | -                                 |
| 39   | VSD Sampling Error            | Air Pressure Commission Fault     |
| 40   | VSD Feedback Too Low          | Gas Pressure VPS Commission Fault |
| 41   | APS Commission Data Fault     | Gas Pressure Run Commission Fault |

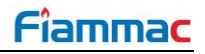

| Code | MK8 MM                              | Mini MK8 MM                   |
|------|-------------------------------------|-------------------------------|
| 42   | Comm VPS Gas Pressure Low           | Air Pressure Commission Fault |
| 43   | Comm Running Gas Pressure Low       | Air Pressure Zeroing Fault    |
| 44   | Comm Air Pressure Low               | -                             |
| 45   | Software Error                      | -                             |
| 46   | Software Error                      | -                             |
| 47   | Expansion PF Output (Check F5)      | -                             |
| 48   | WL Alarm Output Internal Fault      | -                             |
| 49   | Expansion Servo Hardware Fault      | -                             |
| 50   | Triac Power Supply Error (Check F2) | -                             |
| 51   | Fused 12V Supply Error (Check F4)   | -                             |
| 52   | Fused 13.5V Supply Error (Check F3) | -                             |
| 53   | Air Pressure Zeroing Fault          | -                             |
| 54   | Software error                      | -                             |
| 55   | Software error                      | -                             |
| 56   | Software error                      | -                             |
| 57   | Software error                      | -                             |
| 58   | Software error                      | -                             |
| 59   | Software error                      | -                             |
| 60   | Software error                      | -                             |
| 61   | Software error                      | -                             |
| 62   | Software error                      | -                             |
| 63   | Software error                      | -                             |
| 64   | ADC Reference Voltage Error         | -                             |
| 65   | Software error                      | -                             |
| 66   | Software error                      | -                             |
| 67   | Software error                      | -                             |

#### 9.3.2. Lockout Codes

The table below shows the MM Lockout codes. Please refer to the Mk8 MM / Mini Mk8 MM Manual for a full description of the lockouts.

| Lockout | MK8 MM                    | Mini MK8 MM                       |
|---------|---------------------------|-----------------------------------|
| 1       | CPI Input Wrong State     | CPI Input Wrong State             |
| 2       | No Air Proving            | No Air Proving                    |
| 3       | Ignition Output Fault     | Ignition Output Fault             |
| 4       | Motor Output Fault        | Motor Output Fault                |
| 5       | Start Gas Output Fault    | Start Gas Output Fault            |
| 6       | Main Gas 1 Output Fault   | Main Gas 1 Output Fault           |
| 7       | Main Gas 2 Output Fault   | Main Gas 2 Output Fault           |
| 8       | Vent Valve Output Fault   | Vent Valve Output Fault           |
| 9       | Failsafe Relay (Check F1) | Failsafe Relay (Check 5AT)        |
| 10      | Simulated Flame           | Simulated Flame                   |
| 11      | VPS Air Proving Fail      | VPS Valve 1 Proving Fail          |
| 12      | VPS Gas Proving Fail      | VPS Valve 2 Proving Fail          |
| 13      | No Flame Signal           | No Flame Signal                   |
| 14      | Shutter Fault             | Shutter Fault                     |
| 15      | NO CPI Reset              | NO CPI Reset                      |
| 16      | Prolonged Lockout Reset   | -                                 |
| 17      | Gas Pressure Low          | Gas Pressure Low                  |
| 18      | Gas Pressure High         | Gas Pressure High                 |
| 19      | RAM Test Failed           | RAM Test Failed                   |
| 20      | PROM Test Failed          | PROM Test Failed                  |
| 21      | FSR Test 1A               | FSR Test 1A                       |
| 22      | FSR Test 2A               | FSR Test 2A                       |
| 23      | FSR Test 1B               | FSR Test 1B                       |
| 24      | FSR Test 2B               | FSR Test 2B                       |
| 25      | Watchdog Fail 2A          | -                                 |
| 26      | Watchdog Fail 2B          | Watchdog Fail 2B                  |
| 27      | Watchdog Fail 2C          | -                                 |
| 28      | Watchdog Fail 2D          | Watchdog Fail 2D                  |
| 29      | Input Fault               | Input Fault                       |
| 32      | Gas Pressure Low Limit    | Gas Pressure Low Limit            |
| 33      | VPS Air Zeroing           | VPS Pressure Zeroing              |
| 36      | Oil Pressure Too Low      | -                                 |
| 37      | Oil Pressure Too High     | -                                 |
| 39      | Freeze Timeout            | Freeze Timeout                    |
| 40      | Purge Air Pressure Low    | -                                 |
| 42      | Terminal 86 Inverse       | -                                 |
| 43      | Terminal 85/86 Fault      | -                                 |
| 44      | Proving Circuit Fail T52  | Proving Circuit Fail T80          |
| 45      | No Proving Circuit Set    | No Proving Circuit Set T80        |
| 46      | Proving Interlock Timeout | Purge Pressure Proving Timeout    |
| 47      | -                         | Ion. Internal Failsafe Fault      |
| 48      | -                         | Ion. Positive Peak Failsafe Fault |
| 49      | -                         | Ion. Negative Peak Failsafe Fault |

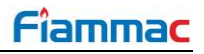

| Lockout | МК8 ММ                       | Mini MK8 MM                  |
|---------|------------------------------|------------------------------|
| 50      | -                            | Simulated Flame              |
| 51      | -                            | No Flame Signal              |
| 52      | High IR Ambient              | High IR Ambient              |
| 53      | IR Comms Lost                | IR Comms Lost                |
| 54      | Watchdog Long X A            | -                            |
| 55      | Watchdog Long Y A            | -                            |
| 56      | Watchdog Off A               | -                            |
| 57      | Watchdog Short X B           | -                            |
| 58      | Watchdog Short Y B           | -                            |
| 59      | Watchdog Long X B            | -                            |
| 60      | Watchdog Long Y B            | -                            |
| 61      | Watchdog Off B               | -                            |
| 62      | UV Signal Too High           | UV Signal Too High           |
| 63      | Purge Limit Switch           | Purge Limit Switch           |
| 64      | Start Limit Switch           | Start Limit Switch           |
| 65      | FSR A                        | FSR A                        |
| 66      | FSR B                        | FSR B                        |
| 67      | Gas Sensor Comms             | Gas Sensors Comms            |
| 68      | Gas Sensor Type              | Gas Sensor Type              |
| 69      | Gas Sensor Fault             | Gas Sensor Fault             |
| 70      | UV Pot Fault                 | UV Pot Fault                 |
| 71      | Air Sensor Comms             | Air Sensor Comms             |
| 72      | Air Sensor Type              | Air Sensor Type              |
| 73      | Air Sensor Fault             | Air Sensor Fault             |
| 74      | Air Sensor Zero              | Air Sensor Zero              |
| 75      | Air Sensor Signal High       | Air Sensor Signal High       |
| 76      | Air Sensor Error Window      | Air Sensor Error Window      |
| 77      | Wait Air Switch Timeout      | Wait Air Switch Timeout      |
| 78      | Gas Proving Fail High        | Gas Proving Fail High        |
| 79      | FSR Test 1C                  | FSR Test 1C                  |
| 80      | Timeout on Reaching Purge    | Timeout on Reaching Purge    |
| 81      | Oil Pressure Sensor Fault    | -                            |
| 82      | Purge Pressure Proving Input | Purge Pressure Proving Input |
| 198     | BC Input Short               | BC Input Short               |
| 199     | Lockout 199                  | Lockout 199                  |
| 200     | Lockout Cleared              | Lockout Cleared              |
| 201     | Power up CPU Test Fail       | Power up CPU Test Fail       |
| 202     | Power up EEPROM Test Fail    | Power up EEPROM Test Fail    |

#### 9.3.3. Alarms and Warnings

For the MK8 MM, Alarms and Warnings are faults detected with the system operation. Whether these faults are reported as Alarms or Warnings is dependent on the following settings.

| Option 13           | EGA Fault Response                          |
|---------------------|---------------------------------------------|
| Option 14           | Warning Response                            |
| Expansion Option 9  | Burner Operation at High Water              |
| Expansion Option 20 | Burner Operation on Feedwater Control Fault |
| Expansion Option 88 | Action on Pressure Sensor Fault             |

For the Mini Mk8 MM only EGA Error apply due to the reduced number of functionalities available. In the Mini Mk8 Mm Option 13 determines the response to an EGA fault.

The table below shows the MM Alarm codes. Please refer to the Mk8 MM / Mini Mk8 MM manual for full description of the faults.

| Fault | Mk8 MM                                | Mini MK8 MM                        |
|-------|---------------------------------------|------------------------------------|
| 1     | EGA Internal Error                    | EGA Internal Error                 |
| 2     | No EGA Communications                 | No EGA Communications              |
| 3     | O <sub>2</sub> Upper Limit            | O <sub>2</sub> Upper Limit         |
| 4     | O <sub>2</sub> Absolute Limit         | O <sub>2</sub> Absolute Limit      |
| 5     | O <sub>2</sub> Lower Limit            | O <sub>2</sub> Lower Limit         |
| 6     | CO <sub>2</sub> Upper Limit           | CO <sub>2</sub> Upper Limit        |
| 7     | CO <sub>2</sub> Absolute Limit        | CO <sub>2</sub> Absolute Limit     |
| 8     | CO <sub>2</sub> Lower Limit           | CO <sub>2</sub> Lower Limit        |
| 9     | CO Upper Limit                        | CO Upper Limit                     |
| 10    | CO Absolute Limit                     | CO Absolute Limit                  |
| 11    | NO Upper Limit                        | NO Upper Limit                     |
| 12    | Exhaust Temperature Upper Limit       | Exhaust Temperature Upper Limit    |
| 13    | Exhaust Temperature Absolute Limit    | Exhaust Temperature Absolute Limit |
| 50    | Load Sensor Fault                     | -                                  |
| 51    | Auxiliary Input Low                   | -                                  |
| 80    | Oil Pressure Sensor Fault             | -                                  |
| 100   | Cap Probe 1 Communications Fault      | -                                  |
| 101   | Cap Probe 2 Communications Fault      | -                                  |
| 102   | Cap Probe 1 Short Circuit             | -                                  |
| 103   | Cap Probe 2 Short Circuit             | -                                  |
| 104   | Cap Probe 1 Temp Compensation Error   | -                                  |
| 105   | Cap Probe 2 Temp Compensation Error   | -                                  |
| 106   | Cap Probe 1 Still Water Detected      | -                                  |
| 107   | Cap Probe 2 Still Water Detected      | -                                  |
| 108   | Cap Probe 1 Serial Number Mismatch    | -                                  |
| 109   | Cap Probe 2 Serial Number Mismatch    | -                                  |
| 110   | Cap Probe 1 Detected But Not Optioned | -                                  |
| 111   | Cap Probe 2 Detected But Not Optioned | -                                  |
| 112   | External Level Sensor Input Low       | -                                  |
| 113   | Probe Reading Mismatch                | -                                  |
| 114   | Probe Serial Numbers are the Same     | -                                  |
| 120   | Aux WL Inputs Mismatch                | -                                  |
| 121   | Water Levels Diverse                  | -                                  |
| 122   | Permanent Alarm Reset Input           | -                                  |

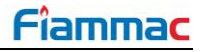

| Fault | Mk8 MM                                      | Mini MK8 MM |
|-------|---------------------------------------------|-------------|
| 123   | Second Low Probe Communications Fault       | -           |
| 124   | Second Low Probe Hardware Fault             | -           |
| 125   | Permanent Test Input                        | -           |
| 126   | Second Low Probe Detected But Not Optioned  | -           |
| 127   | Aux WL Inputs Detect But Not Optioned       | -           |
| 130   | Feed Water Servo Position Error             | -           |
| 131   | Feed Water Servo Movement Error             | -           |
| 150   | High Water                                  | -           |
| 151   | Pre-High Water                              | -           |
| 152   | Pre-1 <sup>st</sup> Low                     | -           |
| 153   | 1 <sup>st</sup> Low                         | -           |
| 154   | 2 <sup>nd</sup> Low                         | -           |
| 155   | Shunt Switch Time Expired                   | -           |
| 200   | Top Blowdown Sensor Communications Fault    | -           |
| 201   | Top Blowdown Servo Position Error           | -           |
| 202   | Top Blowdown Servo Movement Error           | -           |
| 250   | Top Blowdown Reading High                   | -           |
| 300   | Bottom Blowdown Controller Comms            | -           |
| 301   | Bottom Blowdown Controller Software Fault   | -           |
| 302   | Bottom Blowdown Servo Closing Fault         | -           |
| 303   | Bottom Blowdown Servo Opening Fault         | -           |
| 304   | Bottom Blowdown Servo Battery Drive Fault   | -           |
| 305   | Bottom Blowdown Controller Main Power Fault | -           |
| 350   | Bottom Blowdown Servo Not Commissioned      | -           |
| 400   | Draught Pressure Sensor Timeout             | -           |
| 410   | Draught Pressure Outside Tolerance          | -           |
| 420   | Fuel flow Feedback Input Low                | -           |
| 430   | Fuel flow Feedback Below Tolerance          | -           |
| 431   | Fuel flow Feedback Above Tolerance          | -           |
| 440   | Temperature Sensor T1Fault                  | -           |
| 441   | Temperature Sensor T2 Fault                 | -           |
| 442   | Temperature Sensor T3 Fault                 | -           |
| 443   | Make Up Flow Meter Fault                    | -           |
| 444   | Condensate Flow Meter Fault                 | -           |
| 445   | Deaerator IO Comms Fault                    | -           |
| 500   | Multi-Burner Communications Fault           | -           |
| 501   | Multi-Burner Version Mismatch               | -           |
| 502   | Multi-Burner Not Polled                     | -           |
| 503   | Multi-Burner Config (Multi-Burner Mode)     | -           |
| 504   | Multi-Burner Config (Fuel Index)            | -           |
| 505   | Multi-Burner Config (Fuel Type)             | -           |
| 506   | Multi-Burner Config (Pilot Type)            | -           |
| 507   | Multi-Burner Config (Load Sensor)           | -           |
| 550   | Fuel Flow Meter Fault                       | -           |
| 551   | Air Flow Meter Fault                        | -           |
| 552   | Fuel Temperature Sensor Fault (T2)          | -           |
| 553   | Air Temp Sensor Fault (T3)                  | -           |

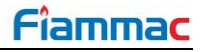

| Fault | Mk8 MM                                        | Mini MK8 MM |
|-------|-----------------------------------------------|-------------|
| 554   | Fuel Pressure Sensor Fault                    | -           |
| 555   | Air Pressure Sensor Fault                     | -           |
| 560   | Fully Metered Air Adjustment Failure          | -           |
| 580   | Servo Control I/O Unit Communications Fault   | -           |
| 581   | Servo Control I/O Unit Channel 1 Output Fault | -           |
| 582   | Servo Control I/O Unit Channel 2 Output Fault | -           |
| 583   | Servo Control I/O Unit Channel 3 Output Fault | -           |
| 584   | Servo Control I/O Unit Channel 4 Output Fault | -           |
| 585   | Servo Control I/O Unit Channel 7 Output Fault | -           |
| 586   | Servo Control I/O Unit Channel 1 Input Fault  | -           |
| 587   | Servo Control I/O Unit Channel 2 Input Fault  | -           |
| 588   | Servo Control I/O Unit Channel 3 Input Fault  | -           |
| 589   | Servo Control I/O Unit Channel 4 Input Fault  | -           |
| 590   | Servo Control I/O Unit Channel 7 Input Fault  | -           |

# 10. TROUBLESHOOTING

### **10.1. Errors and Warnings**

The DTI's Errors and Warnings reports malfunction of the equipment being monitored by the DTI. DTI's setting 11 selects how the alarm output terminal operates on the occurrence of a fault. Whether these faults generate Errors or Warnings depends on the following settings:

| Boiler Setting 4                 | Action on MM communications failure                               |
|----------------------------------|-------------------------------------------------------------------|
| Boiler Setting 5                 | Action on EGA communications failure                              |
| IO Module Setting 3              | Action on IO Module communications failure                        |
| Pressure Sensor Setting 9        | Actions on Pressure Sensor communications failure                 |
| Pressure Sensor Settings 5 and 8 | High and Low pressure level Error limits                          |
| Pressure Sensor Setting 6 and 7  | High and Low Pressure level Warning limits                        |
| Rules System Setting 7           | Output Selection, when rule is configured to generate a DTI fault |
| Rules System Setting 7           | Output Selection, when rule is configured to generate a DTI       |

| Fault | Message                                         | Description                                                                                         |
|-------|-------------------------------------------------|----------------------------------------------------------------------------------------------------|
| 1     | Log Write Failure                               | DTI failed to save data to the SD card.                                                             |
| ٠     | Power the DTI off/on                            |                                                                                                    |
| •     | Replace the SD card (do not format)             |                                                                                                    |
| 2     | Prossure Senser (ID) Peopling High              | Pressure reading of the respective Pressure sensor                                                  |
| 2     |                                                 | exceeds the higher error/warning limit                                                              |
| •     | Check Air/Gas pressure                          |                                                                                                    |
| •     | Check Pressure sensor setting 5 if error or s   | setting 6 if warning                                                                                |
| 3     | Pressure Sensor 'ID' Reading Low                | Pressure reading of the respective Pressure sensor exceeds the lower error/warning limit            |
| •     | Check Air/Gas pressure                          |                                                                                                    |
| •     | Check Pressure sensor setting 7 if warning      | or setting 8 if error                                                                               |
| 4     | Pressure Sensor 'ID' Communications             | DTI not able to establish communications with the                                                   |
| 4     | Failure                                         | respective Pressure sensor                                                                          |
| ٠     | Check wiring between respective Pressure        | sensor and DTI                                                                                      |
| 5     | IO Module (ID) Communications Failure           | DTI not able to establish communications with the                                                   |
| 5     |                                                 | respective IO module                                                                                |
| •     | Check wiring between respective IO module       | e and DTI                                                                                           |
| 6     | MM 'ID' Communications Failure                  | DTI not able to establish communications with the<br>respective MM                                  |
| •     | Check wiring between respective MM and D        | DTI                                                                                                 |
| 7     | EGA 'ID' Communications Failure                 | DTI not able to establish communications with the<br>respective EGA                                 |
| •     | Check wiring between respective EGA and         | DTI                                                                                                 |
| 8     | Lead Boiler Rotation Prevented by MM            | Scheduled lead boiler rotation did not take place because lead boiler selection has been overridden |
| ٠     | Check which MM has either the Lead-boiler       | select soft button or switch activated                                                              |
| 9     | MM 'ID' Not Ready to Become Lead Boiler         | MM scheduled to become lead boiler was not ready.<br>Respective MM has been skipped over.           |
| ٠     | Check if respective MM is in fault or interloc  | k is not made                                                                                       |
| 10    | Rule Fault 'ID'                                 | Fault generated by the Rules System                                                                 |
| •     | Check Rules system screen to determine th       | e cause of fault                                                                                    |
| 11    | Change of EGA with Id 'ID' detected             | New EGA detected with same ID as another EGA previously connected.                                  |
| ٠     | If a certain EGA has been replaced use 'EG EGA. | A Changeover' screen to tell the DTI to accept the new                                              |

# **10.2. Device Conflicts**

Device conflict messages prompt the user to discrepancies in the sequencing settings in the MMs and also operational units between EGAs and DTI and between MMs and DTI.

| Device  | Conflict                                                                                        |
|---------|-------------------------------------------------------------------------------------------------|
| MM 'ID' | Units setting does not match DTI                                                                |
| ٠       | MM units (Metric/Imperial) do not match units selected in the DTI                               |
| •       | Check MM Parameter 40                                                                           |
| ٠       | Check DTI Setting 8                                                                             |
| MM 'ID' | Load sensor type does not match Global Setpoint                                                 |
| •       | MM load sensor type does not match Global Setpoint Type                                         |
| •       | Check MM Option 1                                                                               |
| ٠       | Check DTI Setting 80                                                                            |
| MM 'ID' | Load Sensor type does not match on all sequencing MMs                                           |
| •       | Load Sensor type (temperature/pressure) is not the same for all the MMs in the sequencing loop  |
| •       | Check MM Option 1                                                                               |
| MM 'ID' | Global Setpoint specified, MM not optioned to accept DTI commands                               |
| •       | DTI control has not been enabled in the respective MM                                           |
| •       | Check MM Option 16                                                                              |
| MM 'ID' | DTI Setpoint specified, MM not optioned to accept DTI commands                                  |
| •       | DTI control has not been enabled in the respective MM                                           |
| •       | Check MM Option 16                                                                              |
| MM 'ID' | DTI firing rate specified, MM not optioned to accept DTI commands                               |
| •       | DTI control has not been enabled in the respective MM                                           |
|         | Check MM Option 16                                                                              |
| MM TD   | MM disabled by DTI, MM not optioned to accept DTI commands                                      |
| •       | Dilicontrol has not been enabled in the respective MM                                           |
|         | Check MM Option 16                                                                              |
|         | Non-return valve setting does not match on all sequencing MMs                                   |
| •       | Check MM Option 40                                                                              |
|         | Modulation timeout does not match on all sequencing MMs                                         |
|         | Modulation timeout setting is not the same for all the MMs in the sequence loop                 |
| •       | Check MM Parameter 5                                                                            |
| MM 'ID' | Highest MM ID not high enough for optioned MMs                                                  |
| •       | Highest MM ID setting on the respective MM is not high enough to communicate with all enabled   |
|         | MMs                                                                                             |
| •       | Check MM Parameter 57                                                                           |
| MM 'ID' | Hot Water sequencing type does not match on all sequencing MMs                                  |
| •       | Selected sequencing type is not the same for all the MMs in the sequencing loop                 |
| •       | Check MM Parameter 62                                                                           |
| MM 'ID' | Sequencing change thresholds do not match on all sequencing MMs                                 |
| •       | Sequencing Change Up/Down thresholds are not set the same for all the MM in the sequencing      |
|         | Іоор                                                                                            |
| •       | Check MM Parameters 86 and 87                                                                   |
| MM 'ID' | Shuffle sequencing should be enabled with Mk8 DTI                                               |
| ٠       | To use sequencing and DTI's Lead boiler control, shuffle sequencing has to be enabled           |
| •       | Check MM Parameter 101                                                                          |
| MM 'ID' | Global setpoint specified, MM using Outside Temperature Compensation                            |
| •       | Global Setpoint selected for the respective MM in the Setpoint control screen. Respective MM is |
|         | configured to use Outside Temperature Compensation which overrides DTI's setpoint control       |
| ٠       | Check changes to the Setpoint Control screen on the DTI                                         |
| ٠       | Check MM Option 80                                                                              |

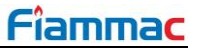

| Device                                                                                                    | Conflict                                                          |
|----------------------------------------------------------------------------------------------------|-------------------------------------------------------------------|
| MM 'ID'                                                                                                    | DTI setpoint specified, MM using Outside Temperature Compensation |
| <ul> <li>DTI Setpoint selected for the respective MM in the Setpoint control screen. Respective MM is configured to use Outside Temperature Compensation which overrides DTI's setpoint control</li> <li>Check changes to the Setpoint Control screen on the DTI</li> <li>Check MM Option 80</li> </ul> |                                                                   |
| EGA 'ID'                                                                                                    | Units setting does not match DTI                                  |
| <b>E</b> 0                                                                                                    |                                                                   |

- EGA units (Metric/Imperial) do not match units selected in the DTI
- Check EGA Setting 3 and DTI Setting 8

# MK8 DTI MANUAL DTI80100 29.07.2020

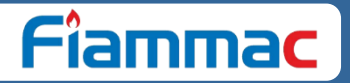

Fiammac Group (Engineering & Procurement)

| Tel: | +98 913 007 4090 (Technical consultation) |
|------|-------------------------------------------|
|      | +98 913 007 5090 (Commercial, Sales)      |
|      | +98 913 007 8050 (Service, Installation)  |
|      | +98 912 007 6045 (Supervisor)             |

Email: Supporting Email: Website: info@fiammac.com G.fiammac@gmail.com www.fiammac.com

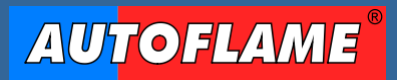

**Combustion Management Systems**